# **NOKIA**

Nokia Service Router Linux 7220 Interconnect Router 7250 Interconnect Router 7730 Service Interconnect Router Release 24.10

## OAM and Diagnostics Guide

3HE 20950 AAAA TQZZA Edition: 01 November 2024

© 2024 Nokia. Use subject to Terms available at: www.nokia.com/terms Nokia is committed to diversity and inclusion. We are continuously reviewing our customer documentation and consulting with standards bodies to ensure that terminology is inclusive and aligned with the industry. Our future customer documentation will be updated accordingly.

This document includes Nokia proprietary and confidential information, which may not be distributed or disclosed to any third parties without the prior written consent of Nokia.

This document is intended for use by Nokia's customers ("You"/"Your") in connection with a product purchased or licensed from any company within Nokia Group of Companies. Use this document as agreed. You agree to notify Nokia of any errors you may find in this document; however, should you elect to use this document for any purpose(s) for which it is not intended, You understand and warrant that any determinations You may make or actions You may take will be based upon Your independent judgment and analysis of the content of this document.

Nokia reserves the right to make changes to this document without notice. At all times, the controlling version is the one available on Nokia's site.

No part of this document may be modified.

NO WARRANTY OF ANY KIND, EITHER EXPRESS OR IMPLIED, INCLUDING BUT NOT LIMITED TO ANY WARRANTY OF AVAILABILITY, ACCURACY, RELIABILITY, TITLE, NON-INFRINGEMENT, MERCHANTABILITY OR FITNESS FOR A PARTICULAR PURPOSE, IS MADE IN RELATION TO THE CONTENT OF THIS DOCUMENT. IN NO EVENT WILL NOKIA BE LIABLE FOR ANY DAMAGES, INCLUDING BUT NOT LIMITED TO SPECIAL, DIRECT, INDIRECT, INCIDENTAL OR CONSEQUENTIAL OR ANY LOSSES, SUCH AS BUT NOT LIMITED TO LOSS OF PROFIT, REVENUE, BUSINESS INTERRUPTION, BUSINESS OPPORTUNITY OR DATA THAT MAY ARISE FROM THE USE OF THIS DOCUMENT OR THE INFORMATION IN IT, EVEN IN THE CASE OF ERRORS IN OR OMISSIONS FROM THIS DOCUMENT OR ITS CONTENT.

Copyright and trademark: Nokia is a registered trademark of Nokia Corporation. Other product names mentioned in this document may be trademarks of their respective owners.

The registered trademark Linux® is used pursuant to a sublicense from the Linux Foundation, the exclusive licensee of Linus Torvalds, owner of the mark on a worldwide basis.

© 2024 Nokia.

## **Table of contents**

| 1 | Ab  | out this guid | le                                             | 7  |
|---|-----|---------------|------------------------------------------------|----|
|   | 1.1 | Precautior    | nary and information messages                  | 7  |
|   | 1.2 | Conventio     | ns                                             | 7  |
| 2 | Wł  | nat's new     |                                                | 9  |
| 3 | Mi  | rroring       |                                                |    |
|   | 3.1 | Mirror sou    | irces                                          | 10 |
|   | 3.2 | Mirror des    | tinations                                      | 11 |
|   |     | 3.2.1 Loc     | al mirroring                                   | 11 |
|   |     | 3.2.2 Rer     | note mirroring                                 | 12 |
|   |     | 3.2.2.1       | Mirroring with service labels                  |    |
|   |     | 3.2.3 Mirr    | oring to underlay (ERSPAN+GRE)                 | 13 |
|   | 3.3 | Configurin    | g mirroring                                    | 15 |
|   |     | 3.3.1 Cor     | figuring mirroring sources                     | 15 |
|   |     | 3.3.2 Cor     | figuring mirroring destinations                |    |
|   | 3.4 | Displaying    | mirroring information                          | 18 |
|   | 3.5 | Displaying    | mirroring statistics                           | 19 |
| 4 | OA  | M fault and   | performance tools and protocols                | 21 |
|   | 4.1 | IP OAM to     | ools and protocols                             | 21 |
|   |     | 4.1.1 ICM     | IP ping and trace                              | 21 |
|   |     | 4.1.1.1       | Performing an ICMP ping                        |    |
|   |     | 4.1.1.2       | Performing an ICMP trace                       | 22 |
|   |     | 4.1.2 TW      | AMP                                            |    |
|   |     | 4.1.2.1       | Configuring a TWAMP server                     | 24 |
|   |     | 4.1.2.2       | Displaying TWAMP statistics                    |    |
|   |     | 4.1.2.3       | Clearing TWAMP session statistics              |    |
|   |     | 4.1.3 STA     | MP                                             |    |
|   |     | 4.1.3.1       | Configuring STAMP session reflector            |    |
|   |     | 4.1.3.2       | Displaying STAMP statistics                    |    |
|   | 4.2 | MPLS OA       | M tools and protocols                          |    |
|   |     | 4.2.1 LSF     | ping and trace                                 |    |
|   |     | 4.2.1.1       | ECMP considerations for LSP ping and LSP trace |    |

|     | 4.2.1.2   | LSP ping and trace for LDP tunnels                 |    |
|-----|-----------|----------------------------------------------------|----|
|     | 4.2.1.3   | LSP ping and trace for segment routing tunnels     | 40 |
|     | 4.2.1.4   | LSP ping and trace for uncolored SR-MPLS TE policy | 43 |
| 4.3 | Ethernet  | t OAM tools and protocols                          | 48 |
|     | 4.3.1 Et  | thernet connectivity fault management              | 48 |
|     | 4.3.1.1   | ETH-CFM components                                 |    |
|     | 4.3.1.2   | Automatically discover remote MEPs                 | 50 |
|     | 4.3.1.3   | Remote MEP ID to MAC address resolution            | 50 |
|     | 4.3.1.4   | MAC address assignment to MPs                      |    |
|     | 4.3.1.5   | ETH-CFM statistics                                 |    |
|     | 4.3.2 Et  | thernet continuity check message                   |    |
|     | 4.3.2.1   | ETH-CCM hold time                                  | 53 |
|     | 4.3.2.2   | Down MEP CCM local fault action                    | 53 |
|     | 4.3.2.3   | Ethernet remote defect indication                  | 54 |
|     | 4.3.2.4   | Ethernet loopback                                  | 54 |
|     | 4.3.2.5   | Ethernet linktrace                                 | 54 |
|     | 4.3.3 C   | onfiguring ETH-CFM tools and protocols             | 55 |
|     | 4.3.3.1   | Configuring a maintenance domain                   | 55 |
|     | 4.3.3.2   | Configuring a maintenance association              | 55 |
|     | 4.3.3.3   | Configuring a maintenance association end point    | 56 |
|     | 4.3.3.4   | Configuring remote MEP auto-discovery              |    |
|     | 4.3.3.5   | Configuring ETH-CCM                                |    |
|     | 4.3.3.6   | Configuring MAC address allocation modes           | 60 |
|     | 4.3.3.7   | Performing an Ethernet CFM loopback test           |    |
|     | 4.3.3.8   | Performing an Ethernet CFM linktrace test          | 63 |
|     | 4.3.3.9   | Displaying ETH-CFM statistics                      | 65 |
|     | 4.3.3.1   | 0 Clearing the learned remote MEP MAC address      |    |
|     | 4.3.3.1   | 1 Clearing automatically learned MEPs              | 69 |
|     | 4.3.3.1   | 2 Clearing ETH-CFM system statistics               | 70 |
|     | 4.3.3.1   | 3 Clearing ETH-CFM statistics for each MEP         |    |
| 4.4 | Bidirecti | onal Forwarding Detection                          | 71 |
|     | 4.4.1 C   | onfiguring BFD for a subinterface                  | 71 |
|     | 4.4.2 C   | onfiguring BFD under the BGP protocol              | 72 |
|     | 4.4.3 C   | onfiguring BFD for static routes                   | 73 |
|     | 4.4.4 C   | onfiguring BFD under OSPF                          | 73 |
|     | 4.4.5 C   | onfiguring BFD under IS-IS                         | 74 |

|   |     | 4.4.6  | Con     | figuring BFD on an LDP interface                           | 75  |
|---|-----|--------|---------|------------------------------------------------------------|-----|
|   |     | 4.4.7  | Viev    | ving the BFD state                                         | 75  |
|   | 4.5 | Micro  | o-BFD   | )                                                          | 76  |
|   |     | 4.5.1  | Con     | figuring micro-BFD for a LAG interface                     | 77  |
|   |     | 4.5.2  | Viev    | ving the micro-BFD state                                   | 77  |
|   | 4.6 | Sear   | nless   | Bidirectional Forwarding Detection (S-BFD)                 |     |
|   |     | 4.6.1  | Stat    | ically configuring an S-BFD discriminator                  | 80  |
|   |     | 4.6.2  | Auto    | pmatically mapping an S-BFD discriminator                  | 80  |
|   |     | 4.6.3  | Con     | figuring an S-BFD reflector                                | 81  |
|   |     | 4.6.4  | Viev    | ving the S-BFD state                                       | 82  |
| 5 | 0   | AM mon | itoring | g and reporting                                            | 85  |
|   | 5.1 | Link   | meas    | urement                                                    |     |
|   |     | 5.1.1  | Link    | measurement template                                       | 86  |
|   |     | 5.1    | .1.1    | General configuration                                      | 86  |
|   |     | 5.1    | .1.2    | Collection and reporting                                   | 87  |
|   |     | 5.1    | .1.3    | Protocol                                                   | 88  |
|   |     | 5.1.2  | Inter   | rface assignment                                           |     |
|   |     | 5.1    | .2.1    | IP addressing                                              |     |
|   |     | 5.1    | .2.2    | Test initialization                                        |     |
|   |     | 5.1    | .2.3    | History and results                                        | 91  |
|   |     | 5.1.3  | Allo    | cating source UDP port to link measurement                 | 91  |
|   |     | 5.1.4  | Perf    | orming link measurement test                               |     |
|   | 5.2 | Perfo  | orman   | ce monitoring                                              | 94  |
|   |     | 5.2.1  | STA     | MP OAM performance monitoring                              | 95  |
|   |     | 5.2    | .1.1    | Session                                                    | 96  |
|   |     | 5.2    | .1.2    | Standard PM packets                                        |     |
|   |     | 5.2    | .1.3    | Data structures                                            | 97  |
|   |     | 5.2    | .1.4    | Measurement intervals                                      |     |
|   |     | 5.2    | .1.5    | Bin group                                                  | 101 |
|   |     | 5.2    | .1.6    | Configuring a STAMP OAM-PM session                         |     |
|   |     | 5.2    | .1.7    | Performing STAMP OAM-PM delay measurement                  | 103 |
|   |     | 5.2    | .1.8    | Performing STAMP OAM-PM loss measurement                   | 107 |
|   |     | 5.2    | .1.9    | Displaying STAMP OAM-PM delay and loss measurement results | 110 |
| 6 | sF  | -low   |         |                                                            |     |

3HE 20950 AAAA TQZZA

| 6.1  | sFlow sampling                                 |     |
|------|------------------------------------------------|-----|
| 6.2  | Egress sFlow sampling on 7220 IXR-H4 platforms | 114 |
| 6.3  | sFlow collector reporting                      | 115 |
| 6.4  | sFlow counter samples                          | 115 |
| 6.5  | Configuring the sFlow agent                    | 116 |
| 6.6  | Configuring sFlow collectors                   | 116 |
| 6.7  | Configuring sFlow for an interface             |     |
| 6.8  | Configuring sFlow on 7220 IXR-H4 platforms     | 118 |
| 6.9  | Displaying the state of the sFlow agent        | 119 |
| 6.10 | Displaying the status of the sFlow agent       | 119 |
| 6.11 | sFlow formats                                  | 120 |
| 6.12 | Sampled data and counter examples              | 120 |
|      |                                                |     |

## **1** About this guide

This guide describes how to configure features such as mirroring and sFlow, and how to use the Operations, Administration, and Maintenance (OAM) and diagnostics tools with the Nokia Service Router Linux (SR Linux).

This document is intended for network technicians, administrators, operators, service providers, and others who need to understand how the router is configured.

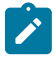

#### Note:

This manual covers the current release and may also contain some content that will be released in later maintenance loads. See the *SR Linux Release Notes* for information about features supported in each load.

Configuration and command outputs shown in this guide are examples only; actual displays may differ depending on supported functionality and user configuration.

## 1.1 Precautionary and information messages

The following are information symbols used in the documentation.

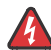

**DANGER:** Danger warns that the described activity or situation may result in serious personal injury or death. An electric shock hazard could exist. Before you begin work on this equipment, be aware of hazards involving electrical circuitry, be familiar with networking environments, and implement accident prevention procedures.

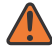

**WARNING:** Warning indicates that the described activity or situation may, or will, cause equipment damage, serious performance problems, or loss of data.

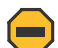

i

**Caution:** Caution indicates that the described activity or situation may reduce your component or system performance.

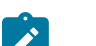

Note: Note provides additional operational information.

Tip: Tip provides suggestions for use or best practices.

## **1.2 Conventions**

Nokia SR Linux documentation uses the following command conventions.

- Bold type indicates a command that the user must enter.
- Input and output examples are displayed in Courier text.
- An open right-angle bracket indicates a progression of menu choices or simple command sequence (often selected from a user interface). Example: **start** > **connect to**.

- A vertical bar (|) indicates a mutually exclusive argument.
- Square brackets ([]) indicate optional elements.
- Braces ({ }) indicate a required choice. When braces are contained within square brackets, they indicate a required choice within an optional element.
- *Italic* type indicates a variable.

Generic IP addresses are used in examples. Replace these with the appropriate IP addresses used in the system.

## 2 What's new

| Торіс                                          | Location                                       |
|------------------------------------------------|------------------------------------------------|
| Ethernet OAM tools and protocols               | Ethernet OAM tools and protocols               |
| Egress sFlow sampling on 7220 IXR-H4 platforms | Egress sFlow sampling on 7220 IXR-H4 platforms |
| Mirroring with service labels                  | Mirroring with service labels                  |

## 3 Mirroring

Mirroring copies IPv4 and IPv6 packets seen on a specified source, such as an interface (port) or subinterface (VLAN), or matching an ACL entry, and sends the packets to a specific destination, such as a locally attached traffic analyzer or a tunnel toward a remote destination.

By default, the mirrored packets include IPv4/IPv6 headers, as well as Ethernet headers. Traffic from multiple sources can be mirrored to a single destination, although traffic from a specific source cannot be mirrored to multiple destinations.

## 3.1 Mirror sources

The source for mirrored traffic can be an interface or subinterface or an ACL filter.

· Interfaces / subinterfaces

A mirror source can be an interface, including all subinterfaces within that interface. The source can be a single interface (for example, interface ethernet-1/1) or a LAG (for example, interface lag1). Either a LAG member or LAG port can be mirrored. When a LAG port is configured as a mirror source, mirroring is enabled on all ports making up the LAG.

The source can be a specific VLAN; that is, a subinterface within an interface where VLAN tagging is enabled (for example, interface ethernet-1/1.1 or lag1.1).

You can configure mirroring for traffic in a specific direction (ingress only, egress only) or bidirectional traffic (both ingress and egress).

It is possible for the mirror source operational state to be down because of resource exhaustion. If the mirror source is not mirroring packets, check the operational state of the mirror sources .

ACL filters

A mirror source can be an IPv4 or IPv6 ACL filter, applied under one or more interfaces or subinterfaces. Traffic matching entries in the ingress ACL filter (regardless of whether the action is accept or drop), can be mirrored to the destination.

The following table lists hardware platform support for each mirror source.

| Source              | 7220 IXR-<br>D2/D3 | 7220 IXR-<br>D2L/D3L | 7220 IXR-<br>D4/D5 | 7250 IXR-<br>6e/10e | 7250 IXR-<br>X3b              | 7730 SXR |
|---------------------|--------------------|----------------------|--------------------|---------------------|-------------------------------|----------|
| Interface (ingress) | Yes                | Yes                  | Yes                | Yes                 | Yes<br>(LAG not<br>supported) | Yes      |
| Interface (egress)  | Yes                | Yes                  | Yes                | Yes                 | Yes<br>(LAG not<br>supported) | Yes      |

Table 1: Hardware applicability (source mirroring)

| Source                 | 7220 IXR-<br>D2/D3 | 7220 IXR-<br>D2L/D3L | 7220 IXR-<br>D4/D5 | 7250 IXR-<br>6e/10e | 7250 IXR-<br>X3b              | 7730 SXR |
|------------------------|--------------------|----------------------|--------------------|---------------------|-------------------------------|----------|
| Subinterface (ingress) | Yes                | Yes                  | Yes                | Yes                 | Yes<br>(LAG not<br>supported) | Yes      |
| Subinterface (egress)  | Yes                | Yes                  | No                 | Yes                 | Yes<br>(LAG not<br>supported) | Yes      |
| ACL filter (ingress)   | Yes                | Yes                  | Yes                | Yes                 | Yes                           | No       |
| ACL filter (egress)    | No                 | No                   | No                 | No                  | No                            | No       |

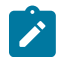

**Note:** The following considerations apply:

- LAG not supported means that, the packets cannot be mirrored if the source is a LAG.
- On 7250 IXR systems, the subinterface used as mirror source cannot be of type, bridged.
- On 7250 IXR systems, the LAG member port cannot be mirrored.

## 3.2 Mirror destinations

Traffic from the mirror source can be copied to a local destination (local mirroring) or encapsulated into a tunnel to a remote destination (remote mirroring).

## 3.2.1 Local mirroring

#### Local mirroring

In a local mirroring configuration, both the mirror source and mirror destination reside on the same SR Linux node, as shown in the following figure.

In this configuration, the local destination is a Switched Port Analyzer (SPAN).

#### Figure 1: Local mirroring

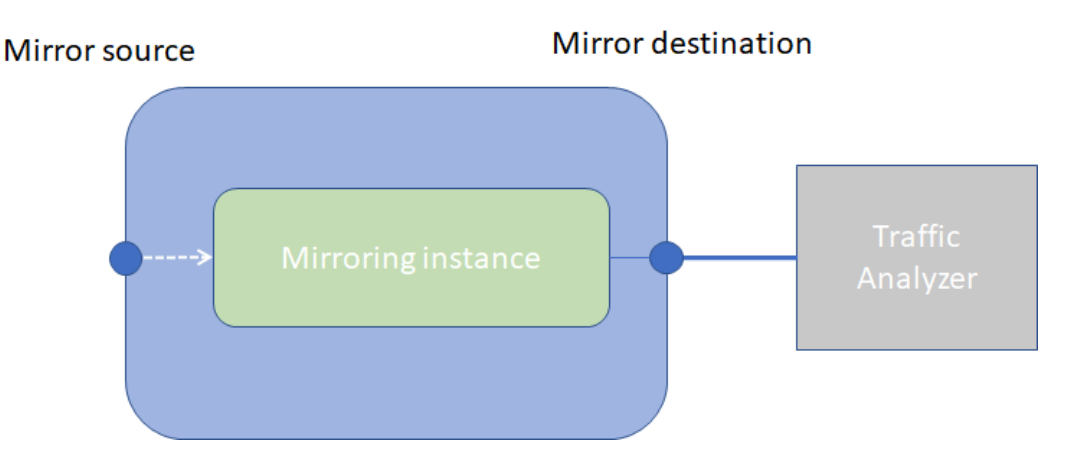

For local mirroring, the following hardware types are supported:

- 7220 IXR-D2/D2L/D3/D3L
- 7220 IXR-D4/D5
- 7250 IXR-6e/10e
- 7250 IXR-X3b
- 7730 SXR

## 3.2.2 Remote mirroring

In a remote mirroring configuration, the mirror source and mirror destination are on different nodes. The mirror source resides on the SR Linux node, and the mirrored packets are encapsulated into a tunnel toward the mirror destination.

The following figure shows a remote mirroring configuration. In this configuration, the remote destination is an Encapsulated Remote Switched Port Analyzer (ERSPAN).

Tunnel endpoints are defined within a specific network-instance, where the local tunnel endpoint IP address can be either a loopback subinterface address or any subinterface address within that network-instance.

#### Figure 2: Remote mirroring

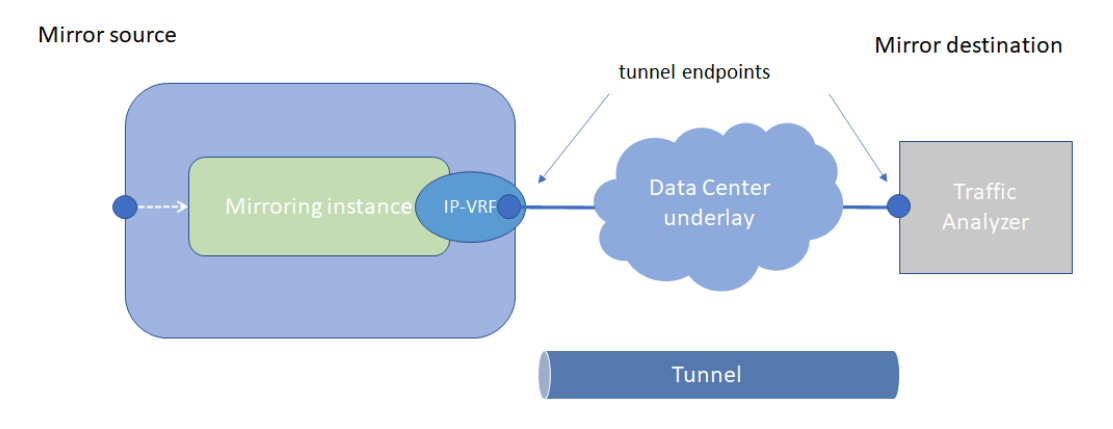

### 3.2.2.1 Mirroring with service labels

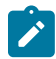

Note: This feature is currently supported exclusively on the 7730 SXR platforms.

The 7730 SXR platforms support MPLS-in-GRE to tunnel the mirrored Layer 2 packets. The Layer 2 packet is first encapsulated with the MPLS service label, followed by a GRE header. This allows most MPLS capable router at the remote end to remove the encapsulation and forward the mirrored packet to an analyzer. It is also possible to specify the analyzer as the destination. In this case, the analyzer receives a packet similar to ERSPAN, but with an additional service label.

## 3.2.3 Mirroring to underlay (ERSPAN+GRE)

In a mirroring-to-underlay (ERSPAN+GRE) configuration, the mirrored packets, including IPv4/IPv6 header as well as Ethernet header, are tunneled using Transparent Ethernet Bridging (GRE protocol type 0x6558) or L3oGRE (protocol type 0x88be for 7250 IXR-6e/10e and 7250 IXR-X3b platforms only) toward the remote destination.

The following figure shows a mirroring-to-underlay configuration.

#### Figure 3: Mirroring to underlay

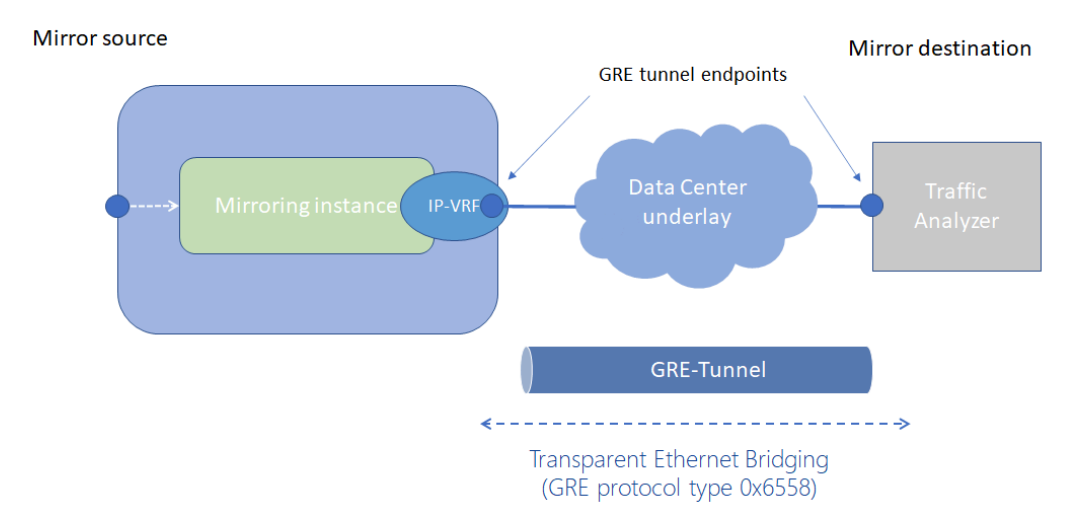

For remote mirroring, the following hardware types are supported.

| Destination                                                                    | 7220 IXR-<br>D2/D3 | 7220 IXR-<br>D2L/D3L | 7220 IXR-<br>D4/D5 | 7250 IXR-6e/<br>10e | 7250 IXR-<br>X3b |
|--------------------------------------------------------------------------------|--------------------|----------------------|--------------------|---------------------|------------------|
| Underlay destination (GRE<br>+ERSPAN) - IPv4 (ingress<br>and egress            | Yes                | Yes                  | Yes                | Yes                 | Yes              |
| Underlay destination (GRE<br>+ERSPAN) - IPv6 (ingress-<br>direction mirroring) | Yes                | Yes                  | Yes                | Yes                 | Yes              |
| Underlay destination (GRE<br>+ERSPAN) - IPv6 (egress-<br>direction mirroring)  | No                 | No                   | Yes                | Yes                 | Yes              |

Table 2: Hardware applicability (destination mirroring - remote)

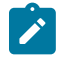

**Note:** For IXR-6e/10e and IXR-X1b/X3b devices, the remote encapsulation is L3oGRE. For all other platforms, the encapsulation is L2oGRE.

Consider the following when you configure remote mirroring:

- The system does not place any restrictions on the configuration of the tunnel-end-point destination or source IP address.
- For an ERSPAN to be functional:
  - the source IP address configured under tunnel-end-point address must be a local interface IP address. This is typically a loopback address on the system
  - there must be a route entry in the routing table destined for the tunnel-end-point destination IP address.

## 3.3 Configuring mirroring

To configure mirroring, you configure a mirroring-instance, which specifies the source and destination for the mirrored traffic. Multiple mirror sources can have a single destination, although traffic from a specific source cannot be mirrored to multiple destinations. Only one mirror destination can be configured per mirroring-instance. A mirror destination cannot be reused in multiple mirroring instances.

Within a mirroring-instance, if an interface is configured as mirror source, a subinterface within that interface cannot be added as another mirror source. If a LAG is defined as mirror destination, only the first 8 members of the LAG carry mirrored traffic. Note that on 7220 IXR-D4 and D5 platforms, a mirror destination port cannot be a LAG.

Mirrored traffic is considered Best Effort (BE) Forwarding Class.

#### 3.3.1 Configuring mirroring sources

#### Procedure

To configure mirroring, you specify the source and destination for mirrored traffic within a mirroringinstance. The source in a mirroring-instance can be traffic on a specified interface, subinterface, or LAG, or can be packets matching an ACL entry.

#### Example: interface source

The following example shows a mirroring-instance configuration with an interface as the source for mirrored traffic:

#### Example: ACL source

The following example configures an ACL with an entry that matches TCP packets and applies the ACL to a subinterface. A mirroring-instance is configured that uses packets matching the ACL as the source for mirrored traffic.

ipv4 { protocol tcp } } action { accept { } } } } } --{ +\* candidate shared default }--[ ]--# info acl interface ethernet-1/1.1 acl { interface ethernet-1/1.1 { interface-ref { interface ethernet-1/1 subinterface 1 } input { acl-filter ip\_tcp type ipv4 { } } } } --{ \* candidate shared default }--[ ]--# info system mirroring system { mirroring { mirroring-instance 1 { admin-state enable mirror-source { acl { acl-filter ip\_tcp type ipv4 { entry 1000 { } } } } } } }

## 3.3.2 Configuring mirroring destinations

#### Procedure

In a mirroring-instance, you specify the destination for the mirrored traffic.

The mirroring destination can be a local destination residing on the same SR Linux node as the mirroring source. See Configuring a local mirroring destination for an example of a local mirroring destination configuration.

The mirroring destination can be a remote destination where the mirrored traffic is sent via a tunnel. See Configuring a remote mirroring destination using underlay for an example of a remote mirroring destination configuration.

The tunneled traffic can be encapsulated with GRE protocol type 0x6558 or 0x88BE (7250 IXR-6e/10e and 7250 IXR-X3b platforms only).

The 7730 SXR platforms support MPLS-in-GRE to tunnel the mirrored Layer 2 packets. See Configuring a remote mirroring destination in 7730 SXR platforms

#### Example: Configuring a local mirroring destination

The following example configures a subinterface to be a local mirror destination

```
--{ * candidate shared default }--[ ]--
# info from running interface ethernet-1/4 subinterface 1
    interface ethernet-1/4 {
        subinterface 1 {
            type local-mirror-dest
            admin-state enable
            vlan {
                encap {
                    single-tagged {
                        vlan-id 1127
                    }
                }
            local-mirror-destination {
                admin-state enable
            }
        }
    }
```

#### Example: Configuring a remote mirroring destination using underlay

The following example configures a mirroring-instance that specifies the mirrored traffic be encapsulated into a tunnel within a network-instance. The mirrored traffic is encapsulated into a tunnel using L2oGRE to the remote destination.

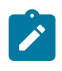

#### Note:

For IXR-6e/10e and IXR-X1b/X3b, the remote encapsulation is L3oGRE. For all other platforms, the encapsulation is L2oGRE.

```
--{ + candidate shared default }--[ ]--
# info system mirroring
   system {
        mirroring {
            mirroring-instance test {
                admin-state enable
                mirror-source {
                    interface ethernet-1/1 {
                        direction ingress-egress
                    }
                }
                mirror-destination {
                    remote {
                        encap l2ogre
                        network-instance IPVRF-1
                        tunnel-end-points {
                            source-address 192.168.1.53
                            destination-address 192.168.1.153
                        }
                    }
                }
```

} }

#### Example: Configuring a remote mirroring destination in 7730 SXR platforms

The following example configuring a remote mirroring destination in 7730 SXR platforms.

```
--{ + candidate shared default }--[ ]--
# info system mirroring
    system {
        mirroring {
            mirroring-instance one {
                mirror-source {
                    subinterface lag7.1 {
                        direction ingress-only
                    }
                }
                mirror-destination {
                    remote {
                        encap mpls-gre
                        network-instance green_default
                        tunnel-end-points {
                            source-address 1.1.1.1
                            destination-address 32.1.1.5
                            admin-state enable
                            service-label 145
                        }
                    }
               }
           }
       }
   }
```

## 3.4 Displaying mirroring information

#### Procedure

Use the info from state command to display mirroring configuration information.

#### Example

```
--{ * candidate shared default }--[ ]--
# info from state system mirroring mirroring-instance 2
   system {
        mirroring {
            mirroring-instance 2 {
                admin-state enable
                oper-state down
                oper-down-reason local-mirror-subif-down
                mirror-source {
                    interface lag1 {
                        direction ingress-egress
                    }
                }
                mirror-destination {
                    local lag25.1
                }
            }
```

}

## 3.5 Displaying mirroring statistics

#### Procedure

On 7220 IXR-D2/D3 and 7730 SXR platforms, you can display the statistics per mirror destination interface using the **info from state interface \* statistics** command. Filter **out-mirrored-packets** and the **out-mirror-octets** fields. See <u>Mirroring statistics on 7220 IXR-D2/D3 and 7730 SXR platforms</u> for an example of displaying 7220 IXR-D2/D3 and 7730 SXR mirroring statistics.

On 7220 IXR-D4/D5, 7250 IXR-6e/10e, and 7250 IXR-X3b platforms, mirror destination statistics are not supported per-interface; it is only possible to display per-mirror-destination statistics. The statistics show the number of packets sent to the mirror destination. See <u>Mirroring statistics on 7250 IXR-6e/10e</u> platforms for an example of displaying 7250 IXR-6e/10e mirroring statistics.

On 7220 IXR-D4/D5 platforms, the statistics only include the number of packets mirrored in either the ingress or the egress direction. On 7250 IXR-6e/10e and 7250 IXR-X3b platforms, the statistics include the number of packets in the ingress direction and the number of octets mirrored in either the ingress or the egress direction.

See Mirroring statistics on 7220 IXR-D5 platform for an example of displaying 7220 IXR-D5 mirroring statistics.

The octet count for ERSPAN includes the GRE header (not just the actual mirror packet). The interfaces that egress the mirrored packet must adjust the MTU size to accommodate that additional GRE header. If the MTU size is smaller than the GRE packet, the mirrored packet is dropped.

There are no packet drop statistics for mirror destinations. The statistics represent all packets that have been successfully mirrored and sent to the mirror destination. It is possible for mirrored packets to be dropped because of over-congestion of multiple mirror sources to the same mirror destination. Mirrored packet drops can also occur because a mirror destination interface can be used for regular data traffic forwarding.

#### Example: Mirroring statistics on 7220 IXR-D2/D3 and 7730 SXR platforms

```
--{ running }--[ ]--
# info from state interface ethernet-1/48 statistics | filter fields out-mirror-octets
out-mirror-packets
interface ethernet-1/48 {
    statistics {
        out-mirror-octets 0
        out-mirror-packets 0
    }
```

#### Example: Mirroring statistics on 7250 IXR-6e/10e platforms

ingress-mirrored-octets 10384702600 egress-mirrored-octets 0 } } } } }

Example: Mirroring statistics on 7220 IXR-D5 platform

```
--{ running }--[ ]--
# info from state system mirroring mirroring-instance * mirror-destination statistics
    system {
        mirroring {
            mirroring-instance eight {
                mirror-destination {
                     statistics {
                         ingress-mirrored-packets 22135
                         egress-mirrored-packets 22132
                     }
                }
            }
            mirroring-instance five {
                mirror-destination {
                     statistics {
                         ingress-mirrored-packets 6353567
                         egress-mirrored-packets 0
                     }
                }
           }
      }
    }
```

## 4 OAM fault and performance tools and protocols

This chapter provides information about the operation, administration, and maintenance (OAM) tools and protocols. The tools and protocols are used for:

- fault detection and isolation
- · performance measurement

This chapter covers the following sections:

- MPLS OAM tools and protocols
- IP OAM tools and protocols
- Ethernet OAM tools and protocols
- Bidirectional Forwarding Detection
- Micro-BFD
- Seamless Bidirectional Forwarding Detection (S-BFD)

## 4.1 IP OAM tools and protocols

This section provides information about the IP OAM tools and protocols.

#### 4.1.1 ICMP ping and trace

#### Overview

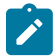

Note: This feature is supported on 7250 IXR and 7730 SXR platforms.

Internet Control Message Protocol (ICMP) is part of the IP suite as defined in RFC 792, Internet Control Message Protocol, for IPv4 and RFC 4443, Internet Control Message Protocol (ICMPv6) for the Internet Protocol Version 6 (IPv6) Specification. ICMP and ICMPv6 send and receive control and error messages used to manage the behavior of the TCP/IP stack. ICMP and ICMPv6 provide the following:

- debugging tools and error reporting mechanisms to assist in troubleshooting an IP network
- · the ability to send and receive error and control messages to far-end IP entities

#### Ping

The **ping** command uses an echo request message to elicit an echo response from a host or gateway. The **ping6** command is the IPv6 version of the **ping** command. See Performing an ICMP ping for more information.

#### Traceroute

The traceroute command is used to trace the route that the packets take from the current system to the destination. It uses the time to live (TTL) parameter to elicit an ICMP time exceeded response from each gateway along the path to the host. The **traceroute6** command is the IPv6 version of the **traceroute** command. See Performing an ICMP trace for more information.

### 4.1.1.1 Performing an ICMP ping

#### Procedure

Use the ping (IPv4) or ping6 (IPv6) command to contact an IP address. Use this command in any mode.

#### Example: ping for IPV4

```
--{ running }--[ ]--
# ping 192.168.1.1 network-instance default
Pinging 192.168.1.1 in srbase-default
PING 192.168.1.1 (192.168.1.1) 56(84) bytes of data.
64 bytes from 192.168.1.1: icmp_seq=1 ttl=64 time=0.027 ms
64 bytes from 192.168.1.1: icmp_seq=2 ttl=64 time=0.030 ms
64 bytes from 192.168.1.1: icmp_seq=3 ttl=64 time=0.030 ms
7C
--- 192.168.1.1 ping statistics ---
3 packets transmitted, 3 received, 0% packet loss, time 6165ms
rtt min/avg/max/mdev = 0.027/0.030/0.033/0.005 ms
```

#### 4.1.1.2 Performing an ICMP trace

#### Procedure

To display the path a packet takes to a destination, use the **traceroute** (IPv4) or **traceroute6** (IPv6) command.

To trace the route using TCP SYN packets instead of UDP or ICMP echo packets, use the **tcptraceroute** command.

#### Example: traceroute for IPv4

```
--{ running }--[ ]--
# traceroute 1.1.1.1 network-instance mgmt
Using network instance srbase-mgmt
traceroute to 10.1.1.1 (10.1.1.1), 30 hops max, 60 byte packets
1 172.18.18.1 (172.18.18.1) 1.268 ms 1.260 ms 1.256 ms
2 172.21.40.1 (172.21.40.1) 1.253 ms 1.848 ms 1.851 ms
3 172.22.35.230 (172.22.35.230) 1.835 ms 1.834 ms 1.828 ms
4 66.201.62.1 (66.201.62.1) 3.222 ms 3.222 ms 3.216 ms
5 66.201.34.17 (66.201.34.17) 5.474 ms 5.475 ms 5.480 ms
6 * * *
7 206.81.81.10 (206.81.81.10) 32.577 ms 32.542 ms 32.400 ms
8 10.1.1.1 (10.1.1.1) 22.627 ms 22.637 ms 22.638 ms
```

#### 4.1.2 TWAMP

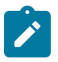

**Note:** This feature is supported on 7250 IXR-6e, 7250 IXR-10e, 7250 IXR-X1B, 7250 IXR-X3B, and 7730 SXR platforms.

Two-Way Active Measurement Protocol (TWAMP) is a standards-based method to measure the IP performance between two devices including packet loss, delay, and jitter. TWAMP leverages the methodology and architecture of One-Way Active Measurement Protocol (OWAMP) to define a method to measure two-way or round-trip metrics.

#### Components

The following are the four logical entities in TWAMP:

- control client: initiates the TWAMP control session and negotiates the test session parameters with the server
- server: responds to the control client request with the capacities that are supported and negotiates test session parameters
- · session sender: transmits test packets to the session reflector
- · session reflector: transmits a packet to the session sender in response to each packet it receives

These four functional elements are typically coupled together. The control client and session sender are implemented in one physical device which is referred to as the client. The server and session reflector are implemented in a second physical device which is referred to as the server. SR Linux supports the server and the session reflector.

See Configuring a TWAMP server for more information about steps to configure a TWAMP server.

#### Protocols

The following protocols are used in TWAMP sessions:

- TWAMP control protocol (TCP port 862): used to establish and manage control sessions between the control client and the server
- TWAMP test protocol (configurable UDP port): used to generate and send test traffic between the session sender and session reflector, and to measure network performance metrics like delay

#### Establishing a control session

The control client initiates a TCP connection and exchanges TWAMP control messages over this connection. The server accepts the TCP control session from the control client and responds with a server greeting message. This greeting includes the modes that are supported by the server. The modes are in the form of a bit mask. Each bit in the mask represents a functionality supported on the server.

SR Linux server mode support includes:

- · unauthenticated server
- individual session control (mode bit 4)
- reflected octets (mode bit 5)
- symmetrical size test packet (mode bit 6)

To start testing, the control client communicates the test parameters to the server, requesting any of the modes that the server supports. If the server agrees to conduct the described tests, the test begins as soon as the control client sends a start sessions or start-n-session message.

#### Executing a test session

The session sender initiates the test session by sending a stream of UDP-based TWAMP test packets to the session reflector. The session reflector responds to each received packet with a UDP-response TWAMP test packet. The exchange of TWAMP test PDUs is referred to as a TWAMP test. The session sender calculates the various delay and loss metric based on the received TWAMP test PDUs. The TWAMP test PDU does not achieve symmetrical packet size in both directions unless the frame is padded with a minimum of 27 bytes. The session sender is responsible for applying the required padding. After the frame is appropriately padded, the session reflector reduces the padding by the number of bytes needed to provide symmetry.

The control client can terminate individual test by sending the appropriate stop message, or terminate all tests for a control channel by terminating the TCP control channel.

#### **TWAMP** statistics

The following TWAMP statistics are available in SR Linux:

- system-level TWAMP statistics
- server statistics
- · client connection statistics
- control connection statistics
- · session reflector statistics

See Displaying TWAMP statistics for more information.

A clear command is available at the server network-instance level to clear all test session transmit and receive statistics and error counters. See Clearing TWAMP session statistics for more information.

#### 4.1.2.1 Configuring a TWAMP server

#### Procedure

SR Linux supports TWAMP for the network instance type, default. You can configure the server and session reflector is under the **oam twamp** context.

#### Example: Configure TWAMP server

The following example configures a TWAMP server.

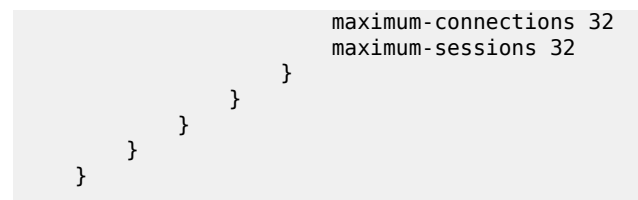

### 4.1.2.2 Displaying TWAMP statistics

#### Procedure

To display system-level TWAMP statistics, use the info from state oam twamp command.

#### **Example: Displaying TWAMP statistics**

The following example displays TWAMP statistics.

```
--{ + candidate shared default }--[ ]--
# info from state oam twamp
   oam {
        twamp {
            server {
                network-instance default {
                    admin-state enable
                    oper-state up
                    servwait 60
                    control-packet-dscp CS7
                    enforce-test-session-start-time true
                    maximum-connections 64
                    maximum-sessions 128
                    modes [
                        unauthenticated
                        individual-session-control
                        reflect-octets
                        symmetrical-size
                    1
                    statistics {
                        test-sessions-active 1
                        test-sessions-completed 0
                        test-sessions-rejected 0
                        test-sessions-aborted 0
                        test-packets-received 2
                        test-packets-transmitted 2
                        control-connections-active 1
                        control-connections-rejected 0
                    }
                    client-connection 10.32.5.0/24 {
                        maximum-connections 64
                        maximum-sessions 128
                        statistics {
                            test-sessions-active 1
                            test-sessions-completed 0
                            test-sessions-rejected 0
                            test-sessions-aborted 0
                            test-packets-received 2
                            test-packets-transmitted 2
                            control-connections-active 1
                            control-connections-rejected 0
                        }
```

```
client-connection 10.11.1.0/24 {
   maximum-connections 64
   maximum-sessions 128
   statistics {
        test-sessions-active 0
        test-sessions-completed 0
        test-sessions-rejected 0
        test-sessions-aborted 0
        test-packets-received 0
        test-packets-transmitted 0
        control-connections-active 0
        control-connections-rejected 0
   }
}
client-connection 10.12.1.0/24 {
   maximum-connections 32
   maximum-sessions 32
   statistics {
       test-sessions-active 0
        test-sessions-completed 0
        test-sessions-rejected 0
        test-sessions-aborted 0
        test-packets-received 0
        test-packets-transmitted 0
        control-connections-active 0
        control-connections-rejected 0
   }
}
client-connection 2001:db8:101:1:1::/120 {
   maximum-connections 64
   maximum-sessions 128
   statistics {
        test-sessions-active 0
        test-sessions-completed 0
        test-sessions-rejected 0
        test-sessions-aborted 0
        test-packets-received 0
        test-packets-transmitted 0
        control-connections-active 0
        control-connections-rejected 0
   }
}
client-connection 2001:db8:101:1:1::/120 {
   maximum-connections 32
   maximum-sessions 32
   statistics {
        test-sessions-active 0
        test-sessions-completed 0
        test-sessions-rejected 0
        test-sessions-aborted 0
        test-packets-received 0
        test-packets-transmitted 0
        control-connections-active 0
        control-connections-rejected 0
   }
}
client-connection 2001:db8:101:1:1::/120 {
   maximum-connections 64
   maximum-sessions 128
   statistics {
        test-sessions-active 0
        test-sessions-completed 0
        test-sessions-rejected 0
        test-sessions-aborted 0
```

```
test-packets-received 0
                            test-packets-transmitted 0
                            control-connections-active 0
                            control-connections-rejected 0
                        }
                    }
                    control-connection 10.32.5.0 client-tcp-port 58116 server-ip 10.20.1.3 server-tcp-
port 862 {
                        state active
                        control-packet-dscp 20
                        statistics {
                            test-sessions-active 1
                            test-sessions-completed 0
                            test-sessions-rejected 0
                            test-sessions-aborted 0
                            test-packets-received 2
                            test-packets-transmitted 2
                        }
                    }
                    session-reflector {
                        test-session 10.32.5.0 sender-udp-port 20100 reflector-ip 10.20.1.3 reflector-
udp-port 862 {
                            test-session-id 0A:14:01:03:EA:0B:06:CC:1A:36:F3:B2:A3:97:A2:55
                            parent-connection-client-ip 32.32.5.2
                            parent-connection-client-tcp-port 58116
                            parent-connection-server-ip 10.20.1.3
                            parent-connection-server-tcp-port 862
                            test-packet-dscp 0
                            last-sequence-number-transmitted 1
                            last-sequence-number-received 0
                            statistics {
                                test-packets-received 2
                                test-packets-transmitted 2
                            }
                        }
                    }
                }
            }
            statistics {
                dropped-connections {
                    tcp-connection-closed 0
                    tcp-connection-fatal-error 0
                    tcp-unexpected-event 0
                    message-send-error 0
                    memory-allocation-error 0
                    no-client-prefix-match 0
                    maximum-global-limit-exceed 0
                    maximum-prefix-limit-exceed 0
                    unspecified-mode 0
                    unsupported-mode 0
                    control-command-not-valid 0
                    incorrect-stop-session-count 0
                    connection-timeout 0
                    no-internal-resource 0
                    non-zero-sid-in-client-control-message 0
                    invalid-invalid-hmac 0
                }
                dropped-connection-states {
                    idle 0
                    setup-wait 0
                    started 0
                    active 0
                    process-started 0
                    process-stop 0
```

```
process-tw-session 0
        }
        rejected-session {
            invalid-ip-address-version 0
            non-local-ip-destination 0
            bad-type-p 0
            padding-too-big 0
            non-zero-mbz-value 0
            non-zero-session-sender-sid 0
            timeout-too-large 0
            maximum-global-session-exceed 0
            maximum-prefix-session-exceed 0
            client-source-ip-unreachable 0
            udp-port-in-use 0
            duplicate-session 0
            no-internal-resource 0
            refwait-timeout 0
        }
        dropped-test-packet {
            incorrect-packet-size 0
            incorrect-source-address 0
            arrived-before-start-time 0
            no-start-sessions 0
            invalid-error-estimate 0
            reply-error 0
            invalid-server-octets 0
            invalid-symmetric-mbz 0
        }
   }
}
```

#### 4.1.2.3 Clearing TWAMP session statistics

#### Procedure

}

You can clear the TWAMP session statistics for each network instance using the **tools oam twamp server network-instance default clear** command.

#### Example: Clearing TWAMP session statistics

The following example clears TWAMP session statistics for each network instance.

```
--{ + candidate shared default }--[ ]--
# tools oam twamp server network-instance default clear
```

#### 4.1.3 STAMP

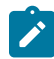

Note: This feature is supported on 7250 IXR-6e, 7250IXR-10e, and 7730 SXR platforms.

The Simple Two-Way Active Measurement Protocol (STAMP) defined in RFC 8762 is a standards-based method to measure the IP performance without the use of a control channel to negotiate test session parameters.

The STAMP test PDU allows for the collection of frame delay, frame delay range, inter-frame delay variation, and frame loss ratio. The RFC 8972 STAMP Optional Extensions specification maintains the existing structure of the STAMP test PDU but redefines existing fields and adds the capability to include TLVs. SR Linux supports RFC 8762 and the structural changes with TLV processing in the options draft RFC 8972.

#### **STAMP** operation

For each routed network instance, the STAMP session sender transmits STAMP test packets to the destination UDP port of the session reflector. The session reflector receives the packets, processes the STAMP test packet, and sends them back to the session sender. The session sender receives the reflected packets and uses the timestamps and sequence numbers to calculate delay and loss performance metrics. The session reflector supports a prefix list which filters based on IPv4 or IPv6 addressing. The reflector is stateful and uses the tuple SIP, DIP, SP, DP, and SSID to identify individual STAMP test sessions.

See Configuring STAMP session reflector for more information about how to configure a session reflector.

#### Session sender packet format

The session sender uses the tuple SIP, DIP, SP, and DP but uses the SSID to identify individual STAMP test sessions. The following table represents the STAMP test PDU (RFC8972) sent by the session sender encapsulated in a generic Ethernet header, with a description of the key protocol elements.

| Field           | Description                                                                                                    |  |  |  |  |
|-----------------|----------------------------------------------------------------------------------------------------|--|--|--|--|
| Sequence Number | Packet sequence number generated based on the transmission sequence.<br>For each new session, its value starts at 0 and is incremented by one with<br>each transmitted packet.                                                                                               |  |  |  |  |
| Timestamp       | Timestamp when a test packet is sent.                                                                                                    |  |  |  |  |
| Error Estimate  | <ul> <li>Estimated error field. The format is as follows:</li> <li>S bit is set to 0 regardless of time synchronization.</li> <li>Z bit is set to 0 because the timestamp format is NTP.</li> <li>Scale bits are set to 0.</li> <li>Multiplier bits are non-zero.</li> </ul> |  |  |  |  |
| SSID            | Session Sender ID (SSID) automatically generated by the system.                                                                                                    |  |  |  |  |
| MBZ             | Must-Be-Zero (MBZ). The value must be 0. This field is used to ensure data packet symmetry between the session sender and session reflector.                                                                                                    |  |  |  |  |

| Table 3: Fields | in a | test red | quest | packet |
|-----------------|------|----------|-------|--------|
|-----------------|------|----------|-------|--------|

#### Figure 4: Session sender packet format

| Ethernet Header          |                              |  |  |  |  |  |  |
|--------------------------|------------------------------|--|--|--|--|--|--|
| Sequence Nu              | Sequence Number (4-bytes)    |  |  |  |  |  |  |
| Timestamp (8-bytes)      |                              |  |  |  |  |  |  |
| Error Estimate (2-bytes) | SSID (2-bytes)               |  |  |  |  |  |  |
| 0<br>MBZ (2)             | 8-bytes)                     |  |  |  |  |  |  |
| TLVs (variable           | TLVs (variable based on TLV) |  |  |  |  |  |  |

### Session reflector packet format

The following table represents the STAMP test PDU (RFC8972) sent by the session reflector encapsulated in a generic Ethernet header, with a description of the key protocol elements.

| Table 4: Fields in a test re | sponse packet |
|------------------------------|---------------|
|------------------------------|---------------|

| Fields            | Description                                                                                                    |  |
|-------------------|----------------------------------------------------------------------------------------------------|--|
| Sequence Number   | Session reflector packet sequence number. For each new session, its value starts at 0 and is incremented by one with each transmitted packet. |  |
| Timestamp         | Session reflector timestamp (T3)                                                                                                    |  |
| Error Estimate    | Session reflector estimated error field. The format is as follows:                                                                            |  |
|                   | S bit is set to 0 regardless of time synchronization.                                                                                         |  |
|                   | <ul> <li>Z bit is set to 0 because the timestamp format is NTP.</li> </ul>                                                                    |  |
|                   | Scale bits are set to 0.                                                                                                    |  |
|                   | Multiplier bits are non-zero.                                                                                                    |  |
| SSID              | Session Sender ID (SSID) automatically generated by the system.                                                                               |  |
| MBZ               | Must-Be-Zero. The value must be 0. This field is used to ensure data packet symmetry between the Session-Sender and Session-Reflector.        |  |
| Receive Timestamp | Timestamp when a test packet is received on the session reflector (T2).                                                                       |  |

| Fields                            | Description                                                                                    |  |
|-----------------------------------|------------------------------------------------------------------------------------------------|--|
| Session-Sender Sequence<br>Number | Sequence Number field of the STAMP Test request packet.                                        |  |
| Session-Sender Timestamp          | Session sender timestamp field copied from the original the STAMP Test request packet (T1).    |  |
| Session-Sender Error<br>Estimate  | Session sender Error Estimate field copied from the original the STAMP<br>Test request packet. |  |
| Session-Sender TTL                | Session sender TTL value copied from the original STAMP packet.                                |  |

#### Figure 5: Session reflector packet format

| Ethernet Header                          |               |                |  |  |
|------------------------------------------|---------------|----------------|--|--|
| Sequence Number (4-bytes)                |               |                |  |  |
| Timestamp (8-bytes)                      |               |                |  |  |
| Error Estimate (2-bytes)                 |               | SSID (2-bytes) |  |  |
| Receive Timestamp (8-bytes)              |               |                |  |  |
| Session-Sender Sequence Number (4-bytes) |               |                |  |  |
| Session-Sender Timestamp (8-bytes)       |               |                |  |  |
| Session-Sender Error Estimate (2-bytes)  |               | MBZ (2-bytes)  |  |  |
| Ses-Sender TTL (1-byte)                  | MBZ (3-bytes) |                |  |  |
| TLVs (variable based on TLV)             |               |                |  |  |

#### Interoperability of STAMP and TWAMP Light session reflector

The following guidelines ensure that interoperability exists between STAMP and TWAMP Light by defining rules for packet processing based on packet size and content, particularly the 45th byte, to distinguish between the two protocols:

- UDP packets with a length less than 44 bytes are processed using TWAMP Light processing rules, which involves simple padding and symmetrical packet size handling.
- UDP packets with a length equal to 44 bytes are processed as STAMP packets.
- For UDP packets with a length equal to 45 bytes or more, the 45th byte is checked for the flags structure (100xxxxx).
  - If found, the packets are processed as STAMP packets.

- If not found, the packet is assumed to be a TWAMP Light padded packet and processed accordingly. The TWAMP Light packet uses all zeros padding to avoid matching the 100xxxxx pattern by accident.
- Multiple TLVs in a STAMP test packet are parsed using the length field.
- If a TWAMP Light test packet mistakenly matches the 100xxxxx pattern at byte 45, the reflector attempts to parse the TLV. Failure to parse results in marking the byte as 110xxxxx and halting further STAMP TLV processing. However, the base STAMP packet continues to be processed.
- TWAMP Light packets arriving on a STAMP session reflector must use all zeros padding to avoid unintentional mismatching.

#### **STAMP statistics**

The following STAMP statistics are available in SR Linux:

- · system-level session reflector statistics
- · session reflector statistics for each network instance
- · test session statistics

See Displaying STAMP statistics for more information.

### 4.1.3.1 Configuring STAMP session reflector

#### Procedure

To configure a STAMP session reflector for a network instance, use the **oam stamp** command and specify the network instance, IP address prefix, and the UDP port as shown in the example.

#### Example: Configuring STAMP session reflector

The following example configures a session reflector.

#### 4.1.3.2 Displaying STAMP statistics

#### Procedure

To display system-level STAMP session reflector statistics, use the info from state oam stamp command.

#### Example: Displaying STAMP statistics

The following example displays STAMP statistics.

```
--{ + candidate shared default }--[ ]--
# info from state oam stamp
  oam {
       stamp {
            session-reflector {
                inactivity-timer 900
                statistics {
                    test-frames-received 400
                    test-frames-sent 400
                    test-session-count 4
                    reflector-table-entries-full 0
                    packet-discards-on-reception 0
                    packet-discards-on-transmission 0
                    session-reflector-not-found 0
                    reflectors-configured 1
                    reflectors-operational 1
                    reflectors-not-operational 0
                }
                network-instance default {
                    admin-state enable
                    udp-port 862
                    oper-state up
                    ip-prefix 10.11.1.0/24 {
                    ip-prefix 10.10.11.0/24 {
                    ip-prefix 10.10.12.0/24 {
                    ip-prefix 10.10.14.0/24 {
                    ip-prefix 10.20.1.0/24 {
                    ip-prefix 10.12.1.0/24 {
                    ip-prefix 10.13.1.0/24 {
                    ip-prefix 10.14.1.0/24 {
                    ip-prefix 2001:db8:101:1:1/120 {
                    ip-prefix 2001:db8:102:1:1/120 {
                    ip-prefix 2001:db8:103:1:1/120 {
                    ip-prefix 2001:db8:104:1:1/120 {
                    ip-prefix 2001:db8:105:1:1/120 {
                    ip-prefix 2001:db8:106:1:1/120 {
                    ip-prefix 2001:db8:107:1:1/120 {
                    ip-prefix 2001:db8:108:1:1/120 {
                    3
                    statistics {
                        test-frames-received 400
                        test-frames-sent 400
                        test-sessions 4
                        prefix-match-failure 0
                        session-reflector-udp-port-registration-failure 0
```

```
malformed-packet 0
                        packet-discards-source-destination-equal 0
                    test-session-statistics 10.20.1.3 session-sender-udp 44000 session-reflector-ip
11.20.1.2 session-reflector-udp 862 session-identifier 1736 {
                        last-sequence-number-received 99
                        last-sequence-number-transmitted 99
                        test-frames-received 100
                        test-frames-sent 100
                        malformed-tlv 0
                    }
                    test-session-statistics 10.10.3.3 session-sender-udp 44000 session-reflector-ip
20.10.3.2 session-reflector-udp 862 session-identifier 1737 {
                        last-sequence-number-received 99
                        last-sequence-number-transmitted 99
                        test-frames-received 100
                        test-frames-sent 100
                        malformed-tlv 0
                    }
                    test-session-statistics 2001:db8:103:1:1 session-sender-udp 44000 session-
reflector-ip fc00::b14:102 session-reflector-udp 862 session-identifier 1738 {
                        last-sequence-number-received 99
                        last-sequence-number-transmitted 99
                        test-frames-received 100
                        test-frames-sent 100
                        malformed-tlv 0
                    }
                    test-session-statistics 2001:db8:104:1:1 session-sender-udp 44000 session-
reflector-ip fc00::140a:302 session-reflector-udp 862 session-identifier 1739 {
                        last-sequence-number-received 99
                        last-sequence-number-transmitted 99
                        test-frames-received 100
                        test-frames-sent 100
                        malformed-tlv 0
                   }
                }
```

## 4.2 MPLS OAM tools and protocols

This section provides information about the MPLS OAM tools and protocols.

## 4.2.1 LSP ping and trace

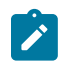

Note: This feature is supported on 7250 IXR and 7730 SXR platforms.

The LSP diagnostics include implementations of LSP ping and LSP trace based on RFC 8029, *Detecting Multiprotocol Label Switched (MPLS) Data Plane Failures*. LSP ping provides a mechanism to detect data plane failures in MPLS LSPs. LSP ping and LSP trace are modeled after the ICMP echo request or reply used by ping and trace to detect and localize faults in IP networks.

For a specific LDP FEC, LSP ping verifies whether the packet reaches the egress label edge router (LER), while for LSP trace, the packet is sent to the control plane of each transit Label Switching Router (LSR) that performs various checks to see if it is intended to be a transit LSR for the path.

The downstream mapping TLV is used in LSP ping and LSP trace to provide a mechanism for the sender and responder nodes to exchange and validate interface and label stack information for each downstream hop in the path of an LDP FEC.

See the following topics for more information about performing LSP ping and trace:

- Performing an LSP ping to an LDP tunnel endpoint
- Performing an LSP trace for an LDP tunnel
- Performing an LSP ping to a segment routing prefix
- Performing an LSP trace to a segment routing prefix
- Performing an LSP ping to an uncolored SR-MPLS TE policy
- Performing an LSP trace to an uncolored SR-MPLS TE policy

### 4.2.1.1 ECMP considerations for LSP ping and LSP trace

If an LSP trace is initiated without the destination IP address, the sender node does not include multipath information in the Downstream Mapping TLV of the echo request message (multipath type=0). The responder node replies with a Downstream Mapping TLV for each outgoing interface which is part of the ECMP next hop set for the FEC. The sender node selects the first Downstream Mapping TLV to use for subsequent probes one hop further toward the destination.

If an LSP trace is initiated with the destination IP address, the sender node includes the multipath information in the Downstream Mapping TLV in the echo request message (multipath type=8). The **ecmp-interface-select** and **ecmp-next-hop-select** options allow the LER to exercise a specific ECMP path. If both the options are specified, the **ecmp-interface-select** takes precedence. The **ecmp-interface-select** and **ecmp-next-hop-select** options can be used to direct the echo request message at the sender node to be sent out to a specific outgoing interface which is part of an ECMP path set for the FEC.

## 4.2.1.2 LSP ping and trace for LDP tunnels

To check connectivity and trace the path to any midpoint or endpoint of an LDP tunnel, SR Linux supports the following OAM commands:

- tools oam lsp-ping ldp fec <prefix>
- tools oam lsp-trace ldp fec <prefix>

Supported parameters include **destination-ip**, **source-ip**, **timeout**, **ecmp-next-hop-select**, and **traffic-class**. However, the only mandatory parameter is **fec**.

Results from the lsp-ping and lsp-trace operations are displayed using info from state commands.

## 4.2.1.2.1 Performing an LSP ping to an LDP tunnel endpoint

#### Procedure

To check connectivity to an LDP tunnel endpoint, use the **tools oam Isp-ping Idp** command, specifying the IPv4 and IPv6 FEC prefix of the LDP tunnel. To display the results, use the **info from state oam Isp-ping Idp** command, specifying the session ID output from the **Isp-ping**.

Example: Perform an LSP ping to an LDP tunnel endpoint (IPv4)

```
--{ + running }--[ ]--
# tools oam lsp-ping ldp fec 10.20.1.6/32
/oam/lsp-ping/ldp/fec[prefix=10.20.1.6/32]:
    Initiated LSP Ping to prefix 10.20.1.6/32 with session id 49152
```

Example: Display results of the LSP ping (IPv4)

```
--{ + running }--[ ]--
# info from state oam lsp-ping ldp fec 10.20.1.6/32 session-id 49152
   oam {
       lsp-ping {
           ldp {
fec 10.20.1.6/32 {
                    session-id 49152 {
                        test-active false
                        statistics {
                            round-trip-time {
                                minimum 4292
                                maximum 4292
                                average 4292
                                standard-deviation 0
                            }
                        }
                        path-destination {
                            ip-address 127.0.0.1
                        }
                        sequence 1 {
                            probe-size 48
                            request-sent true
                            out-interface ethernet-1/33.1
                            reply {
                                received true
                                reply-sender 10.20.1.6
                                udp-data-length 40
                                mpls-ttl 255
                                round-trip-time 4292
                                 return-code replying-router-is-egress-for-fec-at-stack-depth-n
                                return-subcode 1
                            }
                       }
                  }
               }
           }
       }
   }
```

#### Example: Perform an LSP ping to an LDP tunnel endpoint (IPv6)

#### Example: Display results of the LSP ping (IPv6)
```
ldp {
                fec fc00::a14:106/128 {
                    session-id 49169 {
                        test-active false
                        statistics {
                            round-trip-time {
                                minimum 47539
                                maximum 47539
                                average 47539
                                standard-deviation 0
                            }
                        }
                        path-destination {
                            ip-address ::ffff:127.0.0.0
                        }
                        sequence 1 {
                            probe-size 60
                            request-sent true
                            out-interface ethernet-1/31.1
                             reply {
                                 received true
                                 reply-sender fc00::a14:106
                                 udp-data-length 40
                                mpls-ttl 255
                                 round-trip-time 47539
                                 return-code replying-router-is-egress-for-fec-at-stack-
depth-n
                                 return-subcode 1
                            }
                        }
                    }
               }
           }
       }
    }
```

## 4.2.1.2.2 Performing an LSP trace for an LDP tunnel

#### Procedure

To trace the path to any midpoint or endpoint of an LDP tunnel, use the **tools oam Isp-trace** command, specifying the IPv4 and IPv6 FEC prefix of the LDP tunnel. To display the results, use the **info from state oam Isp-trace Idp** command, specifying the session ID output from the **Isp-trace**.

### Example: Perform an LSP trace to an LDP tunnel endpoint (IPv4)

```
--{ + running }--[ ]--
# tools oam lsp-trace ldp fec 10.20.1.6/32
/oam/lsp-trace/ldp/fec[prefix=10.20.1.6/32]:
    Initiated LSP Trace to prefix 10.20.1.6/32 with session id 49153
```

### Example: Display results of the LSP trace (IPv4)

```
--{ + running }--[ ]--

# info from state oam lsp-trace ldp fec 10.20.1.6/32 session-id 49153

oam {

    lsp-trace {

    ldp {

    fec 10.20.1.6/32 {

        session-id 49153 {
```

```
test-active false
path-destination {
    ip-address 127.0.0.1
}
hop 1 {
    probe 1 {
        probe-size 76
        probes-sent 1
        reply {
            received true
            reply-sender 10.20.1.2
            udp-data-length 60
            mpls-ttl 1
            round-trip-time 4824
            return-code label-switched-at-stack-depth-n
            return-subcode 1
        }
        downstream-detailed-mapping 1 {
            mtu 1500
            address-type ipv4-numbered
            downstream-router-address 10.10.4.4
            downstream-interface-address 10.10.4.4
            mpls-label 1 {
                label 2002
                protocol ldp
            }
       }
    }
}
hop 2 {
    probe 1 {
        probe-size 76
        probes-sent 1
        reply {
            received true
            reply-sender 10.20.1.4
            udp-data-length 60
            mpls-ttl 2
            round-trip-time 4693
            return-code label-switched-at-stack-depth-n
            return-subcode 1
        }
        downstream-detailed-mapping 1 {
            mtu 1500
            address-type ipv4-numbered
            downstream-router-address 10.10.9.6
            downstream-interface-address 10.10.9.6
            mpls-label 1 {
                label 2000
                protocol ldp
            }
       }
   }
}
hop 3 {
    probe 1 {
        probe-size 76
        probes-sent 1
        reply {
            received true
            reply-sender 10.20.1.6
            udp-data-length 32
            mpls-ttl 3
            round-trip-time 4597
```

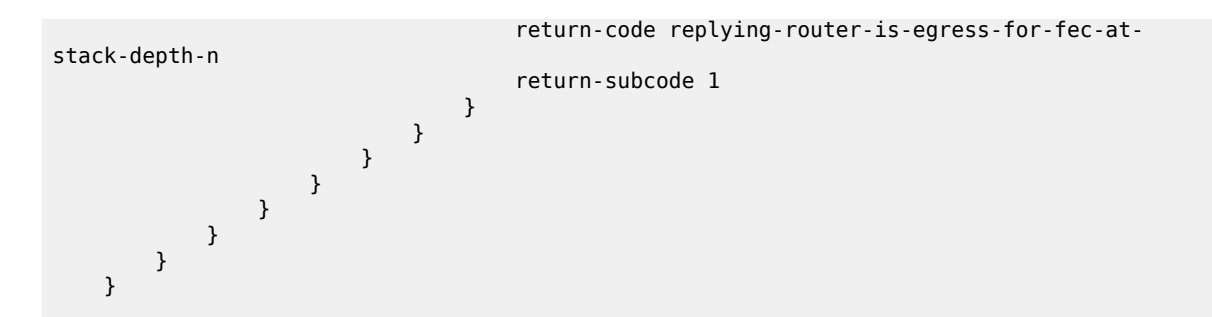

Example: Perform an LSP trace to an LDP tunnel endpoint (IPv6)

Example: Display results of the LSP trace (IPv6)

```
--{ + running }--[ ]--
# info from state oam lsp-trace ldp fec fc00::a14:106/128 session-id 49168
    oam {
        lsp-trace {
            ldp {
                fec fc00::a14:106/128 {
                    session-id 49168 {
                        test-active false
                        path-destination {
                            ip-address ::ffff:127.0.0.0
                        ļ
                        hop 1 {
                             probe 1 {
                                probe-size 112
                                 probes-sent 1
                                 reply {
                                     received true
                                     reply-sender fc00::a14:102
                                     udp-data-length 84
                                     mpls-ttl 1
                                     round-trip-time 41527
                                     return-code label-switched-at-stack-depth-n
                                     return-subcode 1
                                 }
                                 downstream-detailed-mapping 1 {
                                     mtu 1500
                                     address-type ipv6-numbered
                                     downstream-router-address fe80::201:4ff:feff:1e
                                     downstream-interface-address fe80::201:4ff:feff:1e
                                     mpls-label 1 {
                                         label 2008
                                         protocol ldp
                                     }
                                }
                            }
                        }
                        hop 2 {
                            probe 1 {
                                probe-size 112
                                 probes-sent 1
                                 reply {
```

```
received true
                                    reply-sender fc00::a14:104
                                    udp-data-length 84
                                    mpls-ttl 2
                                    round-trip-time 76569
                                    return-code label-switched-at-stack-depth-n
                                    return-subcode 1
                                }
                                downstream-detailed-mapping 1 {
                                    mtu 1500
                                    address-type ipv6-numbered
                                    downstream-router-address fe80::201:6ff:feff:3
                                    downstream-interface-address fe80::201:6ff:feff:3
                                    mpls-label 1 {
                                        label 2001
                                        protocol ldp
                                    }
                                }
                            }
                        }
                        hop 3 {
                            probe 1 {
                                probe-size 112
                                probes-sent 1
                                reply {
                                    received true
                                    reply-sender fc00::a14:106
                                    udp-data-length 32
                                    mpls-ttl 3
                                    round-trip-time 41739
                                    return-code replying-router-is-egress-for-fec-at-
stack-depth-n
                                    return-subcode 1
                                }
                           }
                       }
                   }
               }
          }
       }
   }
```

## 4.2.1.3 LSP ping and trace for segment routing tunnels

To check connectivity and trace the path to any midpoint or endpoint of an SR-ISIS shortest path tunnel, SR Linux supports the following OAM commands:

- tools oam lsp-ping sr-isis prefix-sid <prefix>
- tools oam lsp-trace sr-isis prefix-sid <prefix>

Supported parameters include **destination-ip**, **source-ip**, **timeout**, **ecmp-next-hop-select**, **igp-instance**, and **traffic-class**. However, the only mandatory parameter is the **prefix-sid**.

Results from the lsp-ping and lsp-trace operations are displayed using info from state commands.

In the case of ECMP, even when the destination IP is configured, the SR Linux node may not exercise all NHLFEs.

## 4.2.1.3.1 Performing an LSP ping to a segment routing prefix

### Procedure

To check connectivity to a segment routing prefix, use the **tools oam lsp-ping sr-isis** command. To display the results, use the **info from state oam lsp-ping sr-isis** command, specifying the session ID output from the **lsp-ping**.

### Example: Perform an LSP ping to a destination segment routing prefix

```
# tools oam lsp-ping sr-isis prefix-sid 10.20.1.6/32
/oam/lsp-ping/sr-isis/prefix-sid[prefix=10.20.1.6/32]:
    Initiated LSP Ping to prefix 10.20.1.6/32 with session id 49152
```

### Example: Display results of the LSP ping

```
--{ + running }--[ ]--
# info from state oam lsp-ping sr-isis prefix-sid 10.20.1.6/32 session-id 49152
   oam {
        lsp-ping {
           sr-isis {
               prefix-sid 10.20.1.6/32 {
                    session-id 49152 {
                       test-active false
                       statistics {
                            round-trip-time {
                               minimum 4292
                               maximum 4292
                                average 4292
                                standard-deviation 0
                            }
                        }
                       path-destination {
                            ip-address 127.0.0.1
                       }
                        sequence 1 {
                            probe-size 48
                            request-sent true
                            out-interface ethernet-1/33.1
                            reply {
                                received true
                                reply-sender 10.20.1.6
                                udp-data-length 40
                                mpls-ttl 255
                                round-trip-time 4292
                                return-code replying-router-is-egress-for-fec-at-stack-depth-n
                                return-subcode 1
                           }
      } }
                      }
   }
```

## 4.2.1.3.2 Performing an LSP trace to a segment routing prefix

### Procedure

To trace the path to any midpoint or endpoint of a segment routing tunnel, use the **tools oam lsp-trace** command. To display the results, use the **info from state oam lsp-trace sr-isis** command, specifying the session ID output from the **lsp-trace**.

#### Example: Perform an LSP trace to a destination segment routing prefix

```
# tools oam lsp-trace sr-isis prefix-sid 10.20.1.6/32
/oam/lsp-trace/sr-isis/prefix-sid[prefix=10.20.1.6/32]:
    Initiated LSP Trace to prefix 10.20.1.6/32 with session id 49153
```

### Example: Display results of the LSP trace

```
--{ + running }--[ ]--
# info from state oam lsp-trace sr-isis prefix-sid 10.20.1.6/32 session-id 49153
    oam {
        lsp-trace {
            sr-isis {
                prefix-sid 10.20.1.6/32 {
                    session-id 49153 {
                        test-active false
                        path-destination {
                            ip-address 127.0.0.1
                        hop 1 {
                             probe 1 {
                                probe-size 76
                                probes-sent 1
                                 reply {
                                     received true
                                     reply-sender 10.20.1.2
                                    udp-data-length 60
                                    mpls-ttl 1
                                     round-trip-time 2768
                                     return-code label-switched-at-stack-depth-n
                                     return-subcode 1
                                }
                                downstream-detailed-mapping 1 {
                                     mtu 1500
                                     address-type ipv4-numbered
                                    downstream-router-address 10.10.4.4
                                     downstream-interface-address 10.10.4.4
                                    mpls-label 1 {
                                         label 27000
                                         protocol isis
                                    }
                                }
                            }
                        }
                        hop 2 {
                            probe 1 {
                                probe-size 76
                                probes-sent 1
                                 reply {
                                     received true
                                     reply-sender 10.20.1.4
                                    udp-data-length 60
                                     mpls-ttl 2
```

```
round-trip-time 3414
                                 return-code label-switched-at-stack-depth-n
                                 return-subcode 1
                            }
                            downstream-detailed-mapping 1 {
                                mtu 1500
                                address-type ipv4-numbered
                                downstream-router-address 10.10.9.6
                                downstream-interface-address 10.10.9.6
                                mpls-label 1 {
                                     label 27000
                                     protocol isis
                                }
                            }
                        }
                    }
                    hop 3 {
                        probe 1 {
                            probe-size 76
                            probes-sent 1
                             reply {
                                 received true
                                 reply-sender 10.20.1.6
                                udp-data-length 32
                                mpls-ttl 3
                                 round-trip-time 4429
                                 return-code replying-router-is-egress-for-fec-at-stack-depth-n
                                 return-subcode 1
                            }
                        }
                    }
               }
           }
       }
   }
}
```

## 4.2.1.4 LSP ping and trace for uncolored SR-MPLS TE policy

To check connectivity and trace the path of a segment routing (SR) traffic-engineered (TE) tunnel using an uncolored SR-MPLS TE policy, SR Linux supports the following OAM commands:

- tools oam lsp-ping te-policy sr-uncolored policy <policy name> protocol-origin <value>
- tools oam lsp-trace te-policy sr-uncolored policy <policy-name> protocol-origin protocol-origin <value>

Supported parameters include **destination-ip**, **source-ip**, **interval**, **segment-list-index**, **timeout**, **ecmp-interface-select mpls-ttl**, **ecmp-next-hop-select**, **send-count**, **traffic-class**, and **probe-size**. The mandatory parameters are, **policy** and **protocol-origin**.

Results from the lsp-ping and lsp-trace operations are displayed using info from state commands.

## 4.2.1.4.1 Performing an LSP ping to an uncolored SR-MPLS TE policy

### Procedure

To check connectivity to a SR-TE tunnel using an uncolored SR-MPLS TE policy, execute the **tools** oam lsp-ping te-policy sr-uncolored policy command, specifying the uncolored SR-MPLS TE policy name and the protocol origin. To display the results, use the **info from state oam lsp-ping te-policy sruncolored policy protocol-origin session-id** command, specifying the session ID output from the lspping.

### Example: Perform an LSP ping to an uncolored SR-MPLS TE policy

```
--{ + running }--[ ]--
# tools oam lsp-ping te-policy sr-uncolored policy polABCEF protocol-origin local
/:
Initiated LSP Ping for TE-policy polABCEF with session id 49152.
Please check "info from state oam" for result
```

### Example: Display results of the LSP ping

```
--{ + running }--[ ]--
# info from state oam lsp-ping te-policy sr-uncolored policy polABCEF protocol-origin local session-id
49152
   oam {
        lsp-ping {
            te-policy {
                sr-uncolored {
                    policy polABCEF protocol-origin local {
                        session-id 49152 {
                            test-active false
                            statistics {
                                round-trip-time {
                                    minimum 83
                                    maximum 83
                                    average 83
                                    standard-deviation 0
                                }
                            }
                            path-destination {
                                ip-address 127.0.0.1
                            }
                            sequence 1 {
                                probe-size 64
                                request-sent true
                                out-interface ethernet-1/31.1
                                reply {
                                    received true
                                    reply-sender 10.20.1.6
                                    udp-data-length 40
                                    mpls-ttl 255
                                    round-trip-time 83
                                    return-code replying-router-is-egress-for-fec-at-stack-depth-n
                                    return-subcode 1
                                }
                            }
                       }
                  }
               }
           }
```

}

## 4.2.1.4.2 Performing an LSP trace to an uncolored SR-MPLS TE policy

## Procedure

To trace the path of a SR-TE tunnel using an uncolored SR-MPLS TE policy, execute the **tools oam Isp-trace te-policy sr-uncolored policy** command, specifying the uncolored SR-MPLS TE policy name and the protocol origin. To display the results, use the **info from state oam Isp-trace te-policy sr-uncolored policy protocol-origin session-id** command, specifying the session ID output from the **Isp-trace**.

Example: Perform an LSP trace to an uncolored SR-MPLS TE policy

```
--{ + running }--[ ]--
# tools oam lsp-trace te-policy sr-uncolored policy polABCEF protocol-origin local
/:
Initiated LSP Trace for TE-policy polABCEF with session id 49153.
Please check "info from state oam" for result
```

#### Example: Display results of the LSP trace

```
--{ + running }--[ ]--
# info from state oam lsp-trace te-policy sr-uncolored policy polABCEF protocol-origin local session-
id 49153
   oam {
        lsp-trace {
            te-policy {
                sr-uncolored {
                    policy polABCEF protocol-origin local {
                        session-id 49153 {
                            test-active false
                            path-destination {
                                ip-address 127.0.0.1
                             }
                            hop 1 {
                                probe 1 {
                                    probe-size 188
                                     probes-sent 1
                                     reply {
                                         received true
                                         reply-sender 10.20.1.2
                                         udp-data-length 32
                                         mpls-ttl 1
                                         round-trip-time 165172
                                         return-code replying-router-is-egress-for-fec-at-stack-depth-n
                                         return-subcode 4
                                    }
                                }
                                 probe 2 {
                                    probe-size 156
                                    probes-sent 1
                                     reply {
                                         received true
                                         reply-sender 10.20.1.2
                                         udp-data-length 68
                                         mpls-ttl 1
                                         round-trip-time 54673
                                         return-code label-switched-at-stack-depth-n
```

```
return-subcode 3
        }
        downstream-detailed-mapping 1 {
            mtu 1500
            address-type ipv4-numbered
            downstream-router-address 10.10.3.3
            downstream-interface-address 10.10.3.3
            mpls-label 1 {
                label IMPLICIT_NULL
                protocol isis
            }
            mpls-label 2 {
                label 70019
                protocol isis
            }
            mpls-label 3 {
                label 70009
                protocol isis
            }
       }
    }
}
hop 2 {
    probe 1 {
        probe-size 156
        probes-sent 1
        reply {
            received true
            reply-sender 10.20.1.3
            udp-data-length 32
            mpls-ttl 2
            round-trip-time 103751
            return-code replying-router-is-egress-for-fec-at-stack-depth-n
            return-subcode 3
        }
    }
    probe 2 {
       probe-size 124
        probes-sent 1
        reply {
            received true
            reply-sender 10.20.1.3
            udp-data-length 64
            mpls-ttl 2
            round-trip-time 8262
            return-code label-switched-at-stack-depth-n
            return-subcode 2
        }
        downstream-detailed-mapping 1 {
            mtu 1500
            address-type ipv4-numbered
            downstream-router-address 10.10.5.5
            downstream-interface-address 10.10.5.5
            mpls-label 1 {
                label IMPLICIT_NULL
                protocol isis
            }
            mpls-label 2 {
                label 70009
                protocol isis
            }
       }
   }
```

```
hop 3 {
                            probe 1 {
                                probe-size 124
                                probes-sent 1
                                 reply {
                                    received true
                                    reply-sender 10.20.1.5
                                    udp-data-length 32
                                    mpls-ttl 3
                                    round-trip-time 57971
                                    return-code replying-router-is-egress-for-fec-at-stack-depth-n
                                    return-subcode 2
                                }
                            }
                            probe 2 {
                                probe-size 92
                                probes-sent 1
                                 reply {
                                    received true
                                    reply-sender 10.20.1.5
                                    udp-data-length 60
                                    mpls-ttl 3
                                    round-trip-time 101694
                                    return-code label-switched-at-stack-depth-n
                                    return-subcode 1
                                }
                                downstream-detailed-mapping 1 {
                                    mtu 1500
                                    address-type ipv4-numbered
                                    downstream-router-address 10.10.10.6
                                    downstream-interface-address 10.10.10.6
                                    mpls-label 1 {
                                         label IMPLICIT_NULL
                                         protocol isis
                                    }
                                }
                            }
                        }
                        hop 4 {
                            probe 1 {
                                probe-size 92
                                probes-sent 1
                                 reply {
                                    received true
                                    reply-sender 10.20.1.6
                                    udp-data-length 32
                                    mpls-ttl 4
                                    round-trip-time 14393
                                    return-code replying-router-is-egress-for-fec-at-stack-depth-n
                                    return-subcode 1
                                }
                            }
                        }
                   }
          }
      }
   }
}
```

# 4.3 Ethernet OAM tools and protocols

This section provides information about the Ethernet OAM tools and protocols.

## 4.3.1 Ethernet connectivity fault management

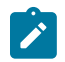

**Note:** This feature is supported on 7250 IXR-6e, 7250IXR-10e, 7250 IXR-X1B, 7250 IXR-X3B, and 7730 SXR platforms.

Ethernet connectivity fault management (ETH-CFM) is a set of Ethernet-layer OAM protocols that provide capabilities to detect, verify, isolate, and report Ethernet connectivity faults. The connectivity and fault management functions are co-defined by IEEE802.1ag and ITU-T Y.1731.

## 4.3.1.1 ETH-CFM components

### Naming conventions

The IEEE and the ITU-T use their own nomenclature to describe the administrative contexts and functions. This introduces a level of complexity to configuration, discussion, and vendor's naming conventions. Table 5: Naming conventions lists the IEEE and the ITU-T nomenclature of the ETH-CFM components.

| IEEE 802.1ag naming                       | ITU-T Y.1731 naming            | Function                              |
|-------------------------------------------|--------------------------------|---------------------------------------|
| Maintenance Domain (MD)                   | Maintenance Entity (ME)        | Administrative scope and reach        |
| Maintenance Domain Level                  | MEG Level                      | Numerical identifier of the domain    |
| Maintenance Association (MA)              | Maintenance Entity Group (MEG) | Grouping of service endpoints         |
| Maintenance Association<br>Endpoint (MEP) | MEG Endpoint (MEP)             | Terminating and origination endpoints |

Table 5: Naming conventions

## Maintenance domain

Maintenance domain (MD) or Maintenance entity (ME) is the administrative container that defines the scope, reach, and boundary for testing and faults. It is the area of ownership and management responsibility.

SR Linux supports the following domain name formats:

- none
- DNS name string
- MAC address
- string

See Configuring a maintenance domain for more information.

## Maintenance domain level

Maintenance domain level (MD level) or Maintenance entity group level (MEG level) is the numerical value (0-7) representing the width of the domain. The wider the domain or higher the numerical value, the farther the ETH-CFM packets can travel. The level establishes the processing boundary for the packets. ETH-CFM packets with higher numerical level values flow through MEPs and MIPs configured with equal or lower level values.

See Configuring a maintenance domain for more information.

## Maintenance association

Maintenance association (MA) or Maintenance entity group (MEG) is the construct where the different management entities are contained. Each MA is uniquely identified by its MA-ID. The MA-ID comprises the MD level, MA name, and associated format. The MA short name formats (0 to 255) are divided between the IEEE (0 to 31, 64 to 255) and the ITU-T (32 to 63), with five currently defined (1 to 4, 32). Even though the different standards bodies do not have specific support for the other's formats, the domain and association formats can be mixed. The interpretation of the information in the PDU is based on the domain format.

The following formats are supported:

- vid
- string
- integer
- VPN ID
- icc-format

See Configuring a maintenance association for more information.

## Maintenance association endpoints

Maintenance Association Endpoints (MEP) or MEG Endpoints (MEP) are active ETH-CFM entities that initiate, process, and terminate ETH-CFM functions while following the domain nesting rules. MEPs are configured on the Ethernet interfaces, Ethernet subinterfaces, and LAG subinterfaces. LAG subinterface support is only available on SXR platforms.

A MEP is the unique identifier within the association. Each MEP is uniquely identified by the MA-ID and MEP-ID tuple. This management entity is responsible for initiating, processing, and terminating ETH-CFM packets. MEPs form boundaries that prevent the ETH-CFM packets from flowing beyond their specific scope of responsibility. MEPs within the same MA and at the same level (MA-ID) represent points within a single network instance. The number of MEPs per MA is limited to 64. Each local MEP maintains its own remote MEP database. If there are two Up MEPs in mac-vrf-1 and a remote mac-vrf has a single MEP, the MEP count for the mac-vrf-1 equals six. Each of the local MEPs in the mac-vrf-1 has three entries: itself, the other local Up MEP, and the remote mac-vrf MEP. Exceeding this value generates an error indicating that the remote MEP or local MEP cannot be added because the maximum limit has reached.

A MEP has an **up** or **down** direction. It indicates the directions that the packets are generated. The up MEP generates packets toward the switch fabric. The down MEP generates packets toward the line away from the fabric.

A MEP has an active and passive side. Packets that enter the active side of the MEP are compared to the existing MD level and processed accordingly where equal or lower levels are terminated and processed. Higher levels transparently pass through. Packets that enter the passive side of the MEP are exposed to

the same processing rules as the active side. However, the passive side of the MEP silently discards those levels that are equal to or lower without processing.

See Configuring a maintenance association end point for more information.

## 4.3.1.2 Automatically discover remote MEPs

Remote MEPs can be statically configured as association MEPs using the **oam ethcfm domain association association-meps** command. As soon as the static remote MEPs are added, the process for timing out the MEP commences.

The MEPs automatically add remote MEPs to the remote MEP database when you enable the **remote-mep-auto-discovery** command at the maintenance association context. The ETH-CCM packets trigger an addition of the peer MEP ID to the remote MEP database. The remote MEPs added through autodiscovery are uniquely identified. These auto-discovered MEPs can be configured with an **aging-timer** to remove them from the remote MEP database following a timeout condition that lasts for the duration of the aging timer. These auto-discovered MEPs appear in the MA as association MEPs. These remote MEPs are treated the same way as the statically configured MEPs after they are discovered. When auto-discovery is enabled for remote MEPs, the unexpected connectivity defects are not identified and the **defXcon** defects are not raised.

See Configuring remote MEP auto-discovery for more information.

## 4.3.1.3 Remote MEP ID to MAC address resolution

The Ethernet continuity check messages (ETH-CCMs) contain the pertinent information about the peer. The source Ethernet address in a received ETH-CCM packet is used to generate an entry in the remote MEP-ID to MAC address mapping table for the receiving local MEPs within the same MA. ETH-CFM test protocols, such as ETH-LBM (loopback) and ETH-LTM (linktrace), require a target. This remote MEP-ID resolution table allows the test to target the remote MEP-ID instead of the Layer-2 Ethernet MAC address. A lookup is performed for the local MEP to resolve the remote MEP ID to a Layer-2 MAC address. If the lookup is successful, the test uses the Layer 2 MAC address as the destination address in the Ethernet header. If the lookup is unsuccessful, the ETH-CFM test fails to initiate.

You can clear the automatically learned MAC address of remote MEPs from the Layer 2 address resolution mapping table at multiple levels of the hierarchy. See Clearing the learned remote MEP MAC address for more information.

## 4.3.1.4 MAC address assignment to MPs

The allocation of MAC addresses to maintenance points (MPs) varies depending on platform capabilities and configuration modes. The default MP MAC address assignment is platform-specific. A hierarchical preference model is available to select the appropriate MAC address configuration for each MP, based on the configured allocation mode.

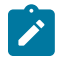

**Note:** MAC address duplication must be avoided when considering learning bridge connections. Configuring the same Ethernet MAC address on two different MEPs in a learning bridge causes MAC moves and connectivity issues.

## MAC address allocation modes in IXR platforms

The IXR platform restricts allocation of MP MAC addressing. The first five-byte prefix (40-bits) of the MEP MAC address must be the same when configured on the same line card. This means the same allocation mode and the **mac-pool**(if the allocation mode is **mac-pool**) must be consistent for each line card. This requirement is enforced.

The following are the MAC address allocation modes in IXR platforms that determine the MAC address allocation strategy for the node:

- oam ethcfm mac-allocation mode port {platform default}
- · oam ethcfm mac-allocation mode mac-pool

An MP can use one of the following two MAC address pools per line card:

- custom-mac-pool
- system-generated MAC address pool

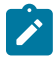

**Note:** To ensure flexibility and support of future functions, Nokia recommends that you deploy MPs using the mac-allocation mode, **mac-pool** for IXR platforms. This avoids migration techniques in the future.

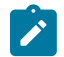

**Note:** MPs are not supported on LAG subinterface on the IXR platforms. As a pre-deployment consideration, when these types of subinterfaces are supported, they would have a node-global scope. This would require the use of MAC address pools for any MEP on a LAG subinterface. If the existing deployment uses the default MAC allocation mode **port**, this would need to be changed to **mac-pool** before deploying MEPs on subinterfaces over LAG.

## MAC address allocation modes in SXR platforms

The SXR platforms do not restrict the MAC addressing for MPs. The following are the MAC address allocation modes in SXR platforms that determine the MAC address allocation strategy for the entire network:

- · oam ethcfm mac-allocation mode port
- oam ethcfm mac-allocation mode mac-pool
- · oam ethcfm mac-allocation mode any {platform default}

MP uses one of the following two MAC address pools:

- custom-mac-pool
- system-generated MAC address pool

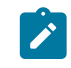

**Note:** Because the SXR platforms do not restrict the MP MAC addressing, Nokia recommends that you do not change the default MAC allocation mode, **any** for SXR platforms. This provides maximum flexibility.

## MAC address allocation mode - port

When you configure the MAC address allocation mode as **port**, the MP uses the port or LAG MAC address advertised by the hardware. The MAC address is derived from the pool based on the host for the MEP, interface port or interface LAG MAC. Any **mac-pool** or **custom-address** configurations under the MP are ignored when the MAC allocation mode is set to port.

### MAC address allocation mode - mac-pool

For MPs that require a custom MAC address, you can configure a user-defined pool with a starting MAC address and a count of the number of contiguous MAC addresses in the custom MAC address pool. The last byte of the starting MAC address is incremented to create a list of unique MAC addresses for the pool. This custom pool defines the available range of MAC addresses.

The ETH-CFM application on an IXR platform ensures that the combination of **starting-mac** and the **count** in the custom pool does not cause any change to the first five bytes of the MAC address. If the **starting-mac** and **count** exceed the last byte FF boundary, an error message is displayed indicating that this is not a valid configuration.

For SXR platforms, if the **starting-mac** and **count** exceed the last byte FF boundary, the MAC addresses increase the first five-byte prefix rolling over the next available incremental hexadecimal value. The next available hexadecimal value in the first five byte prefix may not be in the last byte of that prefix. Changes to the first byte of a MAC address could have implications for the global/local, or unicast/multicast bits. If the combination of **starting-mac** and **count** would cause a change to the first byte of the MAC address, the configuration is rejected.

The system-generated MAC address pool is reserved for ETH-CFM. This pool has a fixed count of 64 MAC addresses with the same first five-byte prefix.

The hierarchical preference is as follows: **custom-mac-pool**, system-generated MAC address pool. If neither of the pools are configured, the ETH-CFM application does not allow the **mac-pool** mode to be configured. An error message, ETHCFM mac-allocation mode setting inconsistent with MP configuration is displayed.

### MAC address allocation mode - any

SXR platforms offer flexibility with no restrictions on MAC address assignment, supporting a configurable custom MAC address, **mac-pool**, or **any** allocation mode that allows you to mix different allocation schemes. The hierarchical preference is as follows: custom MAC address, custom MAC pool address, system MAC pool address, port hardware address.

## 4.3.1.5 ETH-CFM statistics

The IXR platforms provide a system-level CFM transmit and receive counter.

The SXR platforms support system-level and MEP-level statistics with a breakdown for each OpCode. The system maintains an aggregate view of CFM statistics on the node. Every MEP on the system maintains statistics for each OpCode.

See Displaying ETH-CFM statistics for more information.

These statistics are cleared using tools commands.

See Clearing ETH-CFM system statistics and Clearing ETH-CFM statistics for each MEP for more information.

## 4.3.2 Ethernet continuity check message

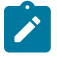

**Note:** This feature is supported on 7250 IXR-6e, 7250IXR-10e, 7250 IXR-X1B, 7250 IXR-X3B, and 7730 SXR platforms.

An Ethernet continuity check message (ETH-CCM) is a multicast frame that is used for fault detection, notification, and recovery. A CCM is generated by a MEP at a configurable periodic interval and multicast to all other MEPs in the same MA. This is not an echo request/echo response model but a model that multicasts to all endpoints along the datapath. To identify faults, the receiving MEP maintains an internal list of all of the remote MEPs from which it should receive the CCMs. This list is based on the remote MEP ID configuration within the MA. When the local MEP does not receive a CCM from one of the configured remote MEPs within a preconfigured period, it raises an alarm. Several other defect conditions can be detected and the detection of the these defect conditions is specific to the SR Linux platform.

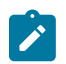

### Note:

The following consideration applies to the IXR platform:

When CCM is configured on a LAG member port, it may not accurately represent local and remote MEP defect conditions if the LAG member port enters an operational down state. In such cases, the local and remote defects will reflect the conditions at the time the LAG member port went down. CCM will resolve any stale defect states after the LAG member port returns to an operational state, using the standard CCM defect detection algorithm.

See Configuring ETH-CCM for more information.

## 4.3.2.1 ETH-CCM hold time

ETH-CCM hold time prevents a MEP from timing out a peer (**defRemoteCCM**) until an additional time (**ccm-hold-time**) has elapsed.

The IEEE 802.1ag standard and ITU-T Y.1731 recommendations specify a non-configurable timeout of 3.5 times the CCM interval to determine if a peer has timed out. When CCM is enabled, the **ccm-hold-time delay-timeout** option provides additional time before declaring a peer lost because of timeout. If a CCM arrives before the delay-timeout reaches zero, the peer does not timeout.

See Configuring ETH-CCM for more information about configuring the **ccm-hold-time**.

## 4.3.2.2 Down MEP CCM local fault action

When a down MEP CCM experiences a connectivity fault equal to or greater than the local MEP's lowest fault priority defect, the local fault action will operationally affect the interface or subinterface on which the MEP is configured.

You can enable or disable this action by configuring the **ccm-local-fault** and specifying the local fault action to be either **permit** or **deny** respectively. The behaviour is as follows:

- When the **ccm-local-fault** is configured as **permit**, the CCM defects affect the operational state of the interface or subinterface on which the MEP is configured.
- When the **ccm-local-fault** is configured as **deny**, a CCM defect, regardless of its priority does not negatively affect the operational state of the interface or subinterface on which the MEP is configured.
- When transitioning the **ccm-local-fault** configuration from **permit** to **deny**, any negative operational effects on the interface or subinterface are removed.
- When transitioning the ccm-local-fault configuration from deny to permit, any local MEP fault where the transition is configured is analyzed and necessary action is taken on the interface or subinterface on which the MEP is configured

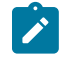

**Note:** The IXR platforms must not configure **ccm-local-fault** as **permit** on port-based MEPs that are part of a LAG. If this is configured and CFM declares an defect that operationally affects the LAG member port, the port enters a deadlock condition and cannot be recovered until the **ccm-local-fault** is configured as **deny**.

See Configuring ETH-CCM for more information about configuring the local fault action.

## 4.3.2.3 Ethernet remote defect indication

The Ethernet Remote Defect Indication function (ETH-RDI) is used by a MEP to communicate to its peer MEPs that a defect condition has been encountered. Defect conditions such as signal failure may result in the transmission of frames with ETH-RDI information. ETH-RDI is used only when ETH-CCM transmission is enabled. ETH-RDI is a bit in the CCM PDU.

ETH-RDI has the single-ended fault management application. The receiving MEP detects an RDI defect condition, which gets correlated with other defect conditions for this MEP. The absence of received ETH-RDI on all MEPs in the association indicates the absence of defects in the entire MEG.

A MEP that is in a defect condition transmits frames with ETH-RDI information. A MEP, upon receiving frames with ETH-RDI information, determines that its peer MEP has encountered a defect condition.

## 4.3.2.4 Ethernet loopback

Ethernet loopback messages (ETH-LBMs) are unicast or multicast frames transmitted by a MEP to verify connectivity to a particular maintenance point, reporting destination reachability. A MEP responds to ETH-LBMs with loopback reply (ETH-LBR) messages.

Ethernet loopback tests are performed using the **tools oam ethcfm domain association mep ondemand loopback** command. See Performing an Ethernet CFM loopback test for more information. A MEP can only have a single active LBM test executing at a specific time. A MEP stores one test result, and the subsequent test results are overwritten.

## 4.3.2.5 Ethernet linktrace

Ethernet linktrace messages (ETH-LTMs) are multicast frames transmitted by a MEP to trace the path (hop-by-hop) to a peer MEP in the same MA. The peer MEP responds with an Ethernet linktrace reply message (ETH-LTR) after successfully inspecting the linktrace message. If the received linktrace message that has a TTL greater than one, a lookup is performed for the target unicast MAC in the LTM PDU. The message is then processed (responded to and forwarded) along the path if the target MAC address is found in the FDB.

Ethernet linktrace tests are performed using the **tools oam ethcfm domain association mep on-demand linktrace** command. See Performing an Ethernet CFM linktrace test for more information. A MEP can only have a single active LTM test executing at a specific time. A MEP stores one test result, and the subsequent test results are overwritten.

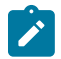

Note: SR Linux does not support MIPs.

## 4.3.3 Configuring ETH-CFM tools and protocols

This section provides information about how to configure ETH-CFM tools and examples of common configurations.

## 4.3.3.1 Configuring a maintenance domain

### Procedure

To configure a maintenance domain (MD), you specify the domain ID, domain name format, domain name, and the level in the **ethcfm** context. The supported domain name formats include, **none**, **dns-like**, **mac-address**, and **string**. The domain level is used to indicate the nesting relationship between the current domain and other domains. The domain level value ranges from 0 to 7.

### **Example: Configuring an MD**

The following example configures an MD.

```
--{ + candidate shared default }--[ ]--
# info oam ethcfm
oam {
    ethcfm {
        domain MD1 {
            domain-format string
            level 1
            md-name {
                name domain1
            }
        }
    }
}
```

## 4.3.3.2 Configuring a maintenance association

### Procedure

To configure a maintenance association (MA), you specify the MA ID, MA name format and the name. The supported MA name formats include, **vlan-id**, **string**, **integer**, **vpn-id**, and **icc-based**.

### Example: Configuring an MA

The following example configures an MA.

## 4.3.3.3 Configuring a maintenance association end point

## Procedure

Perform the following steps to configure a maintenance association end point (MEP):

- Configure an association MEP by specifying the network-instance and the MEP ID of the associationmep in the association context. If the MEP is non-subinterface based, hosted on the interface, the network-instance is not required. See Configuring an association MEP for an example of an association MEP configuration.
- 2. Enable the MEP, specify the interface-ref, and direction in the mep context.

The down MEP configuration scenarios are described in the following table.

Table 6: Down MEP configuration scenarios

| MAC-VRF service point to<br>point and multi-point (L2<br>subinterface)                                                                               | IP-VRF service and default<br>network instance (L3<br>subinterface)                                                                                 | Physical port (interface)                                                                                           |
|----------------------------------------------------------------------------------------------------|----------------------------------------------------------------------------------------------------|----------------------------------------------------------------------------------------------------|
| Down MEP on L2 subinterfaces<br>including L2 subinterfaces on<br>LAG (SXR only) for all supported<br>encapsulations; single, double,<br>and untagged | Down MEP on L3 subinterfaces<br>including L3 subinterface on<br>LAG (SXR only) for all supported<br>encapsulations; single, double,<br>and untagged | Down MEP on the Ethernet<br>interface and LAG member<br>interfaces (SXR only). The CFM<br>packets are sent untagged |
| Down MEP is not supported for<br>EVPN-MPLS, EVPN-VPLS, and<br>VxLAN                                                                                  | Down MEP is not supported<br>on the MP-BGP connection<br>interconnecting the IP VRF to<br>remote sites                                              | Domain level 0 and 1 only                                                                                           |

See Configuring a local down MEP for an example of a local down MEP configuration.

Up MEPs are supported in MAC-VRF L2 subinterfaces including the L2 subinterfaces on LAG (SXR only) for all supported encapsulations; tagged, single, double, and untagged. UP MEPs are not supported for EVPN-MPLS, EVPN-VPLS, and VxLAN. See Configuring a local up MEP for an example of a local up MEP configuration.

### Example: Configuring an association MEP

The following example configures an association MEP. An association MEP is a list of MEPs in the association. The MEP configuration is required to transition one of the association MEPs to a local MEP.

```
--{ + candidate shared default }--[ ]--
# info oam ethcfm domain MD1 association MA1
    oam {
```

```
ethcfm {
        domain MD1 {
            association MA1 {
                association-format string
                ma-name {
                    name association1
                }
                network-instance {
                    name oam-test
                }
                association-meps 1 {
                }
                association-meps 2 {
                }
            }
       }
    }
}
```

## Example: Configuring a local down MEP

The following example configures a local down MEP.

```
--{ + candidate shared default }--[ ]--
# info oam ethcfm domain MD1 association MA1 mep 1
    oam {
        ethcfm {
            domain MD1 {
                association MA1 {
                    association-meps 1 {
                    }
                    mep 1 {
                        admin-state enable
                        direction down
                        interface-ref {
                            interface ethernet-1/10
                            subinterface 3
                        }
                    }
                }
            }
        }
    }
```

## Example: Configuring a local up MEP

The following example configures a local up MEP.

} }

## 4.3.3.4 Configuring remote MEP auto-discovery

## Procedure

There are two methods to add remote MEPs to the remote MEP database:

- Manually configure a MEP. See Configuring a maintenance association end point for more information about configuring a MEP.
- Configure remote MEP auto-discovery

To automatically add the remote MEP IDs contained in the received CCM to the remote MEP database, you enable the admin-state of the **remote-mep-auto-discovery** command and optionally specify the **aging-timer** value for a specific **association**.

### Example: Configuring remote MEP auto-discovery

The following example configures remote MEP auto discovery.

```
--{ + candidate shared default }--[ ]--
# info oam ethcfm domain MD2 association MD2
    oam {
        ethcfm {
            domain MD2 {
                association MD2 {
                    association-format string
                    ma-name {
                        name association2
                    }
                    remote-mep-auto-discovery {
                        admin-state enable
                        aging-timer 86400
                    }
                }
          }
       }
   }
```

## 4.3.3.5 Configuring ETH-CCM

### Procedure

Perform the following steps to enable ETH-CCM and configure the ETH-CCM parameters:

- 1. Configure a maintenance domain. See Configuring a maintenance domain for more information.
- **2.** Configure a maintenance association. See Configuring a maintenance association for more information.
- **3.** Configure maintenance end points. See Configuring a maintenance association end point for more information.

- 4. To transmit CCM, enable the admin state of the **ccm-transmit** command under the **continuity-check** context.
- 5. To configure the lowest priority defect for the local MEP, configure the **oam ethcfm domain association mep continuity-check lowest-priority-defect** command.
- 6. To enable and disable local fault action, configure the **oam ethcfm domain association mep continuity-check ccm-local-fault** command.
- 7. To generate CCM at periodic intervals, specify the ccm-interval time in the association context.
- 8. To configure CCM hold time, specify the time in the **ccm-hold-time** parameter **delay-timeout** option under the **association** context.
- **9.** To configure the sender ID TLV information to be included in the ETH-CCM and ETH-LTM packets, you specify how the Sender ID TLV information is included using the **sender-id-permission-type** command (SXR only).

Before configuring the **sender-id-permission-type** as **chassis**, ensure that you have performed the global sender ID configuration as follows:

- Configure the sender ID using the **oam ethcfm sender-id** command.
- If you configure the **oam ethcfm sender-id chassis-type** as **local**, then specify the local name in the **chassis-local-name** option. See Configuring chassis type as local for sender ID TLV for an example configuration.
- If you configure the oam ethcfm sender-id chassis-type as system, then do not configure the chassis-local-name option. See Configuring chassis type as system for sender ID TLV for an example configuration.
- **10.** To automatically add remote MEP-IDs in the received CCM, enable the admin-state of the **remote-mep-auto-discovery** command and optionally specify the **aging-timer** value for a specific **association**.

## Example: Configuring ETH-CCM

The following example enables the Ethernet continuity check and configures the ETH-CCM parameters.

```
--{ + candidate shared default }--[ ]--
# info oam ethcfm domain MD1 association MA1
   oam {
        ethcfm {
            domain MD1 {
                association MA1 {
                    association-format string
                    sender-id-permission-type chassis
                    ccm-interval 10ms
                    ma-name {
                        name association1
                    }
                    network-instance {
                        name test
                    }
                    ccm-hold-time {
                        delay-timeout 10
                    3
                    remote-mep-auto-discovery {
                        admin-state enable
                        aging-timer 86400
                    }
                    association-meps 1 {
```

```
}
                mep 1 {
                    admin-state enable
                    direction down
                    ccm-ltm-priority 1
                    interface-ref {
                        interface ethernet-1/10
                        subinterface 1
                    }
                    continuity-check {
                        ccm-transmit enable
                        ccm-local-fault {
                            action permit
                        }
                    }
                }
           }
       }
   }
}
```

Example: Configuring chassis type as local for sender ID TLV

Example: Configuring chassis type as system for sender ID TLV

## 4.3.3.6 Configuring MAC address allocation modes

### Procedure

You can configure MAC address allocation mode using the **oam ethcfm mac-allocation mode** command. The MAC address allocation mode, **any** applies only to SXR platforms.

See Configuring MAC address mode in IXR platforms for an example of a MAC address mode configuration in IXR platforms.

See Configuring MAC address mode in SXR platforms for an example of a MAC address mode configuration in SXR platforms.

You can then assign the MAC address allocation to a MEP as shown in the example, Assigning the macallocation to a MEP.

#### Example: Configuring MAC address mode in IXR platforms

This example configures MAC address mode in IXR platforms.

### Example: Configuring MAC address mode in SXR platforms

This example configures MAC address mode in SXR platforms.

#### Example: Assigning the mac-allocation to a MEP

This example assigns the MAC address allocation to a MEP.

```
--{ + candidate shared default }--[ ]--
# info oam ethcfm domain md-1
    oam {
        ethcfm {
            domain md-1 {
                domain-format none
                association as-1 {
                    association-format string
                    ma-name {
                        name name-1
                    }
                    network-instance {
                        name n-1
                    }
                    association-meps 1 {
                    }
                    mep 1 {
                        admin-state enable
                        direction down
```

```
interface-ref {
    interface ethernet-1/1
    subinterface 1
    }
    mac-address {
        custom-mac-pool {
            name pool1
            index 1
        }
    }
    }
    }
}
```

## 4.3.3.7 Performing an Ethernet CFM loopback test

### Procedure

To initiate an ETH-CFM loopback test, execute the **tools oam ethcfm domain association mep ondemand loopback** command, specifying the domain, association, MEP, and test parameters such as target MAC address/remote MEP ID. See Initiating ETH-CFM linktrace test using MAC address and Initiating ETH-CFM linktrace test using remote MEP ID for examples of ETH-CFM loopback test initiation using MAC address and remote MEP ID respectively.

To display the results, use the **info from state oam ethcfm domain association mep loopback** command, specifying the domain, association, and MEP. See Displaying ETH-CFM loopback test results for an example of an ETH-CFM loopback test result.

To terminate an ETH-CFM loopback test, execute the **tools oam ethcfm domain association mep terminate-active-test loopback**, specifying the domain, association, and MEP information. See Terminating ETH-CFM loopback test for an example of an ETH-CFM loopback test termination.

### Example: Initiating an ETH-CFM loopback test using MAC address

The following example initiates the ETH-CFM loopback test using MAC address.

```
--{ + candidate shared default }--[ ]--
# tools oam ethcfm domain MD1 association MA1 mep 11 on-demand loopback target 00:01:01:FF:00:1F
/oam/ethcfm/domain[domain-id=MD1]/association[association-id=MA1]/mep[mep-id=11]:
    Loopback Test from '.oam.ethcfm.domain{.domain_id=="MD1"}.association{.association_id==
"MA1"}.mep{.mep_id==11}' to 00:01:01:FF:00:1F is initiated.
```

### Example: Initiating ETH-CFM loopback test using remote MEP ID

The following example initiates the ETH-CFM loopback test using remote MEP ID.

```
--{ + candidate shared default }--[ ]--
# tools oam ethcfm domain MD1 association MA1 mep 11 on-demand loopback target 10
/oam/ethcfm/domain[domain-id=MD1]/association[association-id=MA1]/mep[mep-id=11]:
    Loopback Test from '.oam.ethcfm.domain{.domain_id=="MD1"}.association{.association_id==
"MA1"}.mep[.mep_id==11}' to 00:01:01:FF:00:1F is initiated.
```

## Example: Displaying ETH-CFM loopback test results

The following displays the ETH-CFM loopback test results.

```
--{ + running }--[ ]--
# info from state /oam ethcfm domain MD1 association MA1 mep 11 loopback
   oam {
       ethcfm {
            domain MD1 {
                association MA1 {
                    mep 11 {
                        loopback {
                            status inactive
                            next-sequence-number 31
                            unicast-latest-run {
                                test-status completed
                                start-time 2024-10-29T14:11:32.807Z
                                end-time 2024-10-29T14:11:34.470Z
                                remote-mep-id 10
                                destination-mac-address 00:01:01:FF:00:1F
                                priority 7
                                data-length 0
                                interval Os
                                sequence-number 21
                                statistics {
                                    sent-packets 10
                                    received-in-order 10
                                    received-out-of-order 0
                                    received-unexpected-sequence-number 0
                                    received-bad-msdu 0
                                    packet-loss 0.00
                                }
                            }
                      }
                   }
               }
           }
       }
   }
```

## Example: Terminating ETH-CFM loopback test

The following example terminates the ETH-CFM loopback test.

--{ + candidate shared default }--[ ]--# tools oam ethcfm domain MD1 association MA1 mep 11 terminate-active-test loopback

## 4.3.3.8 Performing an Ethernet CFM linktrace test

## Procedure

To initiate an Ethernet CFM linktrace test, use the **tools oam ethcfm domain association mep ondemand linktrace** command, specifying the domain, association, MEP, and test parameters such as target MAC address/remote MEP ID and TTL value. See Initiating ETH-CFM linktrace test using MAC address and Initiating ETH-CFM linktrace test using remote MEP ID for examples of ETH-CFM linktrace test initiation using MAC address and MEP ID respectively. To display the results, use the **info from state oam ethcfm domain association mep linktrace** command, specifying the domain, association, and MEP. See Displaying ETH-CFM linktrace test results for an example of an ETH-CFM linktrace test result.

To terminate an ETH-CFM linktrace test, execute the **tools oam ethcfm domain association mep terminate-active-test linktrace** command, specifying the domain, association, and MEP information. See Terminating ETH-CFM linktrace test for an example of an ETH-CFM linktrace test termination.

#### Example: Initiating ETH-CFM linktrace test using MAC address

The following example initiates the ETH-CFM linktrace test using MAC address.

```
--{ + candidate shared default }--[ ]--
# tools oam ethcfm domain MD1 association MA1 mep 11 on-demand linktrace target 00:01:01:FF:00:1F
/oam/ethcfm/domain[domain-id=MD1]/association[association-id=MA1]/mep[mep-id=11]:
    Linktrace Test from '.oam.ethcfm.domain{.domain_id=="MD1"}.association{.association_id==
"MA1"}.mep{.mep_id==11}' to 00:01:01:FF:00:1F is initiated.
```

### Example: Initiating ETH-CFM linktrace test using remote MEP ID

The following example initiates the ETH-CFM linktrace test using remote MEP ID.

```
--{ + candidate shared default }--[ ]--
# tools oam ethcfm domain MD1 association MA1 mep 11 on-demand linktrace target 10
/oam/ethcfm/domain[domain-id=MD1]/association[association-id=MA1]/mep[mep-id=11]:
    Linktrace Test from '.oam.ethcfm.domain{.domain_id=="MD1"}.association{.association_id==
"MA1"}.mep{.mep_id==11}' to 00:01:01:FF:00:1F is initiated.
```

#### Example: Displaying ETH-CFM linktrace test results

```
--{ + running }--[ ]--
# info from state /oam ethcfm domain MD1 association MA1 mep 11 linktrace
    oam {
        ethcfm {
            domain MD1 {
                association MA1 {
                    mep 11 {
                        linktrace {
                            status inactive
                            next-transaction-number 1804289384
                            latest-run {
                                test-status completed
                                start-time 2024-10-29T14:13:29.987Z
                                end-time 2024-10-29T14:13:36.988Z
                                remote-mep-id 10
                                destination-mac-address 00:01:01:FF:00:1F
                                priority 7
                                transaction-id 1804289383
                                ttl 64
                                reply 1 {
                                     reply-ttl 63
                                     forwarded false
                                     terminal-mep true
                                    ltr-relay hit
                                    ingress-action ok
                                    ingress-mac 00:01:01:FF:00:1F
                                    last-egress-identifier {
                                         integer 0
                                         mac-address 00:01:03:FF:00:20
                                    }
                                     next-egress-identifier {
```

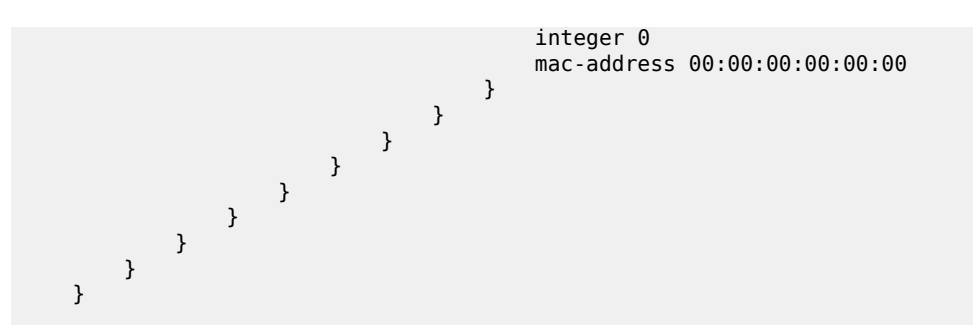

### Example: Terminating ETH-CFM linktrace test

The following example terminates the ETH-CFM linktrace test.

```
--{ + candidate shared default }--[ ]--
# tools oam ethcfm domain MD1 association MA1 mep 11 terminate-active-test linktrace
```

## 4.3.3.9 Displaying ETH-CFM statistics

#### Procedure

To display system-level statistics, use the **info from state oam ethcfm statistics** command. See Displaying system-level ETH-CFM statistics for an example of ETH-CFM statistics at the system level.

To display MEP-level statistics, use the **info from state oam ethcfm domain association mep** command, specifying the domain name, association name, and MEP ID. Per OpCode statistics are only available on the SXR. IXR reports a system wide receive-count and transmit-count. See Displaying MEP-level ETH-CFM statistics for an example of ETH-CFM statistics at the MEP level.

#### Example: Displaying system-level ETH-CFM statistics

The following example displays the ETH-CFM statistics at the system level (SXR example).

```
--{ + candidate shared default }--[ ]--
# info from state oam ethcfm statistics
    oam {
        ethcfm {
            statistics {
                receive-count 3
                transmit-count 3
                receive-congestion-drops 0
                transmit-congestion-drops 0
                error-discards 0
                opcode total {
                    transmitted 2598
                    received 2598
                }
                opcode other {
                    transmitted 0
                    received 0
                }
                opcode ccm {
                    transmitted 2595
                    received 2595
                }
                opcode lbr {
                    transmitted 0
```

```
received 3
        }
        opcode lbm {
            transmitted 3
            received 0
        }
        opcode ltr {
            transmitted 0
             received 1
        }
        opcode ltm {
             transmitted 1
             received 0
        }
        opcode dmr {
            transmitted 0
             received 0
        }
        opcode dmm {
            transmitted 0
             received 0
        }
        opcode slr {
            transmitted 0
             received 0
        }
        opcode slm {
            transmitted 0
             received 0
         }
    }
}
```

### Example: Displaying MEP-level ETH-CFM statistics

}

The following example displays the ETH-CFM statistics at the MEP level.

```
--{ + candidate shared default }--[ ]--
# info from state oam ethcfm domain MD1 association MA1 mep 30
oam {
   ethcfm {
            domain MD1 {
                association MA1 {
                    mep 30 {
                        admin-state enable
                        direction down
                        mac-address AA:BB:CC:AC:AC:AC
                        ccm-ltm-priority 7
                        interface-ref {
                            interface lag1
                            subinterface 2
                        }
                        continuity-check {
                            ccm-transmit enable
                            lowest-fault-priority-defect mac-remote-error-xcon
                            highest-priority-defect-found none
                            ccm-sequence-error-count 0
                            sent-interface-status up
                            sent-port-status up
                            sent-remote-defect-indicator false
                            active-defects [
                                none
```

```
]
    ccm-local-fault {
        action deny
    }
}
remote-mep 40 {
   mac-address AA:BB:CC:CA:CA:CA
    auto-discovered false
    receiving-ccm true
    remote-mep-state ok
    remote-mep-failed-ok-time 374
    remote-defect-indicator false
    port-status-tlv up
    interface-status-tlv up
loopback {
    status inactive
    next-sequence-number 4
    unicast-latest-run {
        test-status completed
        start-time 2024-04-30T11:11:46.483Z
        end-time 2024-04-30T11:11:49.498Z
        remote-mep-id 0
        destination-mac-address AA:BB:CC:CA:CA:CA
        priority 7
        data-length 0
        interval 1s
        sequence-number 1
        statistics {
            sent-packets 10
            received-in-order 10
            received-out-of-order 0
            received-bad-msdu 0
            packet-loss 0.00
        }
   }
}
linktrace {
    status inactive
    next-transaction-number 1804289384
    latest-run {
        test-status completed
        start-time 2024-04-30T11:11:53.877Z
        end-time 2024-04-30T11:12:00.878Z
        remote-mep-id 0
        destination-mac-address AA:BB:CC:CA:CA:CA
        priority 7
        transaction-id 1804289383
        ttl 64
        reply 1 {
            reply-ttl 63
            forwarded false
            terminal-mep true
            ltr-relay hit
            egress-action ok
            egress-mac AA:BB:CC:CA:CA:CA
            last-egress-identifier {
                integer 0
                mac-address AC:AC:AC:CC:BB:AA
            }
            next-egress-identifier {
                integer 0
                mac-address 00:00:00:00:00:00
            }
```

```
}
                         }
                     }
                     opcode total {
                         transmitted 2598
                         received 2598
                     }
                     opcode other {
                         transmitted 0
                         received 0
                     }
                     opcode ccm {
                         transmitted 2595
                         received 2595
                     }
                     opcode lbr {
                         transmitted 0
                         received 3
                     }
                     opcode lbm {
                         transmitted 3
                         received 0
                     }
                     opcode ltr {
                         transmitted 0
                         received 1
                     }
                     opcode ltm {
                         transmitted 1
                         received 0
                     }
                     opcode dmr {
                         transmitted 0
                         received 0
                     }
                     opcode dmm {
                         transmitted 0
                         received 0
                     }
                     opcode slr {
                         transmitted 0
                         received 0
                     }
                     opcode slm {
                         transmitted 0
                         received 0
                     }
                }
           }
       }
   }
}
```

## 4.3.3.10 Clearing the learned remote MEP MAC address

## Procedure

You can clear the automatically learned remote MEP MAC address from the Layer 2 address resolution mapping table at multiple levels of the hierarchy.

#### Example: Clearing learned remote MEP MAC addresses at system-level

The following example clears automatically learned remote MEP MAC addresses at the system level.

```
--{ + running }--[ ]--
# tools oam ethcfm delete-learned-remote-macs
```

#### Example: Clearing learned remote MEP MAC addresses at domain-level

The following example clears automatically learned remote MEP MAC addresses at the domain level.

```
--{ + running }--[ ]--
# tools oam ethcfm domain MD1 delete-learned-remote-macs
```

#### Example: Clearing learned remote MEP MAC addresses at association-level

The following example clears automatically learned remote MEP MAC addresses at the association level.

```
--{ + running }--[ ]--
# tools oam ethcfm domain MD1 association MA1 delete-learned-remote-macs
```

#### Example: Clearing learned remote MEP MAC addresses at MEP-level

The following example clears automatically learned remote MEP MAC addresses at the MEP level.

```
--{ + running }--[ ]--
# tools oam ethcfm domain MD1 association MA1 mep 1 delete-learned-remote-macs
```

#### Example: Clearing learned remote MEP MAC addresses at remote MEP-level

The following example clears automatically learned remote MEP MAC addresses at the remote MEP level.

```
--{ + running }--[ ]--
# tools oam ethcfm domain MD1 association MA1 mep 1 remote-mep 2 delete-learned-remote-
macs
```

### 4.3.3.11 Clearing automatically learned MEPs

#### Procedure

You can clear automatically learned remote MEPs from the remote MEP database, including all its attributes and at multiple levels of the hierarchy.

#### Example: Clearing automatically learned MEPs at system-level

The following example clears automatically learned remote MEPs at the system level.

```
--{ + running }--[ ]--
# tools oam ethcfm delete-auto-discovered-meps
```

### Example: Clearing automatically learned MEPs at domain-level

The following example clears automatically learned remote MEPs at the domain level.

```
--{ + running }--[ ]--
# tools oam ethcfm domain MD1 delete-auto-discovered-meps
```

#### Example: Clearing automatically learned MEPs at association-level

The following example clears automatically learned remote MEPs at the association level.

```
--{ + running }--[ ]--
# tools oam ethcfm domain MD1 association MA1 delete-auto-discovered-meps
```

#### Example: Clearing automatically learned MEPs at remote MEP-level

The following example clears automatically learned remote MEPs at the MEP level.

```
--{ + running }--[ ]--
# tools oam ethcfm domain MD1 association MA1 mep 1 remote-mep 2 delete-auto-discovered-
meps
```

## 4.3.3.12 Clearing ETH-CFM system statistics

#### Procedure

You can clear the ETH-CFM system statistics under the **ethcfm statistics** command that resets the benchmark in the application.

#### Example: Clearing ETH-CFM system statistics

The following example clears ETH-CFM system statistics.

```
--{ running }--[ ]--
# tools oam ethcfm clear-cfm-statistics
```

### 4.3.3.13 Clearing ETH-CFM statistics for each MEP

### Procedure

You can clear the ETH-CFM statistics for each MEP under the **ethcfm domain association mep-id** command that resets the benchmark in the application.

#### Example: Clearing ETH-CFM statistics for each MEP

The following example clears statistics for each MEP.

```
--{ + running }--[ ]--
# tools oam ethcfm domain MD1 association MA1 mep 1 clear-cfm-statistics
```

# 4.4 Bidirectional Forwarding Detection

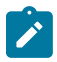

Note: This feature is supported on 7250 IXR, 7220 IXR, and 7730 SXR platforms.

BFD is a lightweight mechanism used to monitor the liveliness of a remote neighbor. It is lightweight enough so that the ongoing sending and receiving mechanism can be implemented in the forwarding hardware. Because of this lightweight nature, BFD can send and receive messages at a much higher rate than other control plane hello mechanisms providing faster detection of connection failures.

SR Linux supports BFD asynchronous mode, where BFD control packets are sent between two systems to activate and maintain BFD neighbor sessions between them.

BFD can be configured to monitor connectivity for the following:

- BGP peers see Configuring BFD under the BGP protocol
- next hops for static routes see Configuring BFD for static routes
- OSPF adjacencies see Configuring BFD under OSPF
- IS-IS adjacencies see Configuring BFD under IS-IS
- · link layer LDP adjacencies see Configuring BFD on an LDP interface

SR Linux supports one BFD session per port/connector, or up to 1152 sessions for an eight slot chassis, depending on the hardware configuration.

On SR Linux systems that support link aggregation groups (LAGs), SR Linux supports micro-BFD, where BFD sessions are established for individual members of a LAG. If the BFD session for one of the links indicates a connection failure, the link is taken out of service from the perspective of the LAG. See Micro-BFD.

## 4.4.1 Configuring BFD for a subinterface

### Procedure

You can enable BFD with an associated subinterface and set values for intervals and criteria for declaring a session down.

Timer values are in microseconds. The detection interval for the BFD session is calculated by multiplying the value of the negotiated transmission interval by the value specified in this field.

### Example

The following example configures BFD for a subinterface.

```
--{ candidate shared default }--[ ]--
# info bfd
    bfd {
        subinterface ethernet-1/2.1 {
            admin-state enable
            desired-minimum-transmit-interval 250000
            required-minimum-receive 250000
            detection-multiplier 3
        }
    }
}
```

## 4.4.2 Configuring BFD under the BGP protocol

## Procedure

You can configure BFD under the BGP protocol at the global, group, or neighbor level.

Before enabling BFD, you must first configure it for a subinterface and set timer values. See Configuring BFD for a subinterface.

Example: Configure BFD under the BGP protocol at the global level

## Example: Configure BFD for a BGP peer group

The following example configures BFD for the links between peers within an associated BGP peer group.

## Example: Configure BFD for BGP neighbors

The following example configures BFD for the link between BGP neighbors.
}

# 4.4.3 Configuring BFD for static routes

### Procedure

You can use BFD as a failure detection mechanism for monitoring the reachability of next hops for static routes. When BFD is enabled for a static route, it makes an active BFD session between the local router and the defined next hops required as a condition for a static route to be operationally active.

You enable BFD for specific next-hop groups; as a result, BFD is enabled for any static route that refers to the next-hop group. If multiple next hops are defined within the next-hop group, a BFD session is established between the local address and each next hop in the next-hop group.

A static route is considered operationally up if at least one of the configured next-hop addresses can establish a BFD session. If the BFD session fails, the associated next hop is removed from the FIB as an active next hop.

#### Example

The following example enables BFD for a static route next hop:

A BFD session is established between the address configured with the **local-address** parameter and each next-hop address before that next-hop address is installed in the forwarding table.

All next-hop BFD sessions share the same timer settings, which are taken from the BFD configuration for the subinterface where the address in **local-address** parameter is configured. See Bidirectional Forwarding Detection.

# 4.4.4 Configuring BFD under OSPF

#### Procedure

For OSPF and OSPFv2, you can enable BFD at the interface level to monitor the connectivity between the router and its attached network.

```
--{ candidate shared default }--[ ]--
# info network-instance default protocols ospf
    network-instance default {
```

```
interface ethernet-1/1.1 {
        interface-ref {
            interface ethernet-1/1
            subinterface 1
        }
    }
    protocols {
        ospf {
            instance o1 {
                version ospf-v2
                area 1.1.1.1 {
                    interface ethernet-1/1.1 {
                        failure-detection {
                             enable-bfd true
                        }
                    }
                }
            }
       }
   }
}
```

# 4.4.5 Configuring BFD under IS-IS

# Procedure

You can configure BFD at the interface level for IS-IS. You can optionally configure a BFD-enabled TLV to be included for IPv4 or IPv6 on the IS-IS interface.

```
--{ candidate shared default }--[ ]--
# info network-instance default protocols isis
    network-instance default {
        interface ethernet-1/1.1 {
            interface-ref {
                interface ethernet-1/1
                subinterface 1
            }
        }
        protocols {
            isis {
                instance i1 {
                    ipv4-unicast {
                        admin-state enable
                    }
                    interface ethernet-1/1.1 {
                        ipv4-unicast {
                            enable-bfd true
                            include-bfd-tlv true
                        }
                    }
               }
           }
       }
   }
```

# 4.4.6 Configuring BFD on an LDP interface

### Procedure

You can configure BFD on an IPv4 or IPv6 LDP interface.

#### Example

This example enables BFD on an LDP interface.

```
--{ +* candidate shared default }--[ ]--
# info network-instance default protocols ldp
    network-instance default {
        protocols {
            ldp {
                dynamic-label-block d1
                discovery {
                    interfaces {
                        hello-holdtime 30
                        hello-interval 10
                        interface ethernet-1/1.1 {
                            ipv4 {
                                admin-state enable
                                enable-bfd true
                            }
                            ipv6 {
                                admin-state enable
                                enable-bfd true
                            }
                        }
                    }
              }
          }
       }
    }
```

# 4.4.7 Viewing the BFD state

### Procedure

Use the info from state command to verify the BFD state for a network-instance.

```
# info from state bfd network-instance default peer 30
bfd {
    network-instance default {
        peer 30 {
            oper-state up
            local-address 192.168.1.5
            remote-address 192.168.1.3
            remote-discriminator 25
            subscribed-protocols bgp_mgr
            session-state UP
            remote-session-state UP
            last-state-transition 2020-01-24T16:22:55.224Z
            failure-transitions 0
            local-diagnostic-code NO_DIAGNOSTIC
```

```
remote-diagnostic-code NO DIAGNOSTIC
            remote-minimum-receive-interval 1000000
            remote-control-plane-independent false
            active-transmit-interval 250000
            active-receive-interval 250000
            remote-multiplier 3
            async {
                last-packet-transmitted 2020-01-24T16:23:19.385Z
                last-packet-received 2020-01-24T16:23:18.906Z
                transmitted-packets 32
                received-packets 32
                up-transitions 1
            }
       }
   }
}
```

# 4.5 Micro-BFD

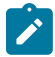

Note: This feature is supported on 7250 IXR, 7220 IXR, and 7730 SXR platforms.

Micro-BFD refers to running BFD over the individual links in a LAG to monitor the bidirectional liveliness of the Ethernet links that make up the LAG.

A LAG member cannot be made operational within the LAG until the micro-BFD session is fully established. If a micro-BFD session fails, the corresponding Ethernet link is taken out of service from the perspective of the LAG.

Micro-BFD is supported on Ethernet LAG interfaces with an IP interface. Micro-BFD sessions are associated with each individual link. When enabled, the state of the individual links depends on the micro-BFD session state:

- Micro-BFD sessions must be established between both endpoints of a link before the link can be operationally up.
- If the micro-BFD session fails, the associated Ethernet link becomes operationally down from the perspective of the LAG.
- If LACP is not enabled for the LAG and the Ethernet port is up, the system attempts to re-establish the micro-BFD session with the far end of the link.
- If LACP enabled for the LAG and the Ethernet port is up, the system attempts to re-establish the micro-BFD session with the far end of the link when LACP reaches distributing state.

If a link is not active for forwarding from the perspective of a LAG, ARP can still be performed across the link. For example, when a link is being brought up, and its micro-BFD session is not yet established, ARP can still be performed for the MAC address at the far end of the link, even though the link is not yet part of the LAG.

Micro-BFD packets bypass ingress and egress subinterface/interface ACLs, but received micro-BFD packets can be matched by CPM filters for filtering and logging.

Micro-BFD is supported on all SR Linux systems that also support LAGs: 7250 IXR; 7250 IXR-X1b/X3b , 7220 IXR-D1, D2, and D3; 7220 IXR-H2 and H3.

# 4.5.1 Configuring micro-BFD for a LAG interface

### Procedure

To configure micro-BFD for a LAG interface, you configure IP addresses to be used as the source address for IP packets and a remote address for the far end of the BFD session.

You can specify the minimum interval in microseconds between transmission of BFD control packets, as well as the minimum acceptable interval between received BFD control packets. The detection-multiplier setting specifies the number of packets that must be missed to declare the BFD session as down.

### Example

```
--{ * candidate shared default }--[ ]--
# info bfd micro-bfd-sessions
micro-bfd-sessions {
    lag-interface lag1 {
        admin-state enable
        local-address 192.35.2.5
        remote-address 192.35.2.3
        desired-minimum-transmit-interval 250000
        required-minimum-receive 250000
        detection-multiplier 3
    }
}
```

# 4.5.2 Viewing the micro-BFD state

### Procedure

Use the **info from state** command to verify the micro-BFD state for members of a LAG interface.

```
# info from state micro-bfd-sessions lag-interface lag1 member-interface ethernet 2/1
    micro-bfd-sessions
        lag-interface lag1 {
            admin-state UP
            local-address 192.0.2.5
            remote-address 192.0.2.3
            desired-minimum-transmit-interval 250000
            required-minimum-receive 250000
            detection-multiplier 3
            member-interface ethernet 2/1 {
                session-state UP
                remote-session-state UP
                last-state-transition 2020-01-24T16:22:55.224Z
                last-failure-time 2020-01-24T16:22:55.224Z
                failure-transitions 0
                local-discriminator 25
                remote-discriminator 25
                local-diagnostic-code NO_DIAGNOSTIC
                remote-diagnostic-code NO DIAGNOSTIC
                remote-minimum-receive-interval 1000000
                remote-control-plane-independent false
                active-transmit-interval 250000
                active-receive-interval 250000
                remote-multiplier 3
```

```
async {
    last-clear 2020-01-23T16:21:19.385Z
    last-packet-transmitted 2020-01-24T16:23:19.385Z
    last-packet-received 2020-01-24T16:23:18.906Z
    transmitted-packets 32
    received-errored-packets 3
    received-packets 32
    up-transitions 1
    }
  }
}
```

# 4.6 Seamless Bidirectional Forwarding Detection (S-BFD)

### Overview

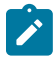

Note: This feature is supported on 7250 IXR, 7220 IXR, and 7730 SXR platforms.

BFD detects connection failures faster than other hello mechanisms. However, if many BFD sessions are configured to detect links, very long negotiation times result in reduced system performance. You can configure seamless bidirectional forwarding detection (S-BFD), which is a simplified mechanism that speeds up a BFD session by eliminating the negotiation and state establishment process. This is accomplished primarily by predetermining the session discriminator and using specific mechanisms to distribute the discriminators to a remote network entity. This allows client applications or protocols to quickly initiate and perform connectivity tests. A per-session state is maintained only at the head-end of a session. The tail-end reflects the BFD control packets back to the head-end.

### Initiator and reflector

An S-BFD session is established between an initiator and a reflector. SR Linux supports only one instance of a reflector in each node. A discriminator is assigned to initiator and reflector.

The initiator initiates an S-BFD session on a network node and performs a continuity test by sending S-BFD packets to the reflector. The reflector receives the S-BFD packet and reflects the S-BFD packet back along with the state value based on its current state.

The following information is swapped in the S-BFD response:

- The source and destination IP addresses
- · The source and destination UDP ports
- · The initiator and reflector discriminators

See Configuring an S-BFD reflector for information about how to configure a reflector. An SR Linux router can be both an initiator and a reflector, thereby allowing you to configure different S-BFD sessions.

# S-BFD discriminator

SR Linux supports the following methods of mapping an S-BFD remote IP address with its discriminator:

- · Static configuration
- Automatic learning using opaque IS-IS routing extensions

You can statically configure an S-BFD remote IP address and discriminator for each network instance. The S-BFD initiator immediately starts sending S-BFD packets if the discriminator value of the far-end reflector is known. A session set up is not required. The **INIT** state is not present in an S-BFD session. The initiator state changes from **AdminDown** to **Up** when it begins to send S-BFD packets. The following table lists the S-BFD packet information that the initiator sends to the reflector.

Table 7: Fields in S-BFD packet

| Source IP address      | This is the local session IP address. For IPv6, this is a global unicast address belonging to the node. |  |  |
|------------------------|----------------------------------------------------------------------------------------------------|--|--|
| Destination IP address | This is the IP address of the reflector, and it needs to be configured.                                 |  |  |
| My discriminator       | This is the locally assigned discriminator.                                                             |  |  |
| Your discriminator     | This is the discriminator value of the reflector, and it needs to be configured.                        |  |  |

See Statically configuring an S-BFD discriminator for more information about how to configure an S-BFD discriminator.

If the initiator receives a valid response from the reflector with an **Up** state, the initiator declares the S-BFD session state as **Up**. If the initiator fails to receive a specific number of responses, as determined by the BFD multiplier in the BFD template for the session, the initiator declares the S-BFD session state as **Failed**. If any of the discriminators change, the session fails and the router attempts to restart with the new values. If the reflector discriminator changes at the far-end peer, the session fails. The mapping may not have been updated locally before the system checks for a new reflector discriminator from the local mapping table. Therefore the session is bounced and brought up with the new values. If any discriminator is deleted, the corresponding S-BFD sessions are deleted.

SR Linux supports automatic mapping of an S-BFD remote IP address with its discriminator using the IS-IS protocol extensions. The IS-IS protocol uses a sub-TLV of the capabilities TLV to advertise and distribute discriminators. See Automatically mapping an S-BFD discriminator for more information.

# Routed and controlled return path

S-BFD supports the following forms of returning transmitted S-BFD packets back to the initiator:

- Routed return
- Controlled return path

In routed return, S-BFD uses an initiator-reflector model where an initiator sends S-BFD messages to a reflector using the discriminator of the reflectors. The reflector reflects the S-BFD message back to the initiator via IPv4 or IPv6 routing.

In controlled return path for SR-Policy, the initiating node embeds a SID, typically a binding SID that is used by the reflecting node, to determine the correct path back to the initiator. The S-BFD message is then forwarded to a path that is identical or similar to the original path that the message was sent by the initiator.

# S-BFD state

S-BFD session state is reported at the network instance, policy, and system levels. See Viewing the S-BFD state for more information.

# 4.6.1 Statically configuring an S-BFD discriminator

### **Procedure**

To statically map an S-BFD remote IP address with its discriminator for each network instance, you configure the **network-instance bfd seamless-bfd** command and specify the peer IP address and discriminator.

# Example: Statically configuring an S-BFD discriminator

This is an example for statically configuring an S-BFD discriminator.

# 4.6.2 Automatically mapping an S-BFD discriminator

### Procedure

SR Linux supports automatic mapping of an S-BFD remote IP address with its discriminator using IGP routing protocol extensions. The IS-IS protocol uses a sub-TLV of the capabilities TLV to distribute S-BFD discriminators. There is no explicit configuration to enable or disable router capability advertisement.

### Example: Output from BFD state

This example shows an output of an automatically mapped S-BFD discriminator.

```
--{ + running }--[ ]--
# info from state bfd
   bfd {
        total-bfd-sessions 2
        total-unmatched-bfd-packets 1
        network-instance base {
            peer 16385 {
                oper-state up
                local-address 1.1.1.3
                remote-address 127.0.64.1
                remote-discriminator 524289
                subscribed-protocols SRPOLICY
                session-state UP
                remote-session-state UP
                last-state-transition "2024-05-15T19:15:58.117Z (49 seconds ago)"
                failure-transitions 0
                local-diagnostic-code NO DIAGNOSTIC
                remote-diagnostic-code NO DIAGNOSTIC
                remote-minimum-receive-interval 1000000
                remote-control-plane-independent false
                active-transmit-interval 1000000
```

```
active-receive-interval 1000000
            remote-multiplier 3
            te-policy-name C to Fipv4
            te-policy-segment-list-index 1
            te-policy-protocol-origin LOCAL
            te-policy-segment-list-lsp-index 216
            sr-policy-endpoint 1.1.1.6
            async {
                last-packet-transmitted "2024-05-15T19:16:43.140Z (4 seconds ago)"
                last-packet-received "2024-05-15T19:16:43.146Z (4 seconds ago)"
                transmitted-packets 61
                received-packets 61
                up-transitions 1
            }
        }
        peer 16386 {
            oper-state up
            local-address 1.1.1.3
            remote-address 127.0.64.2
            remote-discriminator 524289
            subscribed-protocols SRPOLICY
            session-state UP
            remote-session-state UP
            last-state-transition "2024-05-15T19:15:58.119Z (49 seconds ago)"
            failure-transitions 0
            local-diagnostic-code NO_DIAGNOSTIC
            remote-diagnostic-code NO_DIAGNOSTIC
            remote-minimum-receive-interval 1000000
            remote-control-plane-independent false
            active-transmit-interval 1000000
            active-receive-interval 1000000
            remote-multiplier 3
            te-policy-name C_to_Fipv4
            te-policy-segment-list-index 2
            te-policy-protocol-origin LOCAL
            te-policy-segment-list-lsp-index 217
            sr-policy-endpoint 1.1.1.6
            async {
                last-packet-transmitted "2024-05-15T19:16:43.651Z (4 seconds ago)"
                last-packet-received "2024-05-15T19:16:43.695Z (4 seconds ago)"
                transmitted-packets 62
                received-packets 62
                up-transitions 1
            }
       }
   }
}
```

# 4.6.3 Configuring an S-BFD reflector

# Procedure

To enable and configure an S-BFD reflector, use the **network-instance bfd seamless-bfd reflector** command. You must allocate the discriminator value from the S-BFD reflector pool that ranges from 524288 to 526335.

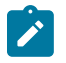

#### Note:

Only a single reflector discriminator is supported for each network instance.

### Example: Configuring an S-BFD reflector

The following example configures an S-BFD reflector.

# 4.6.4 Viewing the S-BFD state

#### Procedure

Use the info from state command to verify the S-BFD state.

#### Example: Viewing the S-BFD state at network instance level

The following example displays the S-BFD status at the network instance level.

# Example: Viewing the S-BFD state at the policy level

The following example displays the S-BFD status at the policy level.

```
--{ + running }--[ ]--
# info from state network-instance base maintenance-policies policy mp
network-instance base {
    maintenance-policies {
        policy mp {
            revert-timer disable
            seamless-bfd {
                detection-multiplier 3
                desired-minimum-transmit-interval 1000000
                hold-down-timer 4
                wait-for-up-timer 3
```

```
mode linear
threshold 1
}
}
}
```

#### Example: Viewing the S-BFD state at the system level

The following example displays the S-BFD status at the system level.

```
--{ + running }--[ ]--
# info from state bfd
    bfd {
        total-bfd-sessions 2
        total-unmatched-bfd-packets 1
        network-instance base {
            peer 16385 {
                oper-state up
                local-address 1.1.1.3
                remote-address 127.0.64.1
                remote-discriminator 524289
                subscribed-protocols SRPOLICY
                session-state UP
                remote-session-state UP
                last-state-transition "2024-05-15T19:15:58.117Z (49 seconds ago)"
                failure-transitions 0
                local-diagnostic-code NO DIAGNOSTIC
                remote-diagnostic-code NO DIAGNOSTIC
                remote-minimum-receive-interval 1000000
                remote-control-plane-independent false
                active-transmit-interval 1000000
                active-receive-interval 1000000
                remote-multiplier 3
                te-policy-name C_to_Fipv4
                te-policy-segment-list-index 1
                te-policy-protocol-origin LOCAL
                te-policy-segment-list-lsp-index 216
                sr-policy-endpoint 1.1.1.6
                async {
                    last-packet-transmitted "2024-05-15T19:16:43.140Z (4 seconds ago)"
                    last-packet-received "2024-05-15T19:16:43.146Z (4 seconds ago)"
                    transmitted-packets 61
                    received-packets 61
                    up-transitions 1
                }
            }
            peer 16386 {
                oper-state up
                local-address 1.1.1.3
                remote-address 127.0.64.2
                remote-discriminator 524289
                subscribed-protocols SRPOLICY
                session-state UP
                remote-session-state UP
                last-state-transition "2024-05-15T19:15:58.119Z (49 seconds ago)"
                failure-transitions 0
                local-diagnostic-code NO_DIAGNOSTIC
                remote-diagnostic-code NO_DIAGNOSTIC
                remote-minimum-receive-interval 1000000
                remote-control-plane-independent false
                active-transmit-interval 1000000
                active-receive-interval 1000000
```

```
remote-multiplier 3
te-policy-name C_to_Fipv4
te-policy-segment-list-index 2
te-policy-protocol-origin LOCAL
te-policy-segment-list-lsp-index 217
sr-policy-endpoint 1.1.1.6
async {
    last-packet-transmitted "2024-05-15T19:16:43.651Z (4 seconds ago)"
    last-packet-received "2024-05-15T19:16:43.695Z (4 seconds ago)"
    transmitted-packets 62
    received-packets 62
    up-transitions 1
  }
  }
}
```

# **5 OAM monitoring and reporting**

OAM fault and performance tools monitor and report information about the network infrastructure and the services that rely on that infrastructure.

# 5.1 Link measurement

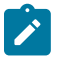

**Note:** This feature is supported on 7250 IXR-6e, 7250IXR-10e, 7250 IXR-X1B, 7250 IXR-X3B, and 7730 SXR platforms.

Network elements use routing protocols to exchange information about local links, which can influence routing decisions. These interface attributes are typically static in nature. By using tools specifically designed to measure IP performance, dynamic unidirectional delay can be included in the advertised link attributes. A link measurement test is one such method for measuring and reporting delay information for directly connected IP peers. Link measurement uses the STAMP protocol defined in RFC 8762 to measure delay for an IP interface

The following figure shows directly connected IP interfaces and the link measurement interaction with routing.

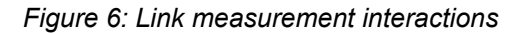

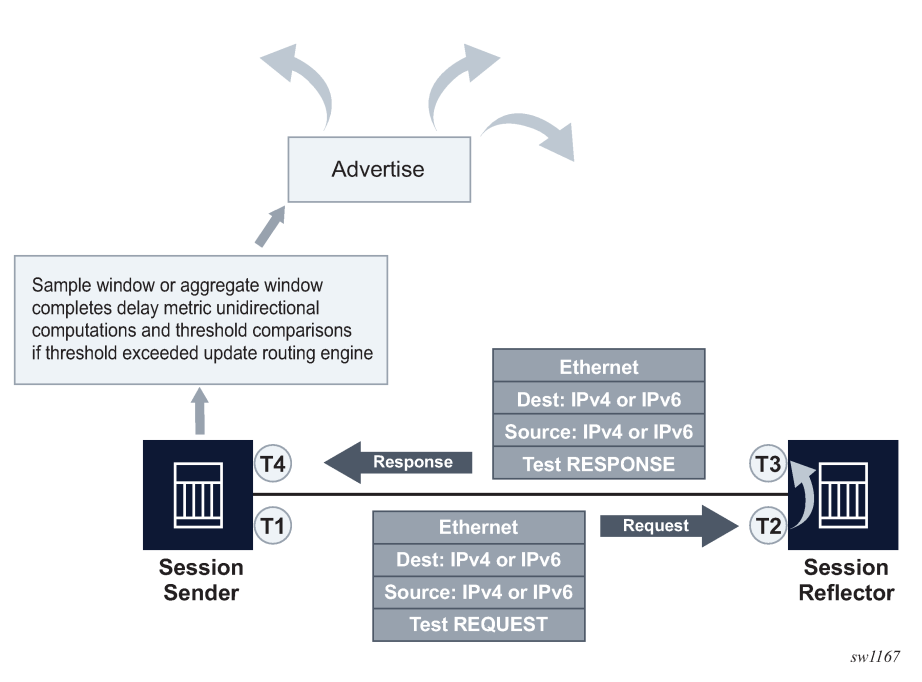

# 5.1.1 Link measurement template

Creation of a link measurement template is the first step of a link measurement test. The link measurement template is created by configuring the common test parameters using the **oam link-measurement** command. After the measurement template is created, an SR Linux interface references the link measurement template using the **oam link-measurement interface dynamic-measurement link-measurement-template** command. When the association between the interface and the template is established, the interface executes a process to determine the operational state of the test and detect any defect conditions that may prevent test execution. If no underlying conditions are present, the IP interface delay measurements are collected in measurement windows, compared with the configured thresholds, and reported to the routing engine for further processing when required.

### Link measurement template parameters

The parameters that are configured using the **oam link-measurement interface dynamic-measurement link-measurement-template** command define the test criteria used by the test. Conceptually, the test criteria are divided into the following groups:

- General configuration
- Collection and reporting
- Protocol

# Modifying a link measurement template

SR Linux supports the modification of active link measurement templates. That includes administratively disabling a link measurement template that IP interfaces are actively referencing. Modifying existing parameters causes interface delay tests that reference the modified template to terminate the current sample, and aggregate measurement windows, and start new measurement windows using the updated template parameters. The previous historical results are maintained, but the state field of the measurement window coinciding with the change indicates **Terminated**. Changing the description or the **last-reported-delay-hold** configuration does not cause a termination of the current sample and aggregate measurement windows.

### Deleting a link measurement template

A link measurement template cannot be deleted if interfaces are referencing that template.

# 5.1.1.1 General configuration

The general configurations included in the **oam link-measurement measurement-template** command influence probe frequency, the delay metric type to monitor, and retention of the delay measurement last reported.

- The probe frequency, configured using the **interval** command, defines the transmission rate of the test packet.
- The **delay** command configures the delay metric (minimum, maximum, or average) that is used for comparison against any configured thresholds. This metric is the same for both types of measurement windows, the **sample-window** and **aggregate-sample-window**.
- The **unidirectional-measurement** command specifies the method used to compute the unidirectional delay. If the clock synchronization between nodal clocks used by the OAM timestamp function is

not synchronized to near exact accuracy, the **derived** option must be used. Specifying this option calculates the unidirectional measurement using the round trip delay divided by two computation. If synchronization can meet near exact accuracy, the **actual** option can be used. Specifying this option calculates the forward delay using the forward direction timestamps, T2-T1 computation.

• When the operational state of the link measurement test transitions to down, the OAM function instructs the routing engine to clear the last reported delay value at the expiration of the last-reported-delay-hold value. A previously reported delay is considered valid for the duration of this period and is cleared if the timer reaches zero. If the operational state returns to up before the timer expires, no action is taken to clear the previous value. The counter is reset to the configured value, waiting for the next operational down event. If the last-reported-delay-timer is set to zero, previously reported delay values from that test are cleared when the operational state changes to down without any additional time.

An operational state is up for a test if:

- the measurement template is administratively up
- the source UDP port is available
- an IPv4 or IPv6 protocol is administratively up
- there are no internal errors that prevent the test from initializing
- The aging timer does not start a count to zero for failure conditions that do not affect the interface delay test operational state. The delay measurement last reported is maintained when conditions external to the interface delay test, such as fault conditions on the port, IP interface, routing changes, and so on, occur.

# 5.1.1.2 Collection and reporting

The collection and reporting parameters define the following:

- length of the sample-window and aggregate-sample-window. Two measurement windows
  are provided to support use cases that require a reporting hierarchy and both include the same
  configuration options.
- thresholds that trigger reporting. The threshold values determine when the measurement window updates the reported delay value.

### **Multiplier**

The measurement windows use the **multiplier** command to determine the length of time that the measurement window remains open. The sample window length is multiples of the interval. This window stores the results of individual test probes for a total length of the **interval** multiplied by the **multiplier** value. The aggregate sample window multiplier length is the number of sample windows. This window stores the number of results passed from individual sample windows. In the aggregate sample window, the minimum, maximum, and average calculations are based on the results received from the sample window. For example, if the delay metric of interest is the average, the aggregate sample is a collection of averages passed from the sample window. The reporting in the aggregate sample window is as follows:

- The minimum is the minimum value for all the averages received.
- The maximum is the maximum value from all the averages received.
- The average is the average of all the averages received.

### Window integrity

The comparison to thresholds and reporting decisions occurs at the end of the measurement window if it completes without termination and is deemed integral based on the **window-integrity** command configuration. Integrity is a percentage-based calculation that determines the number of samples that must be present in the measurement window for that window to be considered integral. If the number of samples in the window equals or exceeds the number of required samples, the result is treated as representative and follows normal post-measurement window processing. However, if the number of samples in the window does not achieve integrity, the result is not considered representative and is only recorded for historical purposes, but is otherwise ignored and not processed. By default, integrity checking is disabled and all results from a measurement window are treated as integral and compared to the configured thresholds.

# Threshold

There are two types of thresholds:

- · a microsecond increase or decrease, configured using the absolute command
- · a percentage increase or decrease, configured using the relative command

Thresholding compares the measurement window result to the delay measurement last reported at the end of the successful (completed) measurement window. Reporting is on a per-threshold, per-measurement window basis. If multiple thresholds are reached for a completed measurement window, only one threshold triggers an update to the routing engine.

Configuration of the measurement windows depends on the specific solution requirements. The two measurement windows collect information regardless of configured thresholds. Both types of measurement windows support their own threshold and integrity configuration. By default, thresholds for both measurement windows are disabled; that is, neither window can report any values to the routing engine.

# Reporting

Reporting is enabled by default and the routing engine is informed of threshold events. The notification process uses the **reporting** command and threshold configurations. At least one threshold must be configured to report to the routing engine. Disabling reporting allows the function to execute but prevents the reporting of threshold events to the routing engine. If this value is toggled and a value was previous reported, the reported value is cleared, and the process returns to the initial reporting phase.

# 5.1.1.3 Protocol

The **oam link-measurement measurement-template stamp** command parameters influence the format of the test packet, processing, QoS handling, IPv6 discovery, and return path.

# Source UDP port

By default, link measurement uses dynamic source UDP ports. However, a specific source UDP port can be configured if required from the range of source UDP ports allocated to STAMP is 64374 to 64383 if required. The UDP port must previously be allocated to the link-measurement application.

```
source-udp-port-pools {
    port 64374 {
        application-assignment oam-pm-ip
    }
  }
}
```

### IPv6 destination discovery

IPv6 destination address discovery allows the discovery of a single directly connected IPv6 peer. When this option is enabled, a bootstrap function using an ICMPv6 echo request with a destination ff02::2 is generated. When the directly-connected peer responds, the link measurement function uses the source address of the ICMPv6 echo response as the destination address for the link measurement test packets.

The process has four main components:

- Enabling the functions using **admin-state** command.
- Configuring the **discovery-interval** command. This is the initial timer used by the discovery process to discover the peer. This interval is used for the duration of the **discovery-timer**.
- Implementing the discovery phase. If the timer expires or the peer is discovered before the expiration of the **discovery-timer**, the process reverts back to the **update-interval**.
- Implementing the update-interval. This is an optional maintenance component of the peer address that
  runs at a slower rate. This option is not required and can be disabled in environments where the peer
  address is unlikely to change. If the peer is not discovered during the discovery-timer and with the
  update-interval disabled, the peer fails to be discovered. Disable and then enable the IPv6 protocol to
  restart the discovery process.

### **Return path**

By default, the session reflectors use routing to return the response packet to the session sender. There are instances when it may be beneficial to be selective about the IP interface used for the return path. For example, when multiple tests are executed on different interfaces between the same pair of nodes, and using non-directly connected interface addresses, and ECMP exists between the two nodes. In this case, the **return-path link** command can be configured as **true**. This includes the return path TLV and link sub TLV in the test packet. This configuration instructs the session reflector to send the response out to the same IP interface on which it was received. The destination IP address for the response packet must be installed in the forwarding table and reachable from that interface. If the routing engine determines that the prefix is not reachable from that interface, the response packet is dropped at the reflector.

# 5.1.2 Interface assignment

The test criteria-specific link measurement is configured in the link measurement template. The delay test is executed from the network instance with the type default and requires and interface that is part of the network instance **oam link-measurement interface** command. The link measurement template does not include interface-specific requirements, such as the IP protocol encapsulating the test packet or IP source and destination addressing.

# 5.1.2.1 IP addressing

To enable dynamic measurements for the interface, configure a link measurement template and enable the test protocol using the **oam link-measurement interface dynamic-measurement stamp ipv6** or **oam link-measurement interface dynamic-measurement stamp ipv6** command. Only one protocol, IPv4 or IPv6, can be enabled for an interface delay test at any time. Interfaces defined as **loopback** do not support interface delay tests and are an invalid interface type.

# IPv4 address auto-discovery

When the IPv4 protocol is enabled with no addressing configured, the source address is automatically assigned to the primary IPv4 address of the IP interface. The destination address is automatically assigned if the primary IPv4 address has a prefix length of 30 or 31. In other cases, such as shorter prefix lengths or unnumbered interfaces, the destination address cannot be resolved and must be configured manually. The **source-ip** and **destination-ip** commands take precedence over the auto-assigned addressing; the IPv4 addresses must be unicast.

IPv4 auto-assigned addressing is not updated for operationally up interface delay tests when the IP addressing associated with that interface is changed. Nokia suggests the following options to update the auto-assigned addressing:

- administratively disable and enable the protocol used for the interface delay test
- · disable and enable the IP interface under which the IP address has changed

### IPv6 address auto-discovery

When the IPv6 protocol is enabled without any source address, the system uses the link-local address associated with the interface as the source. If there is no destination address configured, the destination discovery process is initiated if the associated link measurement template assigned to this interface has the following command enabled.

oam link-measurement measurement-template stamp ipv6-destination-discovery

# 5.1.2.2 Test initialization

When the link measurement template is assigned to an IP interface, the audit process determines the operational state of the test. The interface delay test transitions to operationally up if the following conditions are met:

- · the associated measurement template is administratively enabled
- there is an administratively enabled test protocol configured using the ipv4 or ipv6 command
- · the system resources are available to start the test

Further validation determines if there are any underlying conditions that are considered detectable transmission errors, which are listed in the following table.

When all audit conditions successfully pass, the test begins. When no thresholds are configured, the test collects delay information as history, but without at least one configured threshold value, reporting updates to the routing engine are disabled. If at least one threshold is configured, the interface enters the first report phase. Because no previous delay value has been reported, the first measurement window

with a configured threshold that completes with integrity triggers the delay measurement report. After this benchmark is set, all subsequent thresholds use the delay measurement last reported as the comparison.

# 5.1.2.3 History and results

Active interface delay tests retain 50 sample windows and 20 aggregate sample windows in history. The current measurement windows and historical results are not maintained across CPM switchovers. The delay measurement last reported is maintained after a CPM switchover to retain the baseline. The interface does not enter the first reporting phase following a CPM switchover.

The results can be viewed using the info from state oam link-measurement interface command.

# 5.1.3 Allocating source UDP port to link measurement

### Procedure

To allocate a source UDP port to link measurement, you specify the UDP port number in the **oam ippm source-udp-port-pools port** command and select **link-measurement** option in the **applicationassignment** parameter.

### Example: Allocating source USP port to link measurement

This example allocates a source UDP port to perform the link measurement test.

```
--{ + candidate shared default }--[ ]--
# info oam ippm
oam {
    ippm {
        source-udp-port-pools {
            port 64374 {
                application-assignment link-measurement
            }
        }
    }
}
```

# 5.1.4 Performing link measurement test

### About this task

Perform the following steps to carry out the link measurement test:

### Procedure

Create a link measurement template.

- Step 1. Perform the following steps to create a link measurement template:
  - a. Use the **oam link-measurement measurement-template** command to create a measurement template.
  - **b.** Enable the measurement template and configure the parameters as shown in Creating a measurement template.

Assign an interface to the link measurement template.

- Step 2. Perform the following steps to assign an interface to the link measurement template:
  - a. Use the oam link-measurement interface interface-ref command to create an interface.
  - **b.** Use the **oam link-measurement interface dynamic-measurement link-measurementtemplate** command to assign the interface to the link measurement template.
  - c. Use the oam link-measurement interface dynamic-measurement stamp ipv4|ipv6 command to configure the protocol and IP address of the source and destination as shown in Assigning an interface to the link measurement template.

Initiate the link measurement test

**Step 3.** When the link measurement template is assigned to an IP interface, the audit process determines the operational state of the test. Further validation determines if there are any underlying conditions that are considered detectable transmission errors. When all audit conditions successfully pass, the delay collection begins.

View results

Step 4. Use the info from state oam link-measurement interface command to view the results of the link measurement test as shown in Displaying link measurement test results.

#### Example: Creating a measurement template

This example creates a measurement template.

```
--{ + candidate shared default }--[ ]--
# info oam link-measurement measurement-template test
    oam {
        link-measurement {
            measurement-template test {
                admin-state enable
                description Test
                unidirectional-measurement derived
                delay average
                interval 1
                last-reported-dynamic-delay-hold 86400
                reporting true
                aggregate-sample-window {
                    multiplier 12
                }
                sample-window {
                    multiplier 10
                }
            }
        }
    }
```

#### Example: Assigning an interface to the link measurement template

This example assigns an interface to the link measurement template.

```
ipv4 {
admin-state enable
destination-ip 192.20.20.1
source-ip 192.20.20.2
}
}
}
}
```

### Example: Displaying link measurement test results

This example displays the results of the link measurement test.

```
--{ +!* candidate shared default }--[ ]--
# info from state oam link-measurement interface lm001
    oam {
        link-measurement {
            interface lm001 {
                oper-state down
                detectable-transmit-error invalid-dest-ip
                operational-source-address 0.0.0.0
                source-ip-auto-assigned false
                operational-destination-address 0.0.0.0
                destination-ip-auto-assigned false
                in-use-source-udp-port 0
                in-use-destination-udp-port 862
                stamp-session-sender-id 0
                reporting false
                last-reported-dynamic-delay none
                report-timestamp 1970-01-01T00:00:00.000Z
                report-triggered-by none
                aggregate-newest-index 1
                sample-newest-index 2
                operational-failure [
                    no-protocol
                1
                interface-ref {
                    interface ethernet-1/22
                    subinterface 1
                dynamic-measurement {
                    link-measurement-template lmtmpl01
                    stamp {
                        ipv4 {
                            admin-state disable
                        }
                        ipv6 {
                            admin-state disable
                            destination-ip fc00::a0a:705
                            source-ip fc00::140a:302
                        }
                    }
                }
                statistics {
                    aggregate-sample-window {
                        index 1 {
                            end-timestamp-utc 2024-06-13T02:15:56.000Z
                            window-state terminated
                            sample-window-count 1
                            minimum 0
```

```
maximum 0
                        average 0
                        result 0
                        integrity false
                    }
                }
                sample-window {
                    index 1 {
                        end-timestamp-utc 2024-06-13T02:15:55.000Z
                        window-state completed
                        transmitted-packets 10
                        received-packets 8
                        minimum 3128
                        maximum 3828
                        average 3444
                        integrity true
                        error-count 0
                        stamp-unrecognized-flag-count 0
                        stamp-malformed-flag-count 0
                        zero-or-negative-delay-count 0
                        duplicate-packet-count 0
                    }
                    index 2 {
                        end-timestamp-utc 2024-06-13T02:15:56.000Z
                        window-state terminated
                        transmitted-packets 1
                        received-packets 1
                        minimum 0
                        maximum 0
                        average 0
                        integrity false
                        error-count 0
                        stamp-unrecognized-flag-count 0
                        stamp-malformed-flag-count 0
                        zero-or-negative-delay-count 0
                        duplicate-packet-count 0
                   }
               }
           }
       }
   }
}
```

# 5.2 Performance monitoring

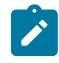

Note: This feature is supported on 7250 IXR-6e, 7250IXR-10e, and 7730 SXR platforms.

Performance monitoring encompasses a variety of tools and protocols designed to measure, report, analyze, and optimize network performance, allowing network administrators to detect and resolve issues proactively. This chapter provides information about delay and loss measurement as part of STAMP OAM performance monitoring.

# 5.2.1 STAMP OAM performance monitoring

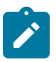

**Note:** This feature is supported on 7250 IXR-6e, 7250IXR-10e, 7250 IXR-X1B, 7250 IXR-X3B, and 7730 SXR platforms.

The STAMP OAM performance monitoring architecture for gathering and computing Key Performance Indicators (KPIs) using standard protocols and a robust collection model consists of the following foundational components:

- session: This is the overall collection of the test parameters, measurement intervals, thresholds and storage of results. It is the overall container that defines the attributes of the session.
- standard performance monitoring packets: SR Linux supports STAMP to measure performance metrics such as delay and packet loss. See Session sender packet format and Session reflector packet format in the STAMP chapter for more information about STAMP test packets.
- measurement interval: These are time-based non-overlapping windows that capture results that are received in that window of time.
- data structures: These are the unique counters and measurement results that represent the specific protocol.
- bin group: These are ranges in microseconds that count the results that fit into the range.

The following figure shows the hierarchy of the architecture. This figure intends to show the relationship between the components and not to depict all the details of the required parameters.

#### Figure 7: OAM performance monitoring architecture hierarchy

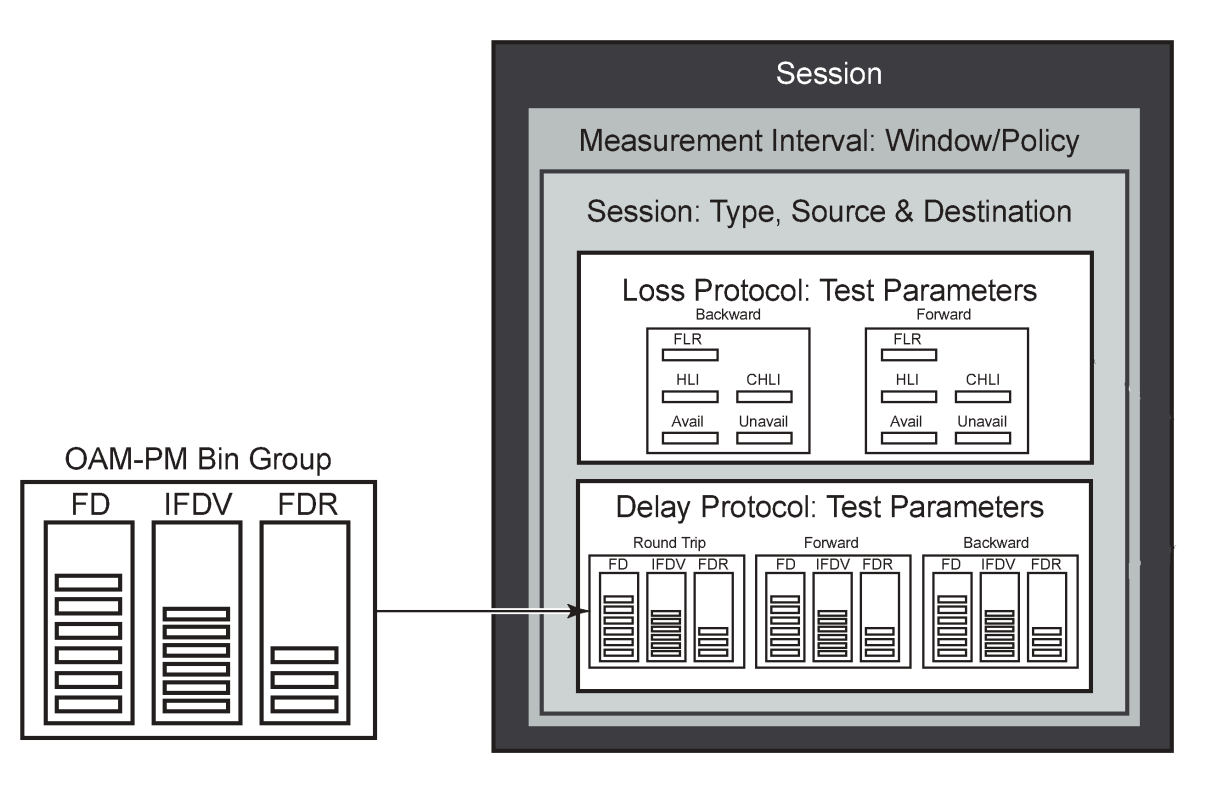

# 5.2.1.1 Session

The session is the overall collection of test information fields. The session can be viewed as the single container that combines all aspects of individual tests and the various OAM-PM components. The **session** command includes parameters such as:

- **session-type**: The session type is either proactive or on-demand. The session type setting influences the individual test timing parameters.
- **test-id**: The test identifier is a configured numerical value or using the **auto** keyword. An automatically assigned test-id is released when the test is deleted. Any action that causes the test to be deleted and recreated releases the original test identifier and allocates a new one. These test identifiers are not persistent and not maintained across CPM switchovers. New test identifiers are allocated in the case of CPM switchover.
- test parameters: These include start time, stop time, ability to activate a test, and ability to deactivate a test.
- **measurement-interval**: This is the assignment of collection windows to the session with the appropriate configuration parameters .

### Session types and operational states

The operational state of a session is influenced by:

- session type
- · session administrative state

In a proactive session, the operational state is up when the administrative state is enabled. The operational state is down when the administrative state is disabled. A proactive test session starts immediately after the **oam performance-monitoring ip session stamp admin-state** command is set to **enable**. A proactive test session stops immediately after the **oam performance-monitoring ip session stamp admin-state** command is set to **disable**. The operational state of a proactive session mirrors the administrative state of the session.

In an on-demand session, the operational state is up when the administrative state is enabled, and the **tools oam performance-monitoring ip session on-demand-action start** command is executed. The on-demand test stops after one of the following actions:

- the completion of the **test-duration** configured using the **oam performance-monitoring ip session session-type on-demand stamp test-duration** command
- the execution of the tools oam performance-monitoring ip session on-demand-action stop command

The operational state of an on-demand sessions is not directly tied to the administrative state. It depends on the initiation and completion of tests.

# 5.2.1.2 Standard PM packets

SR Linux supports STAMP (Simple Two-way Active Measurement Protocol) to measure performance metrics such as delay and packet loss. STAMP defines test packets in two directions:

- session sender packet: test request packets that the session sender transmits to the session reflector.
- session reflector packet: test response packets that the session reflector sends to the session sender.

Refer to the **Session sender packet format** and **Session reflector packet format** in the **STAMP** chapter for detailed information about STAMP test packets.

# 5.2.1.3 Data structures

There are two main metrics that are the focus of OAM performance monitoring: delay and loss.

# **Delay metrics**

SR Linux supports the following delay metrics:

- Frame Delay (FD): This measures the time taken for a packet to traverse the network. Any negative FD values are set to zero for binning purposes.
- Frame Delay Range (FDR): This represents the difference between the FD and the lowest FD recorded within a measurement interval. For the first interval, the minimum delay is set to zero. For subsequent intervals, the minimum delay of the previous measurement interval is used as the reference. Negative FD values are set to zero before calculating FDR.
- Inter-Frame Delay Variation (IFDV): Also known as jitter, IFDV measures the variation in delay between adjacent test frames. The absolute difference between the current and previous delay values is calculated, even if the previous delay was negative.

FD, FDR, and IFDV are categorized into bins based on the bin-group configuration. The minimum, maximum, and average values for each direction (forward, backward, and round-trip) are also reported. Delay threshold events and the last time the threshold crossing alarm (TCA) was triggered are also logged.

By default, the average for all delay metrics includes all the results within the measurement interval. However, it is possible to exclude the measurements using **exclude-from-average** for a specified direction. The results are binned but the delay values included in the exclude option are not included in the average computation.

# Loss metrics

SR Linux supports the following loss metrics:

- out loss: This metric measures the difference between the packets that the session reflector receives and those that the session sender transmits.
- in loss: This metric calculates the difference between the packets that the session sender receives and those that the session reflector transmits.
- Frame Loss Ratio (FLR): This percentage metric represents the ratio of lost packets during times of availability. FLR is not incremented during periods of unavailability.
- available: The number of delta-ts that are recorded as available. These delta-ts do not exceed the FLR threshold and do not follow an unavailable state. If the available delta-ts follow an unavailable state, they need to fill the availability window before transitioning to available.
- unavailable: The number of delta-ts that are recorded as unavailable. These delta-ts exceed the FLR threshold and do not follow an available state. If the unavailable delta-ts follow and available state, they need to fill the unavailability window before transitioning to unavailable.
- undetermined availability: This counter increments when packets are lost and there is no explicit information about the fate of the packet. This occurs after timeouts and follows an available state.

- undetermined unavailability: Similar to undetermined availability, this counter increments after packet timeouts following an available state when there is no explicit information about the fate of the packet.
- High Loss Interval (HLI): This increments when individual delta-ts reach or exceed the FLR configuration. By default, this is calculated during the availability periods. Executing the oam performance-monitoring ip session stamp loss hli-force-count command and configuring the true option increments the HLI regardless of the availability state.
- Consecutive High Loss Interval (CHLI): This increments when consecutive HLI intervals meet or exceed
  a specified threshold within the sliding window. CHLI increments only a single time for each availability
  window.

# 5.2.1.4 Measurement intervals

A measurement interval is a window of time that compartmentalizes the gathered measurements for an individual test that has occurred during that time. Allocation of measurement intervals, which equates to system memory, is based on the metrics being collected. This means that when both delay and loss metrics are collected, they allocate their own set of measurement intervals.

# Duration

The measurement interval durations are as follows:

- 1-min
- 5-min
- 15-min
- 1-hour
- 1-day

# **Boundary type**

The **boundary-type** parameter defines the start of the measurement interval and can be aligned to the local time-of-day clock, with or without an optional offset. By default, the start boundary is **clock-aligned** without an offset. When this configuration is deployed, the measurement interval establishes non-overlapping time-based windows which complete at the specified time. The **boundary-type** parameter can be aligned using the **test-aligned** option, which means that the start of the measurement interval coincides with the activation of the test and the length of the measured interval determines the completion.

# **Clock aligned**

When a boundary is **clock-aligned** and **clock-offset** option is configured, a specified amount of time is applied to the measurement interval. Offsets are configured on a per-measurement interval basis and only applicable to clock-aligned measurement intervals. Only offsets less than the measurement interval duration are allowed. The following table lists examples of the start times of each measurement interval.

| Offset      | 1-min       | 15-min         | 1-hour               | 1-day    |
|-------------|-------------|----------------|----------------------|----------|
| 0 (default) | 0, 1, 2, 3, | 00, 15, 30, 45 | 00 (top of the hour) | midnight |

| Offset     | 1-min    | 15-min         | 1-hour                | 1-day                    |
|------------|----------|----------------|-----------------------|--------------------------|
| 10 minutes | rejected | 10, 25, 40, 55 | 10 min after the hour | 10 min after<br>midnight |
| 30 minutes | rejected | rejected       | 30 min after the hour | 30 min after<br>midnight |
| 60 minutes | rejected | rejected       | rejected              | 01:00 AM                 |

### Test aligned

Although **test-aligned** approaches may seem beneficial for simplicity, there are some drawbacks that need to be considered. The goal of the time-based and well-defined collection windows allows for the comparison of measurements across common windows of time throughout the network and for relating different tests or sessions. On-demand tests are typically used for troubleshooting or short term monitoring that does not require alignment or comparison to other PM data and may make better use of the test-aligned boundary.

### Intervals stored

The statistical data collected and the computed results from each measurement interval are maintained in volatile system memory. The number of intervals stored is configurable per measurement interval. Different measurement intervals have different defaults and ranges. The **interval-stored** parameter defines the number of completed individual test runs to store in volatile memory. There is an additional allocation to account for the active measurement interval.

If the retained test data for a measurement interval consumes the final entry, any subsequent entries cause the removal of the oldest data.

### **Threshold events**

The following are the two types of threshold events:

- stateless. The stateless threshold events are:
  - autonomous. Each measurement interval operates independently without carrying forward any information about events from previous intervals.
  - self-contained. The events are evaluated and triggered within the confines of a single measurement interval.
  - enacted when **clear-threshold** is unset.
- stateful. The stateful threshold events are:
  - persistent. The events remain active until specific clear-threshold conditions are met at the end of a subsequent interval.

—

 enacted when the clear-threshold is set within the configured range. A value of zero indicates the event clears if no results fall within the specified range in a subsequent interval.

### Delay event

Counter-based events. These are simple counts that compare to the raise-threshold for raising and the clear-threshold for clearing. These are per direction, forward, backward and round-trip. Each of these delay

thresholds are raised a maximum of one in a measurement interval when the count in the specified bins reach the raise-threshold. The types of delay events are as follows:

- Frame Delay (FD)
- Frame Delay Range (FDR)
- Inter-Frame Delay Variation (IFDV)

Each of these delay threshold events are raised a single time in a measurement interval immediately after the threshold is reached.

### Loss events

The types of loss events are as follows:

- Counter-based events. These are simple counts that compare to the **raise-threshold** for raising and the **clear-threhsold** for clearing. The standard directions, forward and backward as well as a mathematical aggregate that is computed by summing the forward and backward values, are supported. Each of these loss threshold events are raised a maximum of one time in a measurement interval when the count in the specified bins reach the raise-threshold.
  - High Loss Interval (HLI) event
  - Consecutive High Loss Interval (CHLI) event
  - unavailability event
  - undetermined availability event
  - undetermined unavailability event
- Average Frame Loss Ratio (Avg-FLR) event. Unlike other loss events, the Avg-FLR event is raised only at the end of the measurement interval. This event does not support aggregated computation. It supports forward and backward directions.

### Loss event template

The loss event template is created using the **oam performance-monitoring ip loss loss-eventstemplate** command. All of the loss events are configured using this template. During loss measurement, the loss event template is referenced by a performance monitoring session.

The following considerations apply to loss event templates:

- A loss event template cannot be deleted if it is referenced by a performance monitoring session.
- A loss event template can be modified even if it is referenced by a performance monitoring session without disrupting the ongoing session.
- The reference changes that include, adding a new reference or deleting an existing reference within a loss test session can be done without impacting the performance monitoring session or the loss test session.
- The configuration changes made to loss event templates affect only the loss event function ensuring that performance monitoring continues seamlessly.
- The operational states of the loss events transition based on the configuration changes and the timing of measurement intervals.

# 5.2.1.5 Bin group

A bin group is a collection of bins where each bin represents a range of delay values. When a delay measurement is performed, the delay results are stored in appropriate bins based on its value. This process is known as binning and it allows for a structured and aggregated view of delay performance over time. Bin groups are created using the **oam performance-monitoring ip delay bin-group** command and referenced by the session using the **oam performance-monitoring ip session stamp delay bin-group** command.

# Bin type

There are three types of binnable delay metrics:

- frame delay (FD)
- inter-frame delay variation (IFDV)
- frame delay range (FDR)

All bin types are available in the forward, backward, and round-trip directions. Each of these metrics can have up to ten bin groups configured to group the results.

# **Bin boundary**

Bin groups are configured by indicating a lower boundary. Bin 0 has a lower boundary that is always zero and is not configurable. The microsecond range of the bins is the difference between the adjacent lower boundaries.

For example, bin-type fd bin 1 configured with lower-bound 1000 means that:

- · bin 0 captures all frame delay statistics results between 0 and 1 ms
- bin 1 captures all results above 1 ms and below the bin 2 lower boundary, bin 2 is not shown

The last bin configured represents the bin that collects all the results at and above that lower-bound value. Not all ten bins have to be configured.

Each delay type requires their own values for the bin groups. It is not possible to configure a bin with different values for round-trip, forward, and backward. Consider the configuration of the boundaries that represent the important statistics for that specific requirement.

Bin group 1 is the default bin group. Every session requires a bin group to be assigned. By default, bin group 1 is assigned to every performance monitoring session that does not have a bin group explicitly configured. Bin group 1 cannot be modified. Bin group 1 is an automatically crated object and not visible in the configuration. If the bin-group 1 is added to the configuration only the mandatory default configuration values may be added. It bin-group 1 is added to the configuration its behavior will non default bin-groups.

# Bin group behaviour

The following considerations apply for bin groups:

- bin groups cannot be deleted if referenced by a performance monitoring session
- bin groups cannot be disabled if referenced by a delay test with the **admin-state** parameter set to *enable*
- bin groups can be modified even if referenced by a delay test regardless of the **admin-state** parameter setting. Delay results for the performance monitoring session referencing a changed bin-group will be deleted and a new set of bins will start recording results.

- bin group that is excluded from average can be modified even if referenced by a delay test with the **admin-state** parameter set to *enable*
- any changes to the attributes of the **oam performance-monitoring ip delay bin-group bin-type delay-event** command do not affect the performance monitoring session or test sessions

# 5.2.1.6 Configuring a STAMP OAM-PM session

# Procedure

To configure a STAMP OAM performance monitoring session, use the **oam performance-monitoring ip session** command and configure the parameters as shown in Configuring a STAMP OAM performance monitoring session.

A range of source UDP ports is allocated to STAMP. These must be assigned to the appropriate STAMP application before they can be configured under the application.

To allocate a source UDP port to the OAM STAMP application, use the **oam ippm source-udp-port-pools port 64374 application-assignment oam-pm-ip** command and configure the parameters as shown in the example, Allocating source UDP port to OAM PM application. Configuration of the source UDP port should only be used when explicitly required. If not configured, the source UDP port is dynamically allocated from the dynamic UDP port range by the OAM performance monitoring application.

# Example: Configuring a STAMP OAM performance monitoring session

This example configures a STAMP OAM performance monitoring session.

```
--{ + candidate shared default }--[ ]--
# info oam performance-monitoring ip session session1
    oam {
        performance-monitoring {
            ip {
                session session1 {
                    description test
                    session-type proactive
                    destination-ip 192.0.2.1
                    destination-udp-port 862
                    source-ip 192.0.2.2
                    network-instance default
                    dscp CS6
                    profile in
                    ttl 255
                    measurement-interval 1-minute {
                        boundary-type
                        clock-offset 0
                        intervals-stored 32
                        threshold-alerts {
                            loss-event disable
                            delay-event disable
                        }
                    }
                    stamp {
                        admin-state enable
                        interval 1s
                        delay {
                            bin-group gp1
                        }
                        loss {
```

```
flr-threshold 10
hli-force-count true
timing {
    frames-per-delta-t 10
    consecutive-delta-t 5
    chli-threshold 2
    }
    }
    }
}
```

# Example: Allocating source UDP port to OAM PM application

This example allocates a source UDP port to the OAM PM application.

# 5.2.1.7 Performing STAMP OAM-PM delay measurement

#### About this task

Perform the following steps to measure STAMP OAM-PM packet delay:

### Procedure

Configure a bin group

**Step 1.** To configure a bin group, use the **oam performance-monitoring ip delay bin-group** command and specify the parameters as shown in the following example.

### Example

Configuring a bin group

Configure the bin type.

**Step 2.** To configure the bin type, use the **oam performance-monitoring ip delay bin-group bin-type** command. Specify the delay event and exclude from average parameters.

#### Example

Configuring a bin type

```
--{ + candidate shared default }--[ ]--
A:srll# info oam performance-monitoring ip delay bin-group gpl bin-type fd
    oam {
        performance-monitoring {
            ip {
                delay {
                    bin-group gp1 {
                       bin-type fd {
                           bin 1 {
                               lower-bound 1000
                           }
                           bin 2 {
                               lower-bound 2000
                           bin 3 {
                               lower-bound 3000
                           3
                           bin 4 {
                               lower-bound 5000
                           }
                           bin 5 {
                               lower-bound 7000
                           }
                           bin 6 {
                               lower-bound 10000
                           bin 7 {
                               lower-bound 13000
                           3
                           bin 8 {
                               lower-bound 16000
                           }
                           bin 9 {
                               lower-bound 20000
                           }
                       }
                       bin-type ifdv {
                           bin 1 {
                               lower-bound 100
                           }
                           bin 2 {
                               lower-bound 200
                           }
                           bin 3 {
                               lower-bound 300
                           bin 4 {
                               lower-bound 400
                           bin 5 {
                               lower-bound 500
                           3
                           bin 6 {
                               lower-bound 600
                           }
```

```
bin 7 {
    lower-bound 700
}
bin 8 {
    lower-bound 800
}
bin 9 {
    lower-bound 900
}
}
}
}
```

Configure the session type.

Step 3. Perform one of the following:

a. To configure a proactive test session, use the **oam performance-monitoring ip session** session-type proactive command.

#### Example

Configuring a proactive test session

**b.** To configure an on-demand test session, use the **oam performance-monitoring ip session session-type on-demand** command.

### Example

Configuring an on-demand test session

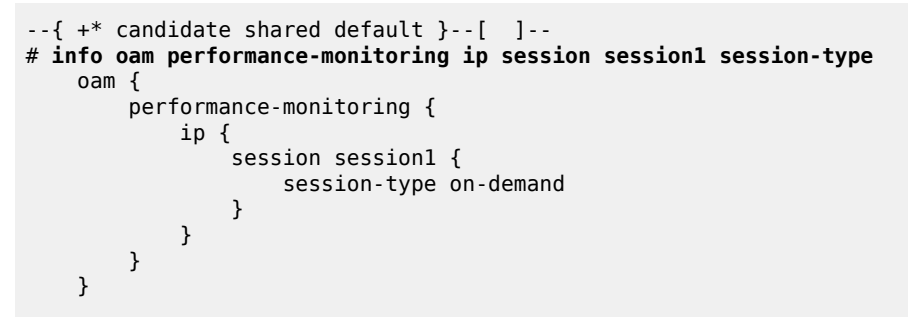

Enable STAMP and configure delay measurement parameters.

**Step 4.** To enable STAMP and configure the delay measurement parameters, use the **info oam performance-monitoring ip session stamp** command and specify the parameters as shown in the example.

#### Example

Configuring STAMP parameters for delay measurement

```
--{ + candidate shared default }--[ ]--
A:srll# info oam performance-monitoring ip session session1
    oam {
        performance-monitoring {
            ip {
                session session1 {
                    destination-ip 192.0.2.1
                    destination-udp-port 862
                    source-ip 192.0.2.2
                    source-udp-port 64374
                    network-instance default
                    measurement-interval 1-minute {
                        boundary-type clock-aligned
                        clock-offset 0
                    }
                    stamp {
                        admin-state enable
                        test-id auto
                        interval 1s
                        delay {
                            bin-group gp1
                        }
                    }
                }
           }
        }
    }
```

Start delay measurement.

Step 5. Perform one of the following:

- **a.** When you set the **oam performance-monitoring ip session stamp admin-state** command to **enable**, the proactive test starts immediately.
- b. To start an on-demand session, use the tools oam performance-monitoring ip session ondemand-action start command.

#### Expected outcome

The on-demand session starts.

Stop delay measurement.

- **Step 6.** Perform one of the following:
  - **a.** When you set the **oam performance-monitoring ip session stamp admin-state** command to **disable**, the proactive test stops immediately.
  - b. To stop an on-demand session, use the tools oam performance-monitoring ip session ondemand-action stop command.

#### Expected outcome

The on-demand session stops.

c. You can use the oam performance-monitoring ip session stamp test-duration command to determine the duration of the test and the test stops after the completion of the configured time duration.

#### Example

Configure time duration for on-demand test

# 5.2.1.8 Performing STAMP OAM-PM loss measurement

#### About this task

Perform the following steps to measure STAMP OAM-PM packet loss:

#### Procedure

Configure a loss events template.

**Step 1.** To configure a loss events template, use the **oam performance-monitoring ip loss lossevents-template** command and specify the loss event parameters as shown in the following example.

#### Example

Configuring a loss events template

```
hli-event aggregate {
raise-threshold 10
clear-threshold 0
}
}
}
}
```

Configure the session type.

- Step 2. Perform one of the following:
  - a. To configure a proactive test session, use the oam performance-monitoring ip session session-type proactive command.

#### Example

Configuring a proactive test session

b. To configure an on-demand test session, use the oam performance-monitoring ip session session-type on-demand command.

#### Example

Configuring an on-demand test session

Enable STAMP and configure loss measurement parameters.

**Step 3.** To enable STAMP and configure the delay measurement parameters, use the **info oam performance-monitoring ip session stamp** command and specify the parameters as shown in the following example.

#### Example

Configuring STAMP parameters for loss measurement

```
--{ + candidate shared default }--[ ]--
A:srll# info oam performance-monitoring ip session session1 stamp
```
```
oam {
    performance-monitoring {
        ip {
            session session1 {
                stamp {
                     admin-state enable
                     test-id auto
                    interval 1s
                     delay {
                         bin-group gp1
                     }
                     loss {
                         flr-threshold 10
                         hli-force-count true
                         loss-event temp1
                         timing {
                             frames-per-delta-t 10
                             consecutive-delta-t 5
                             chli-threshold 2
                         }
                    }
                }
            }
       }
   }
}
```

Start loss measurement.

- Step 4. Perform one of the following:
  - **a.** When you set the **oam performance-monitoring ip session stamp admin-state** command to **enable**, the proactive test starts immediately.
  - b. To start an on-demand session, use the tools oam performance-monitoring ip session ondemand-action start command.

#### **Expected outcome**

The on-demand session starts.

```
--{ + candidate shared default }--[ ]--
# tools oam performance-monitoring ip session session1 on-demand-action start
/oam/performance-monitoring/ip/session[session-name=session1]:
            OnDemand session started successfully
```

Stop delay measurement.

- Step 5. Perform one of the following:
  - **a.** When you set the **oam performance-monitoring ip session stamp admin-state** command to **disable**, the proactive test stops immediately.
  - b. To stop an on-demand session, use the tools oam performance-monitoring ip session ondemand-action stop command.

#### Expected outcome

The on-demand session stops.

**c.** You can use the **oam performance-monitoring ip session stamp test-duration** command to determine the duration of the test and the test stops after the completion of the configured time duration.

#### Example

Configure time duration for on-demand test

#### 5.2.1.9 Displaying STAMP OAM-PM delay and loss measurement results

#### Procedure

To display the results of STAMP OAM-PM delay and loss measurement, use the **info from state oam performance-monitoring ip session session1** command.

#### Example: Displaying the results of delay and loss measurement

```
--{ +* candidate shared default }--[ ]--
# info from state oam performance-monitoring ip session session1
   oam {
        performance-monitoring {
            ip {
                session session1 {
                    session-type proactive
                    destination-ip 192.0.2.1
                    destination-udp-port 862
                    source-ip 192.0.2.2
                    network-instance default
                    dscp CS6
                    profile in
                    ttl 255
                    measurement-interval 1-minute {
                        boundary-type clock-aligned
                        clock-offset 0
                        intervals-stored 32
                        threshold-alerts {
                            loss-event disable
                            delay-event disable
                        }
                    }
                    stamp {
                        admin-state enable
                        oper-state up
```

}

```
detected-tx-error none
test-id auto
test-id-in-use 2147483649
pad-tlv-size 0
interval 1s
statistics {
    stamp-unrecognized-flag-received 0
    stamp-malformed-flag-received 0
delay {
    bin-group gp1
    bin-group-binning active
    measurement-result 1-minute {
        newest-index 2
        index 1 {
            oper-state in-progress
            suspect-status true
            start-time 2024-06-21T19:02:22.000Z
            elapsed-time 37
            statistics {
                frames-transmitted 37
                frames-received 37
                bin-type fd {
                     forward {
                         minimum 8
                         maximum 10
                         average 9
                     }
                    backward {
                         minimum 8
                         maximum 10
                         average 9
                     }
                     round-trip {
                         minimum 17
                         maximum 20
                         average 19
                     }
                    bin 0 {
                         forward-measurements 37
                         backward-measurements 37
                         round-trip-measurements 37
                     }
                    bin 1 {
                         forward-measurements 0
                         backward-measurements 0
                         round-trip-measurements 0
                    }
                }
                bin-type ifdv {
                     forward {
                        minimum 0
                         maximum 2
                         average 1
                     3
                     backward {
                         minimum 0
                         maximum 3
                         average 1
                     }
                     round-trip {
                         minimum 0
```

```
maximum 4
                        average 1
                    }
                    bin 0 {
                        forward-measurements 37
                        backward-measurements 37
                        round-trip-measurements 37
                    }
                    bin 1 {
                        forward-measurements 0
                        backward-measurements 0
                        round-trip-measurements 0
                    }
                }
            }
        }
loss {
    flr-threshold 10
    hli-force-count true
    loss-event temp1
    timing {
        frames-per-delta-t 10
        consecutive-delta-t 5
        chli-threshold 2
    }
    measurement-result 1-minute {
        newest-index 2
        index 1 {
            oper-state in-progress
            suspect-status true
            start-time 2024-06-21T19:02:22.000Z
            elapsed-time 37
            statistics {
                frames-transmitted 37
                frames-received 37
                forward {
                    out-loss 0
                    available 3
                    unavailable 0
                    undetermined-available 0
                    undetermined-unavailable 0
                    high-loss-intervals 0
                    consecutive-high-loss-intervals 0
                    minimum-frame-loss-ratio 0
                    maximum-frame-loss-ratio 0
                    average-frame-loss-ratio 0
                3
                backward {
                    in-loss 0
                    available 3
                    unavailable 0
                    undetermined-available 0
                    undetermined-unavailable 0
                    high-loss-intervals 0
                    consecutive-high-loss-intervals 0
                    minimum-frame-loss-ratio 0
                    maximum-frame-loss-ratio 0
                    average-frame-loss-ratio 0
                }
            }
        }
```

}

sFlow is used to monitor data traffic flows traversing different points in a network. The sFlow functionality uses an sFlow agent and an sFlow collector. The agent is software that runs on a network element and samples and reports flow headers and statistics. The collector is software that typically runs on a remote server and receives the flow headers and statistics from one or more sFlow agents.

Sampling and reporting are accomplished as the sFlow agent running on a network element takes periodic samples of ingress traffic and reports the data to one or more collectors. The network element does not need to maintain a local flow cache. Instead, the sampled header information is immediately sent to the collector without additional processing.

SR Linux supports sFlow version 5 behavior and formats. On 7250 IXR chassis-based systems, sFlow is implemented in hardware. On 7220 IXR systems, sFlow functionality is implemented in software. sFlow behavior is identical on both platforms, with the following exceptions:

- DSCP configuration is supported only on 7250 IXR systems.
- Frame sample sizes of 256 or 512 bytes are supported only on 7250 IXR systems.
- IPv6 sFlow collector configuration is supported only on 7250 IXR systems.

### 6.1 sFlow sampling

sFlow works by sampling flow data and reporting the samples to the configured sFlow collectors. Based on the configured system sampling rate, the forwarding plane samples ingress packet flows and sends the sampled headers to the sFlow agent in the control plane.

All ingress packets are subject to sampling. By default, 256 bytes are sampled from each packet. Each sample includes the following:

- 7220 IXR systems samples include the top 256 bytes of the sampled packet, starting at the outer Ethernet header
- 7250 IXR systems samples include the top 256 or 512 bytes of the sampled packet, starting at the outer Ethernet header

The sampled packets are sent to the configured sFlow collectors with the sampled data in sFlow raw packet data format.

For sampled IPv4 packets, the IPv4 header data fields are sent with the raw data. For sampled IPv6 packets, the IPv6 header data fields are sent with the raw data.

### 6.2 Egress sFlow sampling on 7220 IXR-H4 platforms

Egress sampling is done at the egress VoQ (Virtual Output Queue) of the ingress forwarding chip on 7220 IXR-H4 platforms. The sample rates are separately configured for ingress and egress traffic for each sFlow enabled port.

The following considerations apply for egress sFlow sampling:

- Egress sFlow sampling is performed on each port, and not on a LAG or a subinterface.
- Because egress sampling is done at the egress VoQ of the ingress forwarding chip, true egress samples are not obtained. For example, tunneling information is not captured accurately.
- The rate at which sFlow samples are collected and exported is restricted by CPU capacity.
- Packets injected into the network by the CPU are not included in the sFlow sampling.
- Samples include the first 256 bytes of each sampled packet which are received from XDP (eXtensible Data Path) as raw header type.
- No extended data formats are used, and detailed metadata about the packets beyond basic header information is not included in the samples.
- When a packet is sampled on ingress, the same packet cannot be sampled for egress because of a BCM limitation.

# 6.3 sFlow collector reporting

sFlow reports sampled headers and statistics to the configured collectors using IP/UDP datagrams. UDP port 6343 is the default destination port, but you can optionally configure a different port. Sampled packets are sent as soon as the samples are taken, and interface statistics are sent at 10 second intervals. SR Linux supports up to eight remote IPv4 sFlow collectors or one remote IPv6 sFlow collector. IPv6 sFlow collector configuration is supported only on 7250 IXR systems. IPv4 and IPv6 sFlow collectors are mutually exclusive and cannot be configured simultaneously. Each collector can only have one IPv4 or IPv6 address. The flow and counter samples are aggregated in an sFlow datagram packet in software implementation.

#### sFlow DSCP settings

On 7220 IXR systems, flow and counter samples are assigned a non-configurable default DSCP value of 0.

On 7250 IXR systems:

- Flow samples are also assigned a default DSCP value of 0, but you can optionally assign a different DSCP value for flow samples that applies to all collectors.
- Counter samples are assigned a default DSCP value of 34, which cannot be modified.

### 6.4 sFlow counter samples

Another aspect of the sFlow agent is streaming of interface statistics to configured sFlow collectors. Statistics are only sent to a collector if sFlow has been enabled on an interface. Interface statistics are sent based on a default poll-interval of 10 seconds with a separate timer for each interface. When the interval expires, the current value of each associated statistics are sent to the configured collectors.

The interface counter sample contains:

- Interface index
- Interface type
- Interface speed

- Oper and admin status
- · Input octets
- Input packets
- Input broadcast packets
- Input discards packets
- Output errors
- Output octets
- Output packets
- Output broadcast packets
- Output discards packets

# 6.5 Configuring the sFlow agent

#### Procedure

To configure the sFlow agent on the system, you enable sFlow, and optionally configure the sampling rate (by default, 1 out of every 10 000 packets) and sample size (by default, 256 bytes are sampled from each packet).

#### Example: Configuring the sFlow agent

The following example enables sFlow on the system and configures the system sampling rate and sample size. The polling interval is not configurable. The following sample size options apply:

- 7220 IXR-D2, D3, D4, D5, and 7220 IXR-H systems: 256 bytes
- 7250 IXR 6/10/6e/10e and 7250 IXR-X3b systems: 256 or 512 bytes

```
--{ * candidate shared default }--[ ]--
# info
    system {
        sflow {
            admin-state enable
            sample-rate 50000
            sample-size 512
        }
    }
}
```

# 6.6 Configuring sFlow collectors

#### Procedure

The sFlow agent sends sampled packets to sFlow collectors. You can configure up to eight IPv4 sFlow collectors or one IPv6 sFlow collector to receive the data. IPv6 sFlow collector configuration is supported only on 7250 IXR systems. IPv4 and IPv6 sFlow collectors are mutually exclusive and cannot be configured simultaneously. To configure an sFlow collector, you specify its IP address, associated network instance, and IP address to be used as the source IP address in sFlow packets sent from SR Linux to the collector. You can optionally specify a destination port (by default, this is UDP port 6343).

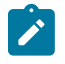

#### Note:

Configuring a network-instance is mandatory. Also, a collector cannot be reached using the **mgmt** network-instance.

#### Example: Configuring IPv4 sFlow collectors

The following example configures two IPv4 sFlow collectors. The IP address for each collector is configured, as well as its network instance and source IP address. Each collector receives all samples. The collector DSCP value for flow samples is also configured (applicable only on 7250 IXR systems). If no value is specified, the default DSCP value of 0 applies.

```
--{ * candidate shared }--[ ]--
#info system sflow
    system {
        sflow {
            dscp 14
            collector 1 {
                collector-address 10.50.4.1
                source-address 192.0.2.1
                network-instance default
            }
            collector 2 {
                collector-address 10.50.4.2
                source-address 10.1.5.2
                network-instance default
                port 4310
            }
        }
    }
```

#### Example: Configuring an IPv6 sFlow collector

The following example configures one IPv6 sFlow collector. The IP address for the collector is configured, as well as its network instance and source IP address. The collector receives all samples.

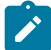

Note: Only one IPv6 collector with a **collector** value of 1 can be configured.

```
--{ * candidate shared default }--[ ]--
# info system sflow
    system {
        sflow {
            collector 1 {
                collector-address 2001:db8::1
                network-instance default
                source-address 2001:db8::2
                }
        }
    }
}
```

### 6.7 Configuring sFlow for an interface

#### Procedure

When sFlow is configured for an Ethernet or a LAG interface, the ingress packets are taken for sampling according to the **sample-rate**.

The following considerations apply for sFlow on a LAG interface:

- sFlow on LAG feature is available on 7250 IXR-6/10/6e/10e and 7250 IXR-X3b platforms.
- When sFlow on LAG interface is disabled, the sFlow state of the member ports are also disabled.
- When sFlow on LAG interface is enabled, the sFlow state of the member ports follow the individual sFlow admin state that is configured. The default value is **enable**.
- The Input interface field in the flow samples of the ingress traffic collected on the LAG port displays the ifIndex of the LAG member port.
- The Output interface field in the flow samples of the ingress unicast traffic that is marked as egress via a LAG port displays the ifIndex of the LAG port.

#### Example: Configuring sFlow for an Ethernet interface

The following example enables sFlow on an Ethernet interface.

```
--{ * candidate shared default }--[ ]--
# info interface ethernet-1/1
    interface ethernet-1/1 {
        admin-state enable
        sflow {
            admin-state enable
        }
    }
}
```

#### Example: Configuring sFlow for a LAG interface

The following example enables sFlow on a LAG interface.

```
--{ + candidate shared default }--[ ]--
# info interface lag1
interface lag1 {
    sflow {
        admin-state enable
    }
    lag {
        lag-type static
        min-links 2
    }
  }
}
```

### 6.8 Configuring sFlow on 7220 IXR-H4 platforms

#### Procedure

To configure sFlow on 7220 IXR-H4 platforms, you enable sFlow on an interface and specify the sample rates for ingress and egress traffic.

#### Example: Configuring sFlow on a 7220 IXR-H4 interface

The following example enables sFlow on an interface and configures ingress and egress sampling rates.

```
--{ + candidate shared default }--[ ]--
# info interface ethernet-1/1
```

```
interface ethernet-1/1 {
    admin-state enable
    sflow {
        admin-state enable
        ingress-sampling-rate 562
        egress-sampling-rate 256
    }
}
```

### 6.9 Displaying the state of the sFlow agent

#### Procedure

To display the system-wide state of the sFlow agent, including any sFlow parameters, collector configuration, and general statistics, use the **info from state** command in candidate or running mode, or the **info** command in state mode.

#### Example: Info from state command

```
# info from state system sflow
    system {
        sflow {
            admin-state enable
            sample-rate 1000
            sample-size 256
            collector 1 {
                collector-address 10.1.1.24
                network-instance default
                source-address 10.0.0.1
                port 6343
                next-hop 172.24.71.65
            }
            statistics {
                total-samples-taken 5457
                total-sent-packets 26800
            }
        }
    }
```

# 6.10 Displaying the status of the sFlow agent

#### Procedure

Use the **show system sflow status** command in show mode to display the general status of the sFlow agent:

Example: Show system sflow status command

```
--{ running }--[ ]--

# enter show

# show system sflow status

Admin State : enable

Sample Rate : 10000

Sample Size : 256
```

```
DSCP : 0

Total Samples : 0

Total Collector Packets: 3269158

collector-address: 172.10.10.10

network-instance : default

source-address : 10.0.0.1

port : 6343

next-hop : 172.24.71.65
```

### 6.11 sFlow formats

The following figure shows an example of a raw packet header for an sFlow format.

Figure 8: Raw packet header

```
      enterprise = 0, format = 1
      Raw Packet Header
      == packet data header

      int header protocol (1=ethernet, .... 11=IPv4, 12=IPv6)

      int frame length (length before sampling)

      int stripped (number of bytes removed from the packet)

      int header size (bytes)

      header
```

### 6.12 Sampled data and counter examples

The following is an example of IPv4 flow sample data:

#### Example: IPv4 flow sample data

```
InMon sFlow
Datagram version: 5
Agent address type: IPv4 (1)
Agent address: 10.0.0.1
Sub-agent ID: 2
Sequence number: 0
SysUptime: 0
NumSamples: 1
Flow sample, seq 0
0000 0000 0000 0000 ... ... = Enterprise: standard sFlow (0)
... ... 0000 0000 0000 = sFlow sample type: Flow sample (1)
Sample length (byte): 141
Sequence number: 0
0000 0000 ... ... = Source ID class: 0
```

```
.... 0000 0000 0000 0000 0011 0110 = Index: 54
Sampling rate: 1 out of 5 packets
Sample pool: 0 total packets
Dropped packets: 0
Input interface (ifIndex): 54
.000 0000 0000 0000 0000 0000 0011 0110 = Output interface (ifIndex): 54
Flow record: 1
Raw packet header
   0000 0000 0000 0000 0000 .... = Enterprise: standard sFlow (0)
    Format: Raw packet header (1)
    Flow data length (byte): 101
   Header protocol: Ethernet (1)
   Frame Length: 98
    Payload removed: 0
   Original packet length: 85
   Header of sampled packet:
        000c0002000000000111111080045000052000000004006..
        Ethernet II, Src: 00:00:00_11:11:11 (00:00:00:11:11:11),
            Dst: BebIndus_02:00:00 (00:0c:00:02:00:00)
            Destination: BebIndus 02:00:00 (00:0c:00:02:00:00)
           Source: 00:00:00_11:11:11 (00:00:00:11:11:11)
            Type: IPv4 (0x0800)
        Internet Protocol Version 4, Src: 10.100.1.2, Dst: 10.1.1.2
           0100 .... = Version: 4
            \dots 0101 = Header Length: 20 bytes (5)
           Differentiated Services Field: 0x00 (DSCP: CS0, ECN: Not-ECT)
            Total Length: 82
            Identification: 0x0000 (0)
            Flags: 0x00
            Fragment offset: 0
            Time to live: 64
           Protocol: TCP (6)
            Header checksum: 0x35a1 [validation disabled]
            [Header checksum status: Unverified]
           Source: 10.100.1.2
            Destination: 10.1.1.254
            [Source GeoIP: Unknown]
            [Destination GeoIP: Unknown]
        Transmission Control Protocol, Src Port: 0, Dst Port: 0, Seq: 0
        LBT-TCP Protocol
        LBMC Protocol
        [Unreassembled Packet: LBT-TCP]
```

The following is an example of IPv6 flow sample data:

#### Example: IPv6 flow sample data

```
InMon sFlow
   Datagram version: 5
    Agent address: 3000::2 (3000::2)
    Sub-agent ID: 24
    Sequence number: 1011
    SysUptime: 63684188
    NumSamples: 1
    Flow sample, seq 2368
        Enterprise: standard sFlow (0)
        sFlow sample type: Flow sample (1)
        Sample length (byte): 568
        Sequence number: 2368
        Source ID class: 0 index: 704510
        Sampling rate: 1 out of 1 packets
        Sample pool: 0 total packets
        Dropped packets: 0
```

```
Input interface: ifIndex 134922238
Output interface: ifIndex 0
Flow record: 1
Raw packet header
    Enterprise: standard sFlow (0)
    Format: Raw packet header (1)
    Flow data length (byte): 528
   Header protocol: Ethernet (1)
   Frame Length: 125 bytes
   Payload removed: 0 bytes
   Header of sampled packet: 01005e000002000103ff02018100c064080045c0006b3005...
        Ethernet II, Src: 3com ff:02:01 (00:01:03:ff:02:01), Dst:
        IPv4mcast_00:00:02 (01:00:5e:00:00:02)
        802.10 Virtual LAN, PRI: 6, CFI: 0, ID: 100
        Internet Protocol Version 4, Src: 192.35.1.1 (192.35.1.1),
        Dst: 224.0.0.2 (224.0.0.2)
        User Datagram Protocol, Src Port: ldp (646), Dst Port: ldp (646)
        Label Distribution Protocol
            Version: 1
            PDU Length: 75
            LSR ID: 3.3.3.1 (3.3.3.1)
            Label Space ID: 0
            Hello Message
```

The following is a counter sample example:

#### Example: Counters sample

```
InMon sFlow
    Datagram version: 5
    Agent address: 10.0.0.1 (10.0.0.1)
    Sub-agent ID: 0
    Sequence number: 8
    SysUptime: 6548000
    NumSamples: 1
    Counters sample, seq 1
        Enterprise: standard sFlow (0)
        sFlow sample type: Counters sample (2)
        Sample length (byte): 108
        Sequence number: 1
        Source ID type: 64
        Source ID index: 49150
        Counters records: 1
        Generic interface counters
            Enterprise: standard sFlow (0)
            Format: Generic interface counters (1)
            Flow data length (byte): 88
            Interface index: 1073790974
            Interface Type: 6
            Interface Speed: 25600
            IfDirection: Full-Duplex
            IfAdminStatus: Up
            IfOperStatus: Up
            Input Octets: 0
            Input Packets: 0
            Input Multicast Packets: 0
            Input Broadcast Packets: 0
            Input Discarded Packets: 0
            Input Errors: 0
            Input Unknown Protocol
        Packets: 0
            Output Octets: 0
            Output Packets: 0
```

Output Multicast Packets: 0 Output Broadcast Packets: 0 Output Discarded Packets: 0 Output Errors: 0 Promiscuous Mode: 0

# **Customer document and product support**

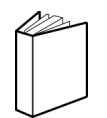

Customer documentation Customer documentation welcome page

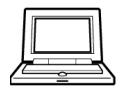

Technical support Product support portal

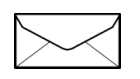

**Documentation feedback** Customer documentation feedback